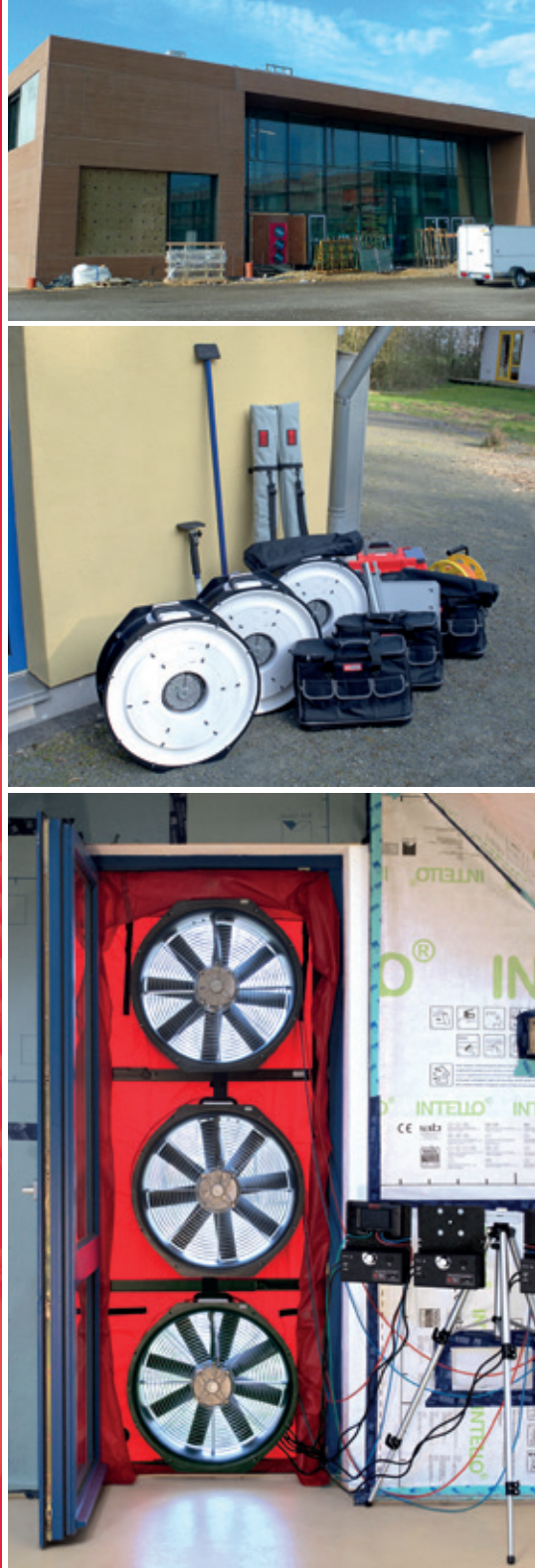

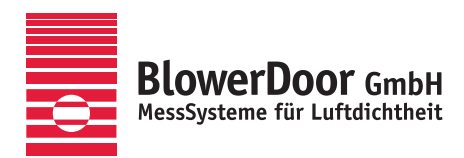

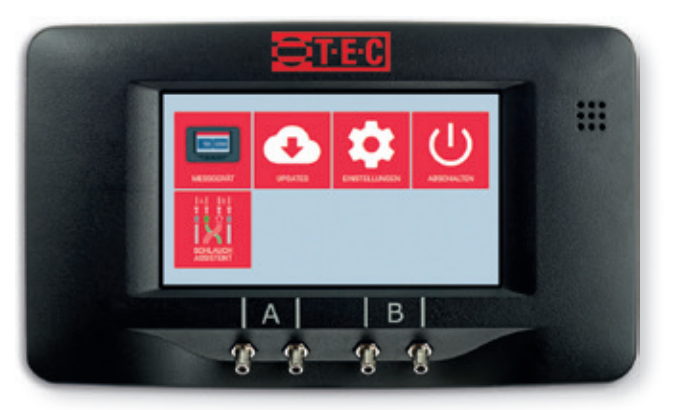

# BlowerDoor MultipleFan

Luftdichtheitsmessung mit mehreren BlowerDoor Gebläsen und der Software TECLOG MultipleFan

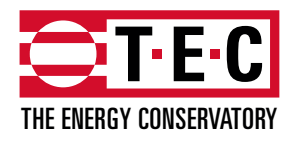

Minneapolis BlowerDoor hergestellt von The Energy Conservatory, Minneapolis, MN, USA

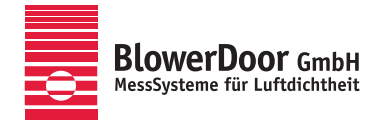

Generalvertretung Europa, Springe-Eldagsen, Deutschland

#### Impressum

BlowerDoor GmbH MessSysteme für Luftdichtheit Zum Energie- und Umweltzentrum 1 D-31832 Springe-Eldagsen

Telefon +49 5044 975-40 Telefax +49 5044 975-44 info@blowerdoor.de www.blowerdoor.de

Das Werk einschließlich aller Abbildungen ist urheberrechtlich geschützt. Jede Verwertung außerhalb der Grenzen des Urheberrechtsgesetzes ist ohne Zustimmung des Herausgebers unzulässig und strafbar. Das gilt insbesondere für Vervielfältigungen, Übersetzungen, Mikroverfilmungen und die Einspeicherung und Bearbeitung in elektronische Systeme.

# Inhalt

| 1 | Einleitung7 |                                                                     |  |  |
|---|-------------|---------------------------------------------------------------------|--|--|
|   | 1.1         | Das MessSystem BlowerDoor MultipleFan7                              |  |  |
|   | 1.2         | Typische Anwendungsgebiete                                          |  |  |
| 2 | Softw       | vare-Installation und Speichern der Grundeinstellungen9             |  |  |
|   | 2.1         | Systemvoraussetzungen9                                              |  |  |
|   | 2.2         | Installation der Software TECLOG10                                  |  |  |
|   | 2.3         | Grundeinstellungen in TECLOG festlegen und speichern                |  |  |
| 3 | Progr       | ammbeschreibung und Aufbau von TECLOG14                             |  |  |
|   | 3.1         | Einrichtungsmodus (Inactive Mode)/Startbildschirm15                 |  |  |
|   | 3.2         | Messmodus (Data Recording Mode)15                                   |  |  |
|   | 3.3         | Ansichtsmodus (File View Mode)16                                    |  |  |
|   | 3.4         | Messergebnisse (Results) 16                                         |  |  |
| 4 | Einric      | htung einer Verbindung zwischen DG-1000 und Laptop18                |  |  |
|   | 4.1         | Empfehlung: Automatische Abschaltung des DG-1000 ausschalten        |  |  |
|   | 4.2         | Übersicht der wichtigsten Verbindungsoptionen19                     |  |  |
|   |             | 4.2.1 Übersicht WLAN-Verbindung über ein DG-1000                    |  |  |
|   |             | 4.2.2 Übersicht WLAN-Verbindung über einen Router                   |  |  |
|   |             | 4.2.3 Übersicht LAN-Verbindung über einen Router (kabelgebunden) 21 |  |  |
|   | 4.3         | Einrichten eines WLAN-Netzwerkes über ein DG-1000 22                |  |  |
|   | 4.4         | Empfehlung: Einrichten eines Netzwerkes über einen Router           |  |  |

|   | 4.5 Anschluss der Differenzdruckmessgeräte |          |                                                                                 | 1 |
|---|--------------------------------------------|----------|---------------------------------------------------------------------------------|---|
|   |                                            | 4.5.1    | Anschluss eines DG-1000 an ein WLAN-Netzwerk – Einstellungen am DG-1000 24      | 1 |
|   |                                            | 4.5.2    | Anschluss eines DG-1000 per Ethernet – Einstellungen am DG-1000 26              | 5 |
|   | 4.6                                        | Anschlu  | uss des Laptops                                                                 | 7 |
|   |                                            | 4.6.1    | Anschluss des Laptops an ein WLAN-Netzwerk (Router oder DG-1000) 27             | 7 |
|   |                                            | 4.6.2    | Anschluss des Laptops per Ethernet-Kabel an einen Router                        | 3 |
| 5 | Aufba                                      | u des M  | lessSystems BlowerDoor MultipleFan29                                            | Э |
|   | 5.1                                        | Blower   | Door MultipleFan mit zwei Messgebläsen und zwei DG-1000                         | ) |
|   | 5.2                                        | Blower   | Door MultipleFan mit drei Messgebläsen und zwei DG-1000                         | 2 |
|   |                                            | 5.2.1    | Aufbauvariante mit WLAN-Verbindung über ein DG-1000                             | 2 |
|   |                                            | 5.2.2    | Aufbauvariante mit WLAN-Verbindung über einen Router                            | 1 |
|   |                                            | 5.2.3    | Aufbauvariante mit LAN-Verbindung (Ethernet) über einen Router                  | 5 |
|   |                                            | 5.2.4    | Aufbauvariante in zwei Türöffnungen (WLAN-Verbindung über einen Router) 36      | 5 |
|   | 5.3                                        | Blower   | Door MultipleFan mit zwölf Messgebläsen                                         | 3 |
| 6 | Vorbe                                      | ereitung | en und Softwareeinstellungen vor Messbeginn40                                   | כ |
|   | 6.1                                        | Checkli  | ste der wichtigsten Schritte zur Messung 40                                     | ) |
|   | 6.2                                        | Anmelo   | lung und Einrichten der Messgeräte in TECLOG42                                  | 2 |
|   |                                            | 6.2.1    | Übersicht der für die Anmeldung und Einrichtung durchzuführenden Schritte 42    | 2 |
|   |                                            | 6.2.2    | Anmeldung der Messgeräte im Fenster Configuration Settings                      | 3 |
|   |                                            |          | 6.2.2.1 Verbindung der Messgeräte mit TECLOG überprüfen (scannen)               | 3 |
|   |                                            |          | 6.2.2.2 Anzeige aller korrekt angeschlossenen Messgeräte                        | 1 |
|   |                                            | 6.2.3    | Aktivierung der angeschlossenen Messgeräte im Fenster Configuration Settings 45 | 5 |
|   |                                            | 6.2.4    | Einrichtung der Differenzdruckkanäle im Fenster CHANNEL SETTINGS                | 7 |
|   |                                            |          | 6.2.4.1 Aktivierung und Einrichtung der Differenzdruckkanäle48                  | 3 |
|   |                                            |          | 6.2.4.2 Tempomat-Einstellungen einzelner Messgeräte                             | 2 |

| 7 | Mess | Messen mit TECLOG MultipleFan |                                                                                                    |      |  |  |
|---|------|-------------------------------|----------------------------------------------------------------------------------------------------|------|--|--|
|   | 7.1  | Messu                         | ng starten und beenden                                                                                                    | . 53 |  |  |
|   | 7.2  | Übersi                        | cht: Messmodus (Arbeitsfenster)                                                                                               | . 55 |  |  |
|   |      | 7.2.1                         | Übersicht: Regelung der Messgeräte (DG-1000, DG-700) mit der Regelkonsole                                                     | . 56 |  |  |
|   |      | 7.2.2                         | Ein- und Ausblenden der Regeleinheiten für die Messgeräte und den<br>Zentralregler über die Schaltflächen in der Symbolleiste | . 59 |  |  |
|   |      | 7.2.3                         | Übersicht: Live-Diagramm mit Messkurven                                                                                       | . 60 |  |  |
|   |      | 7.2.4                         | Diagramm-Ansicht mithilfe der Schaltflächen in der Symbolleiste einstellen                                                    | . 61 |  |  |
|   |      | 7.2.5                         | Anlegen einer Messperiode                                                                                                    | . 61 |  |  |
|   |      | 7.2.6                         | Markierung eines Messzeitpunktes                                                                                              | . 63 |  |  |
|   |      | 7.2.7                         | Übersicht: Messwertanzeige                                                                                                    | . 64 |  |  |
|   | 7.3  | Aufzeid                       | chnung einer Messreihe                                                                                                    | . 68 |  |  |
|   |      | 7.3.1                         | Start der Messung                                                                                                    | . 69 |  |  |
|   |      | 7.3.2                         | Zentralregler MASTER einblenden                                                                                               | . 69 |  |  |
|   |      | 7.3.3                         | Einstellen der Messmethode: Unterdruck oder Überdruck                                                                         | . 69 |  |  |
|   |      | 7.3.4                         | Aufnahme der natürlichen Druckdifferenz vor der Messung                                                                       | . 70 |  |  |
|   |      | 7.3.5                         | Messreihe (Unterdruck oder Überdruck)                                                                                         | . 74 |  |  |
|   |      | 7.3.6                         | Anzahl der Messgebläse während Messreihe reduzieren                                                                           | . 83 |  |  |
|   |      | 7.3.7                         | Aufnahme der natürlichen Druckdifferenz nach der Messung                                                                      | . 85 |  |  |
|   |      | 7.3.8                         | Messreihe kontrollieren                                                                                                    | . 89 |  |  |
|   |      | 7.3.9                         | Beenden der Messung                                                                                                    | . 91 |  |  |
|   | 7.4  | Anzeig                        | e des Messergebnisses in TECLOG                                                                                               | . 91 |  |  |
|   |      | 7.4.1                         | Diagramm mit Leckagekurve                                                                                                    | . 94 |  |  |
|   |      | 7.4.2                         | Anzeige des Messergebnisses                                                                                                   | . 95 |  |  |
|   |      | 7.4.3                         | Messdaten in der Tabelle Airtightness Results von TECLOG4                                                                     | . 95 |  |  |
|   |      | 7.4.4                         | Klimaparameter eingeben (View / Edit Test Conditions)                                                                         | . 97 |  |  |
|   |      | 7.4.5                         | Export der Messdaten für die Erstellung eines Prüfberichts                                                                    | . 98 |  |  |

|      | 7.5     | Ausstellung eines Prüfberichts                                  |   |  |
|------|---------|-----------------------------------------------------------------|---|--|
| 8    | Menü    | ileiste, Symbolleiste, Zoomen, Messperioden, Datenexport9       | 9 |  |
|      | 8.1     | Menüleiste                                                      | 9 |  |
|      | 8.2     | Symbolleiste                                                    | 2 |  |
|      | 8.3     | Tastaturkürzel 10                                               | 4 |  |
|      | 8.4     | Arbeiten (scrollen, zoomen etc.) im Diagramm10                  | 4 |  |
|      | 8.5     | Messperioden anlegen, löschen oder umbenennen 10                | 7 |  |
|      |         | 8.5.1 Messperiode im Live-Diagramm anlegen10                    | 7 |  |
|      |         | 8.5.2 Messperiode nachträglich anlegen 10                       | 8 |  |
|      |         | 8.5.3 Messperiode löschen                                       | 0 |  |
|      |         | 8.5.4 Messperiode umbenennen/bearbeiten 11                      | 1 |  |
|      | 8.6     | Export in verschiedene Dateiformate11                           | 1 |  |
| 9    | Fehle   | rbehebung 11                                                    | 2 |  |
|      | 9.1     | Keine Verbindung zwischen TECLOG und Differenzdruckmessgerät 11 | 2 |  |
|      | 9.2     | Messung wird unterbrochen 11                                    | 2 |  |
| Anh  | ang: R  | outer und Switches 11                                           | 3 |  |
| Uns  | er Serv | riceangebot                                                     | 4 |  |
| Gara | antieer | klärung11                                                       | 6 |  |

# 1 Einleitung

#### 1.1 Das MessSystem BlowerDoor MultipleFan

Die BlowerDoor MessSysteme sind modular aufgebaut, so dass mehrere Messgebläse und Differenzdruckmessgeräte miteinander zu BlowerDoor MultipleFan Systemen kombiniert werden können, um Luftdichtheitsmessungen in großen Gebäuden, wie Mehrfamilienhäuser, Industrie- und Verwaltungsgebäude, Schulen, Sporthallen, Krankenhäuser, Hochregallager und/oder Produktionshallen durchzuführen.

Durch die separate Kalibrierung der Messgebläse und Druckmessgeräte bleibt die herausragende Genauigkeit der BlowerDoor Messtechnik auch bei der Kombination verschiedener Komponenten erhalten.

Die Anzahl der erforderlichen BlowerDoor Messgebläse (bis zu 24 sind möglich) ist abhängig von der geforderten Gebäudeluftdichtheit und der Gebäudegröße. So können die Geräte flexibel und passend zur Messaufgabe zusammengestellt werden.

Die automatische Steuerung der Messgebläse erfolgt zentral über die Software TECLOG4. Bis zu 16 Differenzdruckmessgeräte (DG-1000, DG-700, oder APT) können angeschlossen werden und liefern Daten zu den Gebäudedruckdifferenzen zwischen innen und außen sowie innerhalb des Gebäudes, dem Gesamtvolumenstrom aller Messgebläse und deren Einzelvolumenströmen. Die Software zeigt die Messdaten sekündlich in Echtzeit als Diagramm und als Einzelwertanzeige an.

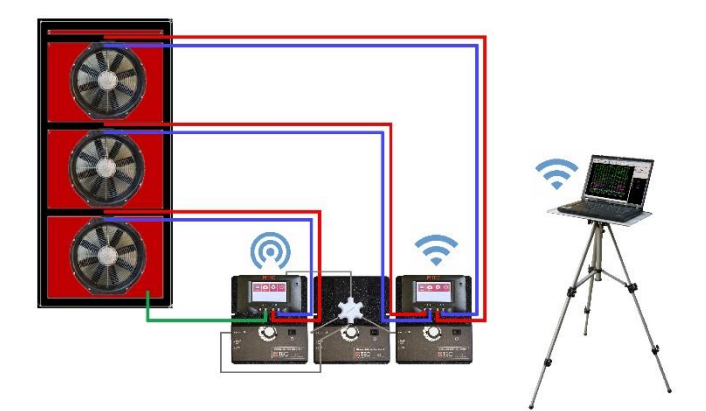

Abb. 1.1: Exemplarischer Messaufbau für eine MultipleFan Messung

# 1.2 Typische Anwendungsgebiete

Durch den modularen Aufbau der BlowerDoor MultipleFan Systeme ist die Zusammenstellung äußerst flexibel und der Einsatzbereich vielfältig:

- Messung der Gebäudeluftdichtheit u. a. nach DIN EN ISO 9972 und DIN EN 13829 von großen Wohn-, Industrie- und Verwaltungsgebäuden mit bis zu 24 Messgebläsen
- Messung der Gebäudeluftdichtheit von Hochhäusern (Erfahrungen von Hochhausmessungen bis zu 125 m hoch werden seit 2021 gesammelt) → Abb. 1.2
- Schutzdruckmessungen in Laubenganghäusern sowie kleinen und großen Gebäuden mit z.B. Einliegerwohnung oder Anbauten an Bestandsgebäude
- Baubegleitende Leckageortung an der geplanten Luftdichtheitsebene zur Qualitätssicherung während der Bauphase von Neubauten und bei Sanierungsmaßnahmen
- Bestandsaufnahme der Undichtheiten in Altbauten vor der Sanierung zur gezielten Verbesserung und Überprüfung der Sanierungsmaßnahmen
- Messung sehr dichter Gebäude mit Luftwechseltraten n ≤ 0,3 1/h, wie Chemielager, Lager für Lebensmittel, die sehr hohe Anforderungen an die Luftdichtheit der Gebäudehülle erfüllen müssen
- Sondermessungen z. B. zur Ermittlung von Löschgashaltezeiten im Brandschutz, Schutzdruckmessung etc.

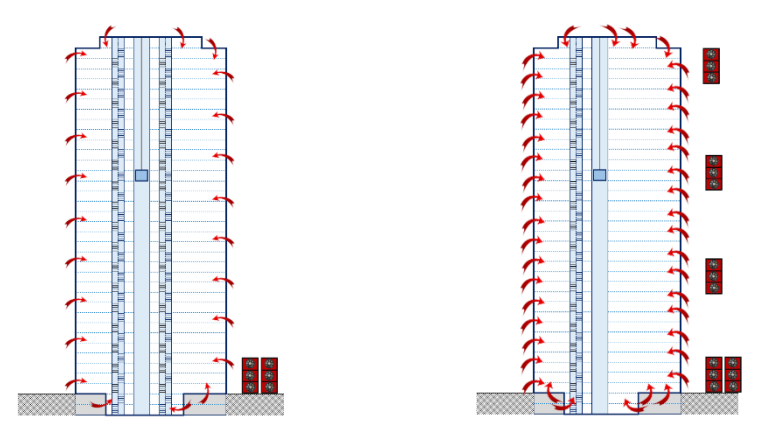

Abb. 1.2: Zwei Beispiele von Hochhausmessungen: Das linke Gebäude hat eine gute Luftdichtheit und verfügt über große Treppenhäuser; i. d. R. ist es ausreichend die Messgebläse im Erdgeschoss einzubauen. Bei hoher Luftdurchlässigkeit, wie beim rechten Gebäude, kann es erforderlich werden, Messgebläse auch in höheren Geschossen einzubauen.

# 2 Software-Installation und Speichern der Grundeinstellungen

Für die computergesteuerte Messung wird die **Software TECLOG MultipleFan (Version TECLOG4)** eingesetzt. Sie wird auf dem Computer/Laptop installiert, der vor Ort für die Messung eingesetzt wird.

#### Die Einrichtung von TECLOG4 erfolgt in zwei Schritten:

Zunächst wird das Programm auf dem Computer installiert ( $\rightarrow$  Kap. 2.2) und anschließend werden einmalig die europäischen Grundeinstellungen festgelegt und gespeichert ( $\rightarrow$  Kap. 2.3).

Für die Erstellung eines normgerechten Prüfberichtes aus den TECLOG-Messdaten bietet die BlowerDoor GmbH die Software "BlowerDoor Report" für Messungen nach DIN EN ISO 9972 bzw. ISO 9972 an sowie eine Excel-Prüfberichtsvorlage für die zurückgezogene DIN EN 13829. Über das Einlesen in die Software TECTITE Express 5.1 können einfache Messprotokolle erstellt werden.

#### 2.1 Systemvoraussetzungen

#### Rechner

Sie benötigen einen Windows-basierten Laptop oder Computer mit folgenden Mindestanforderungen:

- Pentium 233-MHZ-Prozessor
- 512 MB Arbeitsspeicher
- Schnittstellen bzw. Verbindungsoptionen
  - Ethernet-Schnittstelle (für eine kabelgebundene Verbindung von DG-1000 über einen Router),
  - WLAN-Verbindungsoption (für kabellose Verbindungen von DG-1000 mit oder ohne Router),
  - USB-A-Schnittstelle (für den Anschluss von DG-700 über einen Adapter (USB auf RS232-seriell))
- Der Computer muss die Anforderungen der IEC 60950-1 einhalten oder äquivalenten Normen zu Sicherheitsanforderungen an isolierte Datenschnittstellen genügen.

#### Betriebssystem

Die Software TECLOG4 und ggf. notwendige Gerätetreiber sind auf Computern/Laptops mit Vollversionen der folgenden Betriebssysteme lauffähig:

• Windows 10 • Windows 11

#### 2.2 Installation der Software TECLOG

- Vor der Installation der Software TECLOG MultipleFan (Version TECLOG4) alle Programme des Computers (auch Virenscanner) schließen.
- Im Anschluss an den Download der Installationsdatei **TECLOG4** *Version* **setup.exe** auf Ihre Festplatte starten Sie die Installation durch einen Doppelklick und folgen den Hinweisen.
- Wenn kein anderer Pfad gewählt wird, wird die Software (Anzeigename: TECLOG4) im folgenden Verzeichnis abgelegt: C:/Programme (x86)/Energy Conservatory/TECLOG4.

Der Aufruf der Software erfolgt über das TECLOG-Icon auf dem Desktop TECLOG4 oder über Windows:  $\rightarrow$  START  $\rightarrow$  ALLE APPS  $\rightarrow$  ENERGY CONSERVATORY  $\rightarrow$  TECLOG4.

Sofort nach der Installation bitte einmalig die Grundeinstellungen für die europäischen Einheiten und die Messnorm in TECLOG4 festlegen (→ folgendes Kap. 2.3).

# 2.3 Grundeinstellungen in TECLOG festlegen und speichern

Vor dem erstmaligen Gebrauch von TECLOG MultipleFan (Version TECLOG4) müssen die landestypischen Einheiten im Einrichtungsmodus <u>einmalig</u> festgelegt und als Voreinstellung gespeichert werden.

#### Wie Sie die Grundeinstellungen vornehmen, wird im Folgenden vorab beschrieben.

Detaillierte Informationen zum Aufbau der Software und zu den Arbeitsmodi  $\rightarrow$  Kap. 3 sowie zur Messung mit der Software TECLOG4  $\rightarrow$  Kap. 6 und 7.

| K TECLOG 4 - No File Open |           |      |       |               |      |  |
|---------------------------|-----------|------|-------|---------------|------|--|
| File                      | Recording | View | Graph | Configuration | Help |  |
| L                         |           |      |       | Settings      |      |  |

Öffnen Sie TECLOG4 und rufen über das Menü CONFIGURATION → SETTINGS ... das Fenster CONFIGURATION SETTINGS (Einstellungen) auf. Es öffnet sich das folgende Fenster:

#### Abb. 2.1

| Configuration Settings (Saved when Storing Configuration File) X                                                                                                |                                                                                    |          |  |  |  |  |
|----------------------------------------------------------------------------------------------------|------------------------------------------------------------------------------------|----------|--|--|--|--|
| Acquisition 3 Device Settings                                                                                                    |                                                                                    |          |  |  |  |  |
| Sample Interval 1.0 seconds<br>Pressure Autozero Interval 1.00 minutes                                                                                          | Device Type Serial # Device Label link Device Type Serial # Device Label           | link     |  |  |  |  |
| )                                                                                                    |                                                                                    |          |  |  |  |  |
| Graph                                                                                                    |                                                                                    |          |  |  |  |  |
| Graph Memory during Recording 18000 points                                                                                                    | select 🗸                                                                           | 1        |  |  |  |  |
| Auto Time Interval                                                                                                    | select v select v                                                                  | V        |  |  |  |  |
| Auto-scroll Mode 25% Scroll                                                                                                    | select v                                                                           |          |  |  |  |  |
| White Background                                                                                                    |                                                                                    |          |  |  |  |  |
| ✓ Horizontal Grid                                                                                                    |                                                                                    | <u>×</u> |  |  |  |  |
| Vertical Grid                                                                                                    | select 🗸                                                                           | V        |  |  |  |  |
| Event Marker Color                                                                                                    | select v select v                                                                  |          |  |  |  |  |
| Period Of Record Color                                                                                                    | Scan for Ports/Devices View and Edit Channel Settings Configure WiFi Link Settings |          |  |  |  |  |
| Advanced                                                                                                    | Airtightness Test Settings                                                         |          |  |  |  |  |
| Startup y-max value 100,0                                                                                                    | Test Standard                                                                      |          |  |  |  |  |
| Startup ymin value -100,0                                                                                                    | ASTM E779 CFM @ Fahrenheit                                                         |          |  |  |  |  |
| Automatic File Capture 🔽 Dynamic Time Scrollbar                                                                                                    | USACE Compliant Weighted Regression C m <sup>2</sup> /h C Celsius                  |          |  |  |  |  |
| Daily File Save                                                                                                    | Baseline POR Length Fan-On POR Length Length Units                                 |          |  |  |  |  |
| Skip this port during device search None 💌                                                                                                    | 120 seconds 30 seconds 4 ches C Meters, on                                         | n        |  |  |  |  |
| Changes made to this screen will be applied to the already running program if 1 Restore Factory Settings (Europe)                                               |                                                                                    |          |  |  |  |  |
| automatically applied next time you run Teclog click on SAVE AS DEFAULT CONFIGURATION View/Edit Company Information Restore Factory Settings (Europe) DK Cancel |                                                                                    |          |  |  |  |  |

Abb. 2.2: Im Fenster "Configuration Settings" sind bei erstmaliger Nutzung der Software die US-amerikanischen Voreinstellungen ausgewählt.

# Folgende Schritte sind notwendig, um die Grundeinstellungen einmalig festzulegen und zu speichern:

| Restore Factory<br>Settings (U.S.)     Restore Factory<br>Settings (Europe)     OK       Abb. 2.1                                                                                                    | <b>1</b> Schaltfläche RESTORE FACTORY SETTINGS [EUROPE]<br>(Lade Voreinstellungen [Europa]) auswählen und die<br>Eingabe bestätigen.                                                                                                    |
|----------------------------------------------------------------------------------------------------|----------------------------------------------------------------------------------------------------|
| Test Standard         ISO 9972         ASTM E779         EN 13829         CGSB         ISO 9972         ASTM E3158 - Multipoint Test         STM E3158 - Multipoint Test         Seconds         Seconds | Die europäischen Voreinstellungen sehen die ISO 9972<br>als Messnorm (TEST STANDARD) vor.<br>Bei Bedarf kann die EN 13829 oder eine andere Norm<br>im Gruppenfeld Airtightness TEST SETTINGS / TEST<br>STANDARD ausgewählt werden.                                                                                                    |
| Flow Units       Temperature Units         C CFM       Fahrenheit         m³/h       Celsius         L/s       Abb. 2.4                                                                                  | <ul> <li>Weitere europäische Voreistellungen sind die</li> <li>Einheiten für den Volumenstrom (FLOW UNITS) in m<sup>3</sup>/h und die</li> <li>Temperatureinheit (TEMPERATURE UNITS) in Celsius (CELSIUS)</li> </ul>                                                                                                    |
| Baseline POR Length       Fan-On POR Length         60       seconds         60       seconds         Abb. 2.6:       Einstellung der Messperiodenlänge                                                  | <ul> <li>Die Länge der Messperioden kann individuell<br/>festgelegt werden. Voreingestellt sind 120 Sekunden<br/>für die natürliche Druckdifferenz (BASELINE POR LENGTH)<br/>und 30 Sekunden für jede Druckstufe (FAN-ON POR<br/>LENGTH).</li> <li>Wir empfehlen die Messlängen auf jeweils 30 bis 60<br/>Sekunden zu setzen! Bei böigem Wind auch länger.</li> </ul> |
| Device Type       Serial #       Device Label         select          select          Abb. 2.7:       Kein Messgerät aktiviert                                                                           | <b>3</b> Im Gruppenfeld Device Settings sicherstellen, dass kein Messgerät aktiviert ist. Alle Kontrollkästchen vor Device Type (Messgerätetyp) müssen leer sein.                                                                                                    |

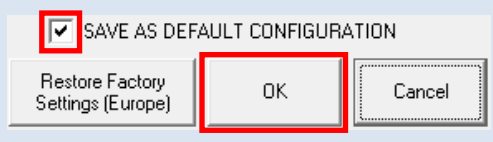

Abb. 2.8: Als Voreinstellung speichern

| Loaded default configuration | $\sim$ |
|------------------------------|--------|
| -                            |        |
| ОК                           | ]      |

Abb. 2.9: Voreinstellungen geladen

**4** Das Kontrollkästchen vor SAVE AS DEFAULT CONFIGURATION (Speichere als Voreinstellung) durch das Setzen eines Häkchens aktivieren.

Alle Eingaben mit OK bestätigen.

# TECLOG4 weist auf benutzerdefinierte Voreinstellungen hin.

Beim erneuten Öffnen von TECLOG4 werden automatisch die neuen Voreinstellungen geladen und mit dem Hinweisfenster LOADED DEFAULT CONFIGURATION (Lade Voreinstellungen) darüber informiert, dass benutzerdefinierte Voreinstellungen geladen wurden. Um zu den Werkseinstellungen zurückzukehren, klicken Sie auf RESTORE FACTORY SETTINGS (U.S.).

# 3 Programmbeschreibung und Aufbau von TECLOG

Die Software TECLOG MultipleFan (Version TECLOG4) bietet die Möglichkeit, bis zu 24 BlowerDoor Messgebläse über DG-1000 bzw. DG-700 zentral und parallel zu regeln. Zudem können die Druckdifferenzen von bis zu sechzehn Differenzdruckmessgeräten DG-1000, DG-700 bzw. APT (ohne Gebläseregelung) in Echtzeit angezeigt und geloggt werden. Messreihen nach ISO 9972 und EN 13829 für Unter- und Überdruck können aufgezeichnet und die Messergebnisse (Leckagestrom bei 4 Pa, 10 Pa, 25 Pa, 50 Pa, 75 Pa, 100 Pa, 200 Pa, 300 Pa) und weitere Leckagekurvenparameter während der Messung angezeigt werden.

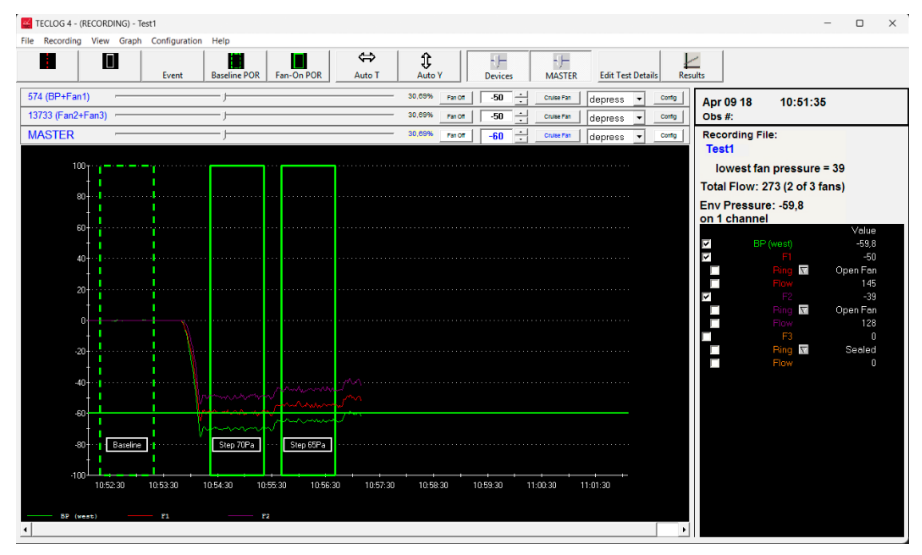

(Gebäudedruckdifferenzen und Volumenströme) werden auf dem Bildschirm in Form eines Diagramms mit Messkurven und als Digitalanzeige dargestellt.

Die Messdaten

Zeitgleich speichert TECLOG4 alle Daten in einer Datei mit der Endung TeclogData

Abb. 3.1: TECLOG MultipleFan (TECLOG4) mit Messkurven

#### Die Software TECLOG4 hat verschiedene Arbeitsbereiche:

- den Einrichtungsmodus (Startbildschirm),
- den Messmodus mit Live-Diagramm der Messkurven und digitaler Anzeige der Messwerte sowie
- den Ansichtsmodus für abgeschlossene Messungen.

Das Fenster zur Anzeige der Messergebnisse (Results) kann vom Messmodus und Ansichtsmodus aufgerufen werden.

# 3.1 Einrichtungsmodus (Inactive Mode)/Startbildschirm

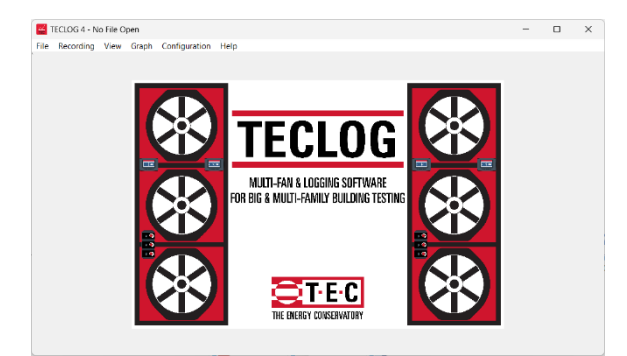

Abb. 3.2: Startbildschirm und Einrichtungsmodus

Nach dem Starten zeigt das Programm den Stadtbildschirm. Von hier aus müssen vor Messbeginn alle verwendeten Messgeräte (DG-1000, DG-700, APT) angemeldet und die Belegungen der Differenzdruckkanäle (Gebäudebzw. Gebläsedruck) eingestellt werden.

Menü Configuration  $\rightarrow$  Settings ...

## 3.2 Messmodus (Data Recording Mode)

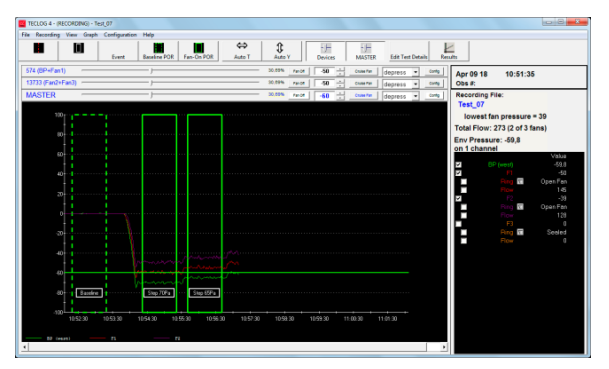

Abb. 3.3: Messmodus

Im Messmodus werden alle Gebäudedruckdifferenzen und Volumenströme im Sekundentakt digital und in Form von Messkurven angezeigt. Gleichzeitig werden die Messdaten geloggt, das heißt, in eine Datei geschrieben und gespeichert.

Oberhalb des Diagramms befindet sich die Regelkonsole für die Gebläse. Sie werden einzeln oder alle parallel mit dem Zentralregler MASTER geregelt.

Start des Messmodus über das Menü RECORDING → START RECORDING

Beenden des Messmodus über das Menü RECORDING → STOP RECORDING

# 3.3 Ansichtsmodus (File View Mode)

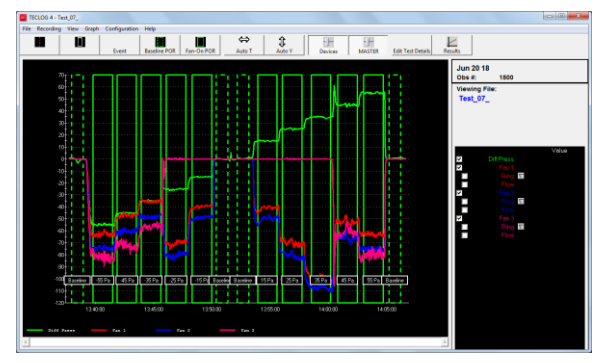

Abb. 3.4: Ansichtsmodus

Im Ansichtsmodus können die aufgezeichneten Messungen nachträglich angezeigt und bearbeitet werden.

Aufruf einer gespeicherten Datei über das Menü<br/> FILE  $\rightarrow$  LOAD DATA FILE

# 3.4 Messergebnisse (Results)

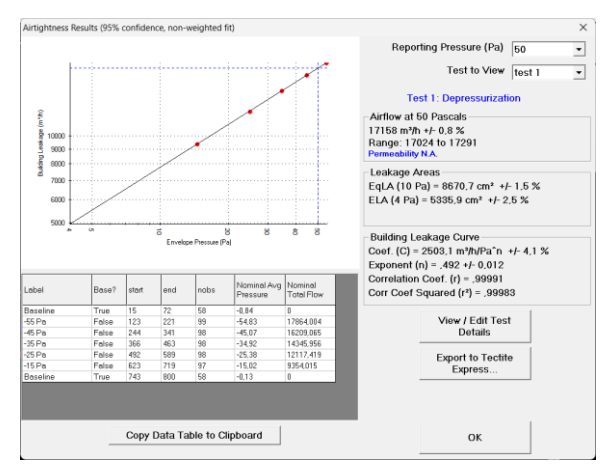

Die Leckagekurve und das Gesamtmessergebnis des Gebäudes können im Messmodus und im Ansichtsmodus angezeigt werden.

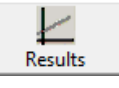

Schaltfläche RESULTS in der Symbolleiste anklicken.

Voraussetzung zur Anzeige des Diagramms: Es muss eine Messperiode für die natürliche Druckdifferenz und mindestens eine Messperiode bei laufenden Gebläsen mit einer künstlichen Gebäudedruckdifferenz (z. B. 50 Pa) angelegt sein.

Abb. 3.5: Messergebnisse

Zur Erstellung eines Prüfberichts werden die Messdaten aus TECLOG4 über die Schaltfläche Export to TECTITE Express in eine Datei exportiert, die die Endung bld erhält ( $\rightarrow$  Kap. 7.4.5).

Diese Datei kann entweder in den BlowerDoor Report für Messungen nach ISO 9972 bzw. DIN EN ISO 9972 oder in die Excel-Datei (*Vorlage\_BlowerDoor\_Pruefbericht\_Version.xlt*) für die zurückgezogene DIN EN 13829 eingelesen werden, um einen Prüfbericht zu erstellen.

#### Hilfe

Eine englischsprachige Hilfe ist im Menü unter Help  $\rightarrow$  CONTENTS zu finden.

Mit der F1-Taste des Computers kann die Hilfe jederzeit aufgerufen werden. Das Hilfesystem benötigt ein Windows Programm "winhelp.exe", welches bei Bedarf kostenlos über den folgenden Link aus dem Internet heruntergeladen werden kann: http://support.microsoft.com/?kbid=917607.

# 4 Einrichtung einer Verbindung zwischen DG-1000 und Laptop

Die Kommunikation zwischen Laptop und dem BlowerDoor MultipleFan MessSystem mit mehreren DG-1000 erfolgt **immer über ein lokales Netzwerk**, an das sowohl der Laptop als auch die DG-1000 angeschlossen werden.

Ein Router, der DHCP ausführt, kann sowohl ein kabelgebundenes Netzwerk (LAN) als auch ein Funknetzwerk (WLAN) bereitstellen. Auch ein DG-1000 kann ein WLAN-Signal aufbauen.

Der Router oder ein DG-1000 stellt ein Netzwerk mit Zugriffspunkt (Access Point) und IP-Adresse für andere "Clients" (wie weitere DG-1000, DG-700 mit TEC WiFi Link und Laptop) zur Verfügung, die diesem Netzwerk beitreten können.

Hinweis: Um kurzfristig von einer WLAN-Verbindung auf eine kabelgebundene LAN-Verbindung (Ethernet) wechseln zu können, ist die Installation eines Routers sinnvoll (Details siehe → Kap. 4.2.2, Kap. 4.2.3 und Kap. 4.4 ff sowie die Übersichten in → Abb. 4.6 und → Abb. 4.7).

Ältere Differenzdruckmessgeräte wie DG-700 und APT können per seriellem Kabel an den Laptop angeschlossen werden. Sie werden weiterhin von TECLOG4 erkannt und können neben DG-1000 auch für die Messung genutzt werden (Weitere Informationen finden Sie in älteren Versionen der Handbücher zum MessSystem BlowerDoor Standard bzw. MultipleFan).

# 4.1 Empfehlung: Automatische Abschaltung des DG-1000 ausschalten

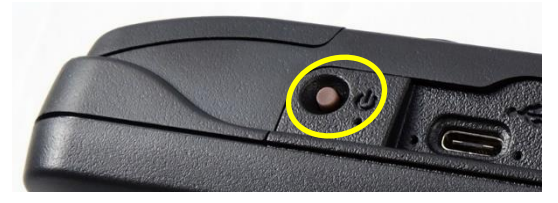

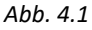

# Wir empfehlen, die automatische Abschaltung der Druckmessgeräte DG-1000 grundsätzlich auf "Nie" zu setzen!

 Schalten Sie das DG-1000 ein, indem Sie den Einschalter ca. 3 Sekunden gedrückt halten, bis die grüne Kontrollleuchte leuchtet.

Der Startvorgang kann einige Sekunden dauern. Es öffnet automatisch der Startbildschirm.

Tippen Sie auf dem Startbildschirm auf

"Einstellungen".

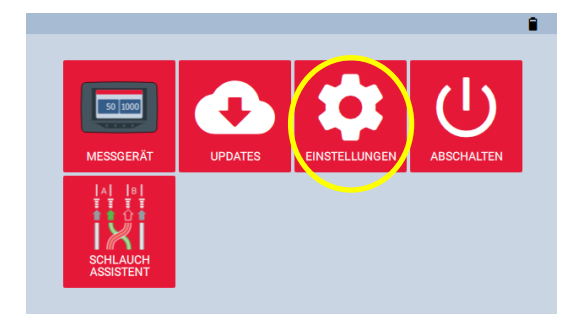

Abb. 4.2

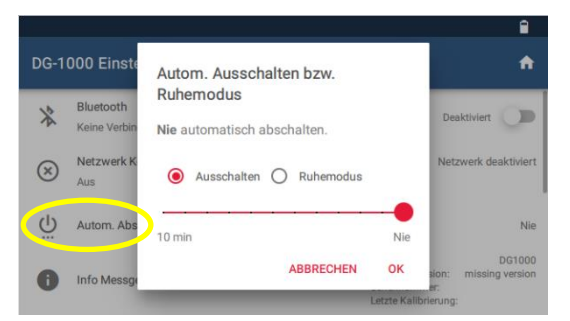

 Anschließend gehen Sie zu "Autom. Abschaltung / Autom. Ruhemodus" und wählen "Nie".

Abb. 4.3

# 4.2 Übersicht der wichtigsten Verbindungsoptionen

Bedeutung der in den folgenden Übersichtsgrafiken verwendeten Symbole:

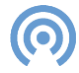

Symbol für die Bereitstellung eines WLAN-Zugriffspunkts (Access Point) z. B. durch ein DG-1000 oder einen WLAN-Router

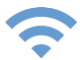

Symbol für die kabellose Anbindung an einen WLAN-Zugriffspunkt (Access Point)

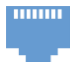

Symbol für den kabelgebundenen Anschluss per Ethernet an ein LAN-Netzwerk (nur für DG-1000 und Laptop)

Abb. 4.4

### 4.2.1 Übersicht WLAN-Verbindung über ein DG-1000

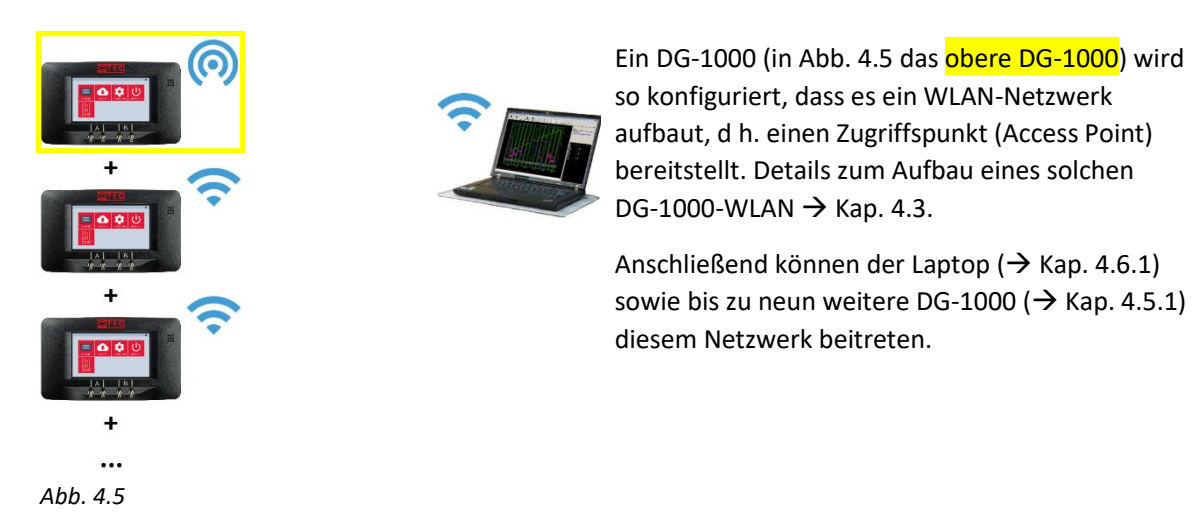

4.2.2 Übersicht WLAN-Verbindung über einen Router

Für die WLAN-Verbindung zwischen dem Laptop und den Differenzdruckmessgeräten DG-1000 bzw. DG-700 mit TEC WiFi Link empfehlen wir einen WLAN-Router.

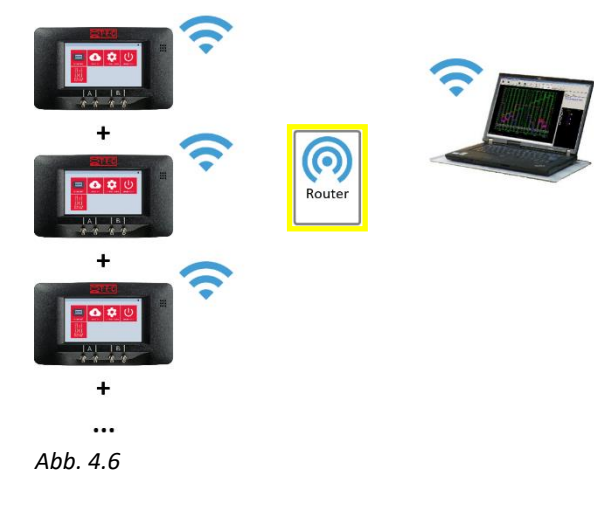

Mehrere DG-1000 sowie der Laptop können über einen WLAN-Router in einem Netzwerk verbunden werden. Dafür stellt ein Router, der DHCP ausführt, ein Netzwerk mit WLAN-Zugriffspunkt (Access Point) bereit, über das alle angeschlossenen Geräte miteinander kommunizieren.

Für die Einrichtung des TP Link Wireless N Routers siehe  $\rightarrow$  Kap. 4.4.

Anschließend können der Laptop ( $\rightarrow$  Kap. 4.6.1) sowie weitere DG-1000 ( $\rightarrow$  Kap. 4.5.1) und/oder DG-700 ( $\rightarrow$  älteres Handbuch mit TEC WiFi Link) an das WLAN angeschlossen werden.

## 4.2.3 Übersicht LAN-Verbindung über einen Router (kabelgebunden)

Für eine kabelgebundene Verbindung zwischen dem Laptop und mehreren DG-1000 benötigen Sie:

- einen Router, der DHCP ausführt.
- jeweils ein Ethernet-Kabel (Netzwerkkabel, CAT5-Kabel (verdrillt)) für jedes DG-1000
- ein weiteres Ethernet-Kabel zum Anschluss des Laptops an den Router
- Zur Erweiterung der Anschlüsse oder Verlängerung der Kabelverbindung, kann ein Ethernet-Switch zwischengeschaltet werden.

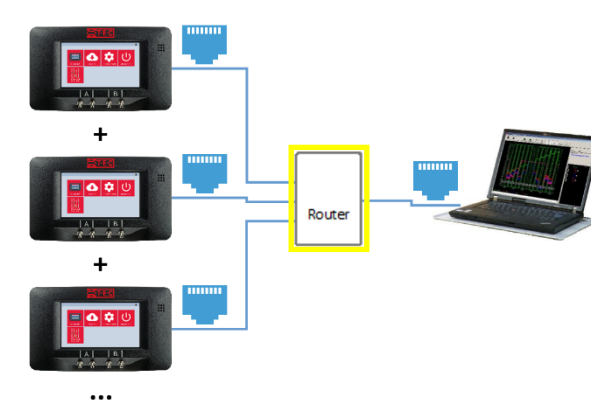

Mehrere DG-1000 sowie der Laptop können mit Ethernet-Kabeln über einen Router, der DHCP ausführt, zu einem lokalen Netzwerk (LAN) verbunden werden.

Nach der Installation des Routers ( $\rightarrow$  Kap. 4.4) werden der Laptop sowie die DG-1000 per Kabel ( $\rightarrow$  Kap. 4.6.2 und  $\rightarrow$  Kap. 4.5.2) mit dem Router verbunden.

Abb. 4.7

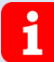

Die in Kap. 4.2.2 und Kap. 4.2.3 beschriebenen Verbindungen über einen Router können in Abhängigkeit der Router-Funktionalität kombiniert werden.

So kann z.B. der Laptop per Ethernet-Kabel mit dem Router verbunden und die DG-1000 per WLAN an den Router angeschlossen werden.

#### 4.3 Einrichten eines WLAN-Netzwerkes über ein DG-1000

Zum Aufbau eines WLAN-Netzwerkes durch ein DG-1000 führen Sie folgende Schritte durch:

.

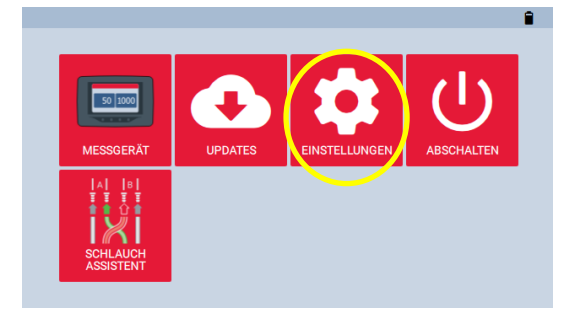

Abb. 4.8

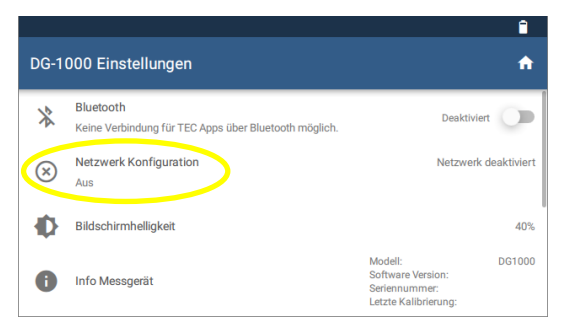

• Wählen Sie "Netzwerkkonfiguration".

Tippen Sie auf "Einstellungen".

Schalten Sie das DG-1000 ein, indem Sie den Einschalter ca. 3 Sekunden gedrückt halten, bis

Startvorgang kann einige Sekunden dauern. Es

die grüne Kontrollleuchte leuchtet. Der

öffnet automatisch der Startbildschirm.

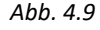

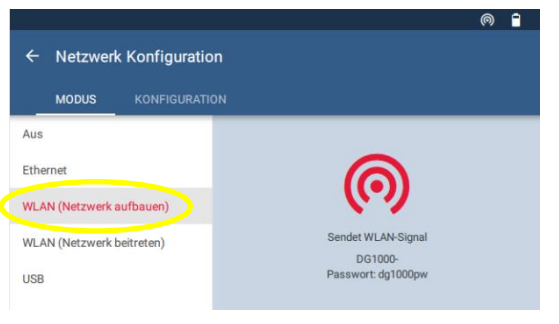

 Wählen Sie "WLAN (Netzwerk aufbauen)".
 Das DG-1000 beginnt mit dem Senden eines gesicherten WLAN mit den folgenden Einstellungen:

SSID: DG1000-(Seriennummer des Messgerätes) Passwort: dg1000pw

Abb. 4.10

Für den Anschluss weiterer DG-1000 an dieses DG-1000-WLAN  $\rightarrow$  Kap. 4.5.1.

# 4.4 Empfehlung: Einrichten eines Netzwerkes über einen Router

Um mit dem mitgelieferten Router ein WLAN aufzubauen, führen Sie die folgenden Schritte durch:

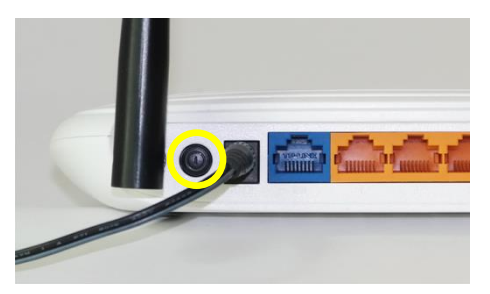

Abb. 4.11

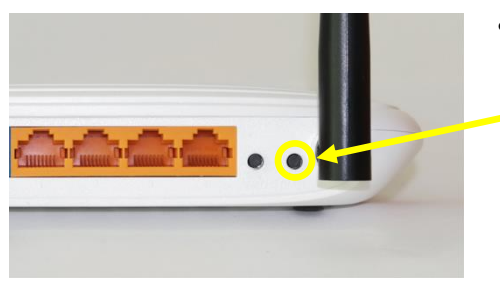

Abb. 4.12

 Schließen Sie den Router (z.B. TP Link Wireless N Router;
 → Abb. 4.11) an das Stromnetz an und schalten den Router über den ① Ein-/Ausschalter ein.

Sobald die beiden linken Kontrollleuchten auf der Oberseite des Routers dauerhaft leuchten, ist der Router betriebsbereit, und es wird ein WLAN gesendet.

 Leuchtet das Kontrolllämpchen für WLAN nicht, muss das WLAN eingeschaltet werden. Dazu wird der rechte Knopf (WiFi ON/OFF) auf der Rückseite des Routers für 2-3 Sekunden gedrückt gehalten.

Der Router kann nun sowohl für WLAN als auch für kabelgebundene Netzwerke (LAN) genutzt werden.

Auf der Rückseite des TP Link Wireless N Router ist sind SSID und Wireless Password/PIN angegeben

Für den Anschluss des DG-1000 per WLAN an dieses Router-Netzwerk  $\rightarrow$  Kap. 4.5.1. Für den Anschluss von DG-1000 per Netzwerkkabel/Ethernet an dieses Router-Netzwerk  $\rightarrow$  Kap. 4.5.2 Für den Anschluss von DG-700 mit TEC WiFi Link an ein WLAN  $\rightarrow$  Ihr Handbuch BlowerDoor Standard.

## 4.5 Anschluss der Differenzdruckmessgeräte

Bei Messungen mit mehreren Messgebläsen erfolgt die Verbindung der DG-1000 über ein Netzwerk:

- entweder über einen WLAN-Zugriffspunkt, der von einem DG-1000 zur Verfügung gestellt wird,
- oder über ein Router-Netzwerk; hier sind WLAN und/oder LAN möglich.

#### 4.5.1 Anschluss eines DG-1000 an ein WLAN-Netzwerk – Einstellungen am DG-1000

- Schalten Sie Ihr DG-1000 ein.
- Wählen Sie "Einstellungen" auf dem Hauptbildschirm.
- Wählen Sie anschließend "Netzwerkkonfiguration".

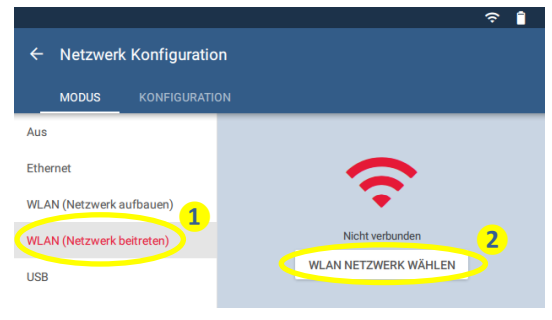

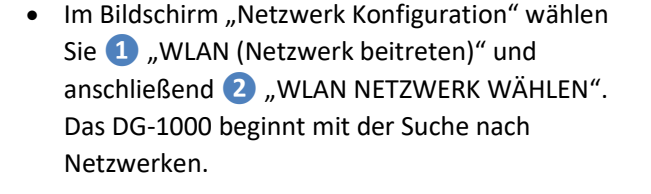

Abb. 4.13

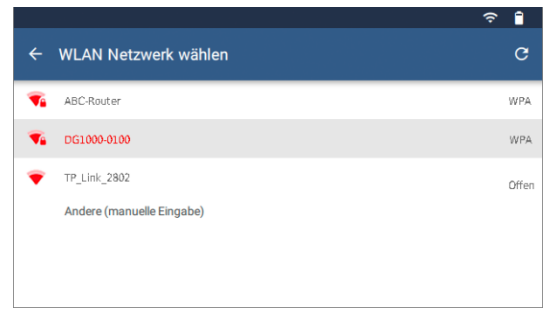

Abb. 4.14

- Wählen Sie das WLAN aus der Liste aus, mit dem das DG-1000 verbunden werden soll.
- Es ist auch möglich, die Netzwerk-SSID eines WLAN manuell einzugeben, um das DG-1000 mit diesem zu verbinden. Dafür tippen Sie auf "Andere (manuelle Eingabe)"

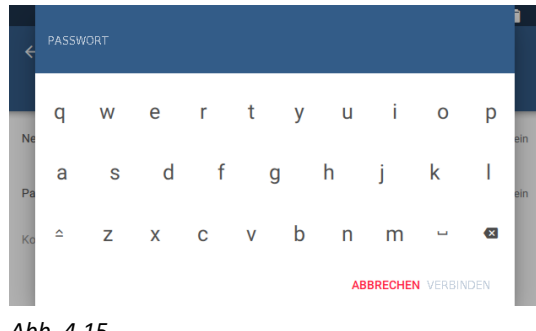

Abb. 4.15

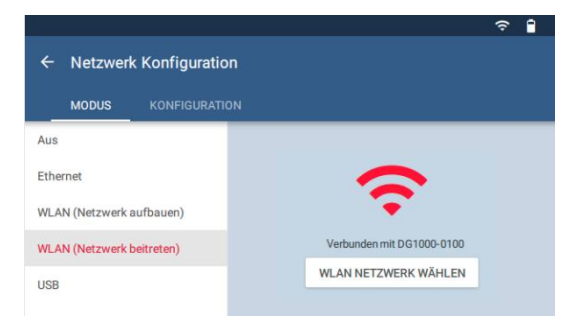

• Geben Sie bei Bedarf das Passwort ein und bestätigen Sie mit "Verbinden".

Für das Verbindung mit dem mitgelieferte TP Link Wireless N Router wird das Passwort auf der Rückseite des Routers verwendet.

Für das Verbinden mit dem von einem DG-1000 aufgebauten WLAN verwenden Sie das voreingestellte **Passwort für alle DG-1000**: dg1000pw

 Sobald das DG-1000 eine Verbindung zu dem gewünschten WLAN herstellen konnte, wird der Status "Verbunden mit …" auf seinem Bildschirm angezeigt.

Abb. 4.16

Das DG-1000 hat keine Option für die Eingabe eines Benutzernamens, so dass das DG-1000 nicht mit Netzwerken, die einen Benutzernamen benötigen, verbunden werden kann.

Verbinden Sie anschließend weitere Differenzdruckmessgeräte (DG-1000 bzw. DG-700 mit TEC WiFi Link) mit dem WLAN. Details zum Anschluss von DG-700 mit TEC WiFi-Link entnehmen Sie Ihrem entsprechenden älteren BlowerDoor Handbuch.

Sobald der Laptop mit demselben Netzwerk (Kap. 4.6) verbunden ist, sollte die auf dem Gerät installierte TEC-Software das Messgerät erkennen und eine Kommunikationsverbindung erstellen.

#### 4.5.2 Anschluss eines DG-1000 per Ethernet – Einstellungen am DG-1000

Wird das Netzwerk durch einen Router bereitgestellt wird, können DG-1000 mit einem Netzwerkkabel (Ethernet) an den Router angeschlossen werden. Die Einstellungen am DG-1000 sind dann wie folgt:

- Schalten Sie Ihr DG-1000 ein.
- Tippen Sie auf dem Hauptbildschirm auf "Einstellungen".
- Wählen Sie "Netzwerkkonfiguration".

| ← Netzwerk Konfiguration  | ₩ €.            |
|---------------------------|-----------------|
| MODUS KONFIGURATION       |                 |
| Aus                       |                 |
| Ethernet                  |                 |
| WLAN (Netzwerk aufbauen)  |                 |
| WLAN (Netzwerk beitreten) | Niektueden      |
| USB                       | Nicht verbünden |
|                           |                 |

Abb. 4.17

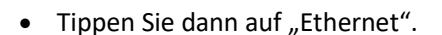

• Auf der rechten Hälfte des Bildschirms wird "Nicht verbunden" angezeigt.

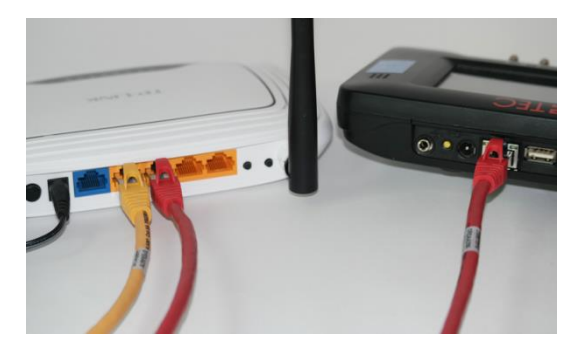

• Verbinden Sie das DG-1000 und den Router mit einem Netzwerkkabel (CAT5 Kabel (verdrillt)).

Der Status der Netzwerkkonfiguration sollte nun "Verbunden" anzeigen.

Wenn der Status nach zwei Minuten weiterhin "Nicht verbunden" anzeigt, stellen Sie sicher, dass die Kabel korrekt eingesteckt sind, dass der Router mit Strom versorgt ist, und DHCP ausgeführt wird.

Abb. 4.18

# Ethernet-Kabel mit einer Länge bis zu 100 m bieten eine robuste Kommunikationsverbindung. Für längere Kabelverbindungen kann ein Switch zwischengeschaltet werden.

Verbinden Sie weitere DG-1000 gleichermaßen oder per WLAN ( $\rightarrow$  Kap. 4.5).

Sobald der Laptop mit demselben Netzwerk (Kap. 4.6) verbunden ist, sollte die auf dem Gerät installierte TEC-Software das Messgerät erkennen und eine Kommunikationsverbindung erstellen.

#### 4.6 Anschluss des Laptops

Wir empfehlen, vor dem Anschluss des Laptops an den Router bzw. an ein DG-1000-WLAN alle geöffneten Dateien zu sichern sowie Kabelverbindungen zu anderen Netzwerken zu trennen.

#### 4.6.1 Anschluss des Laptops an ein WLAN-Netzwerk (Router oder DG-1000)

**Hinweis:** Ist Ihr Laptop derzeit mit einem anderen WLAN verbunden, müssen Sie die Verbindung trennen, bevor Sie die Verbindung zum gewünschten Netzwerk herstellen.

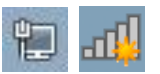

• Stellen Sie sicher, dass Ihr Laptop Verbindungen zu WLAN zulässt.

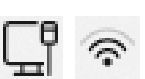

Abb. 4.19

Die Methode zur Verbindung variiert je nach Windows-Betriebssystem des Computers: In der Regel öffnen Sie die Netzwerkverbindungen Ihres Laptops z. B. über eines der Icons in der Taskleiste ( $\rightarrow$  Abb. 4.19) oder über Start  $\rightarrow$  Systemsteuerung  $\rightarrow$  Netzwerk und Internet  $\rightarrow$  Netzwerk- und Freigabecenter  $\rightarrow$  Verbindung herstellen. bzw. Start  $\rightarrow$  Einstellungen  $\rightarrow$  Netzwerk und Internet  $\rightarrow$  WLAN  $\rightarrow$  Verfügbare Netzwerke anzeigen

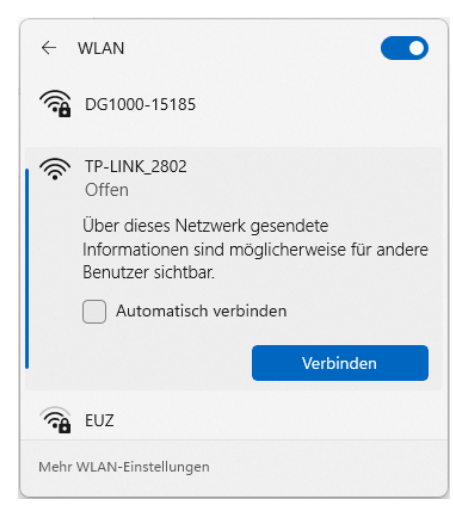

Wählen Sie das gewünschte WLAN-Netzwerk aus und verbinden Sie Ihren Laptop mit diesem durch Klick auf "Verbinden".

*Hinweis:* Der Router bzw. das DG-1000 muss eingeschaltet sein und ein WLAN-Signal senden, damit das WLAN auf Ihrem Computer sichtbar ist.

Für das Verbindung mit dem mitgelieferte TP Link Wireless N Router verwenden Sie das Passwort auf der Rückseite des Gerätes.

Abb. 4.

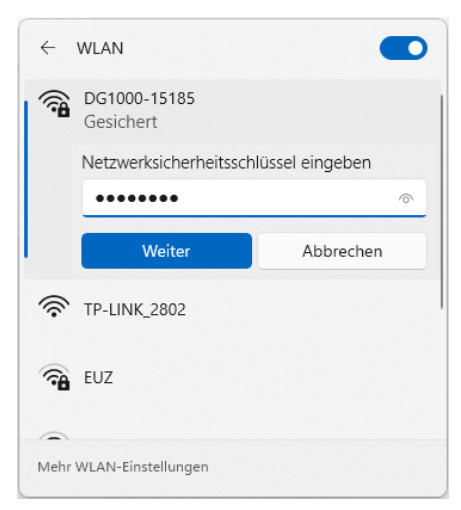

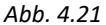

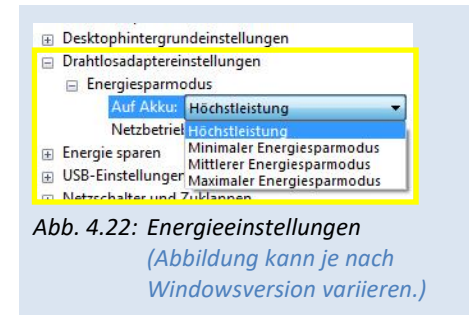

 Für das Verbinden mit dem von einem DG-1000 aufgebauten WLAN verwenden Sie das voreingestellte
 Passwort für alle DG-1000: dg1000pw

- Für eine stabile WLAN-Verbindung, empfehlen wir, dass Sie in den Erweiterten Energieeinstellungen von Windows 7 und 8 die Drahtlosadaptereinstellungen für Akku- und Netzbetrieb des Computers auf "Höchstleistung" einstellen.
- Bei Windows 10 und 11 über SYSTEM → STROM UND AKKU den Energiestatus auf "Beste Leistung" einstellen.

# 4.6.2 Anschluss des Laptops per Ethernet-Kabel an einen Router

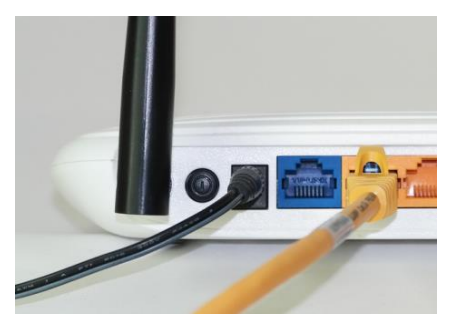

Abb. 4.23

 Verbinden Sie Ihren Laptop (Netzwerkeingang) und den Router mit einem der mitgelieferten Ethernet-Kabel.

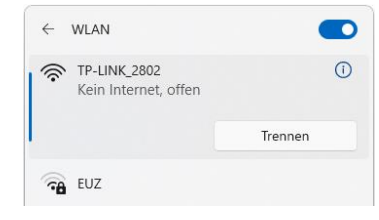

Wenn der Router, der DHCP ausführt, eingeschaltet ist, wird die Verbindung auf Ihrem Laptop angezeigt.

Abb. 4.24

März 2024

# 5 Aufbau des MessSystems BlowerDoor MultipleFan

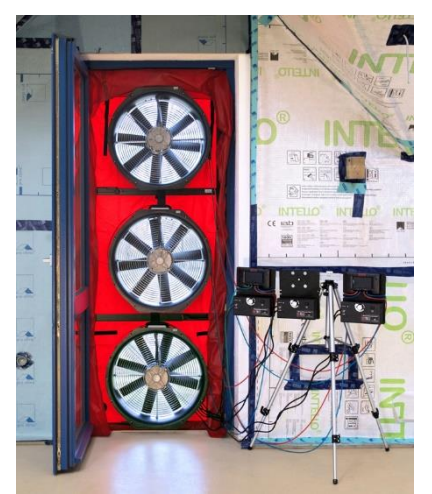

Der Auf- und Einbau des BlowerDoor Einbaurahmens, der Plane und der Messgebläse erfolgt analog zum MessSystem BlowerDoor Standard (→ Ihr Handbuch BlowerDoor Standard).

Für die Anbringung der Drehzahlregler sowie der Differenzdruckmessgeräte empfehlen wir unseren Messgerätehalter.

Wenn drei Gebläse in eine Türöffnung eingebaut werden, wird zur zusätzlichen Aussteifung des Rahmens sowie zur Aufhängung des obersten Gebläses eine weitere Innenstrebe im BlowerDoor Einbaurahmen installiert.

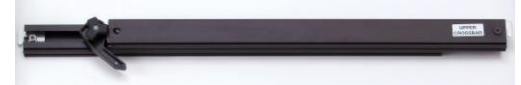

Abb. 5.2: Zusätzliche Innenstrebe Mitte/oben

Prüfen Sie immer, ob der Messaufbau fest in der Türöffnung sitzt. Sichern Sie den Aufbau mit Aussteifungsstreben:

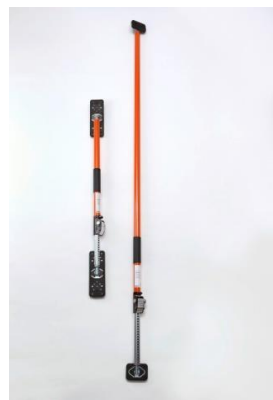

Abb. 5.1

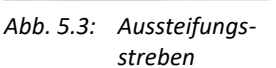

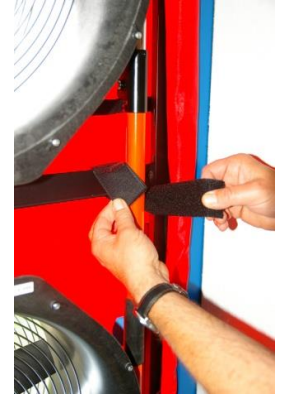

Abb. 5.4: Lange Strebe zur vertikalen Befestigung

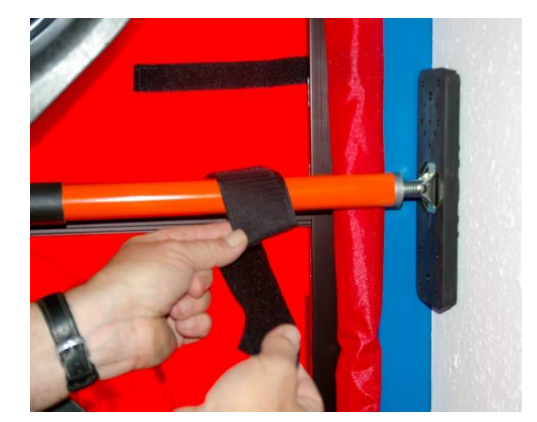

Abb. 5.5: Kurze Strebe zur horizontalen Befestigung

Die Anschlüsse der Schläuche sowie die WLAN- und Kabelverbindungen werden im Folgenden beispielhaft anhand eines BlowerDoor MultipleFan mit zwei bzw. drei Gebläsen sowie zwei DG-1000 gezeigt.

#### BlowerDoor MultipleFan mit zwei Messgebläsen und zwei DG-1000 5.1

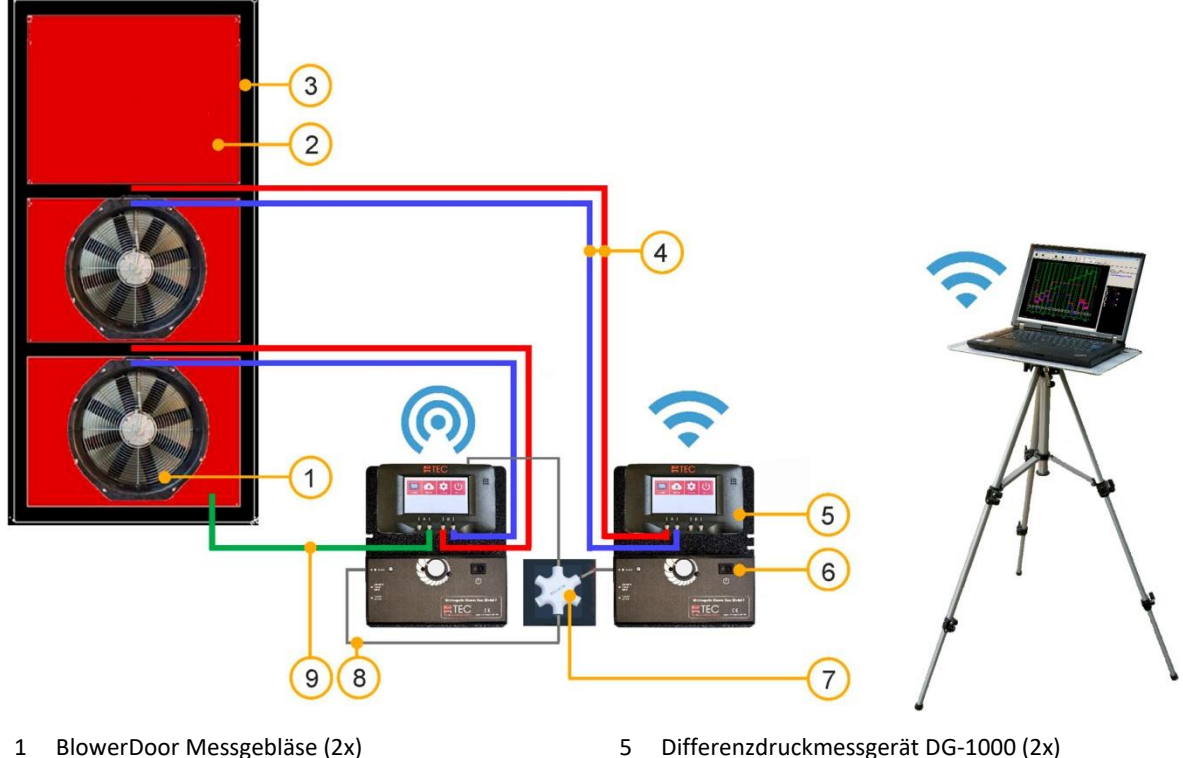

#### Aufbauvariante mit WLAN-Verbindung über ein DG-1000

- 2 BlowerDoor Plane Normalgröße mit zwei
- Öffnungen
- 3 BlowerDoor Einbaurahmen Normalgröße
- 4 Schlauchsatz [Verbindung Messgebläse -DG-1000, rot und blau (3 m)] (2x)

- Differenzdruckmessgerät DG-1000 (2x)
- 6 Drehzahlregler (2x)
- 7 Klinkenverteiler
- 8 Klinkenverbindungskabel (2x)
- 9 Schlauchsatz [Aufnahme Außendruck, innen grün (3 m), außen transparent (10 m)]
- Abb. 5.6: Aufbauvariante für ein BlowerDoor MultipleFan MessSystem mit zwei Messgebläsen und zwei DG-1000. Die Kommunikationsverbindung erfolgt über das WLAN-Netzwerk eines DG-1000.

Informationen zum Volumenstrom, zur Regelung der Messgebläse, zur Aufnahme der Druckdifferenzen sowie zur Datenübertragung entnehmen Sie bitte der nächsten Seite.

#### Volumenstrom

Zwei Messgebläse BlowerDoor Standard (Modell 4.1 bzw. Modell 4 sowie Modell 3) fördern einen Volumenstrom bis ca. 14.400 m<sup>3</sup>/h bei einer Gebäudedruckdifferenz von 50 Pascal.

#### Regelung der Messgebläse

Das linke DG-1000 ist über einen Klinkenverteiler mit den beiden Drehzahlreglern der beiden Gebläse verbunden. Über dieses Messgerät werden die Gebläse parallel von der Software TECLOG4 angesteuert.

#### Messung der Gebäudedruckdifferenz und Gebläsedruckdifferenzen

Für den obigen Aufbau werden insgesamt drei Differenzdruckkanäle (also von zwei DG-1000) zur Aufzeichnung der Messdaten benötigt:

- Linkes DG-1000:
  - Kanal A nimmt die Gebäudedruckdifferenz zwischen innen und außen auf.
  - Kanal B nimmt die Gebläsedruckdifferenz (Volumenstrom) des unteren Gebläses auf.
- Rechtes DG-1000:
  - Kanal A nimmt die Gebläsedruckdifferenz (Volumenstrom) des oberen Gebläses auf.

#### Datenübertragung

Die Datenübertragung der Messwerte an die Software TECLOG4 erfolgt über das linke DG-1000, das ein WLAN sendet (, d.h. einen Zugriffspunkt (Access Point) bereitstellt, an den sowohl das rechte DG-1000 als auch der Laptop angeschlossen sind.

## 5.2 BlowerDoor MultipleFan mit drei Messgebläsen und zwei DG-1000

#### 5.2.1 Aufbauvariante mit WLAN-Verbindung über ein DG-1000

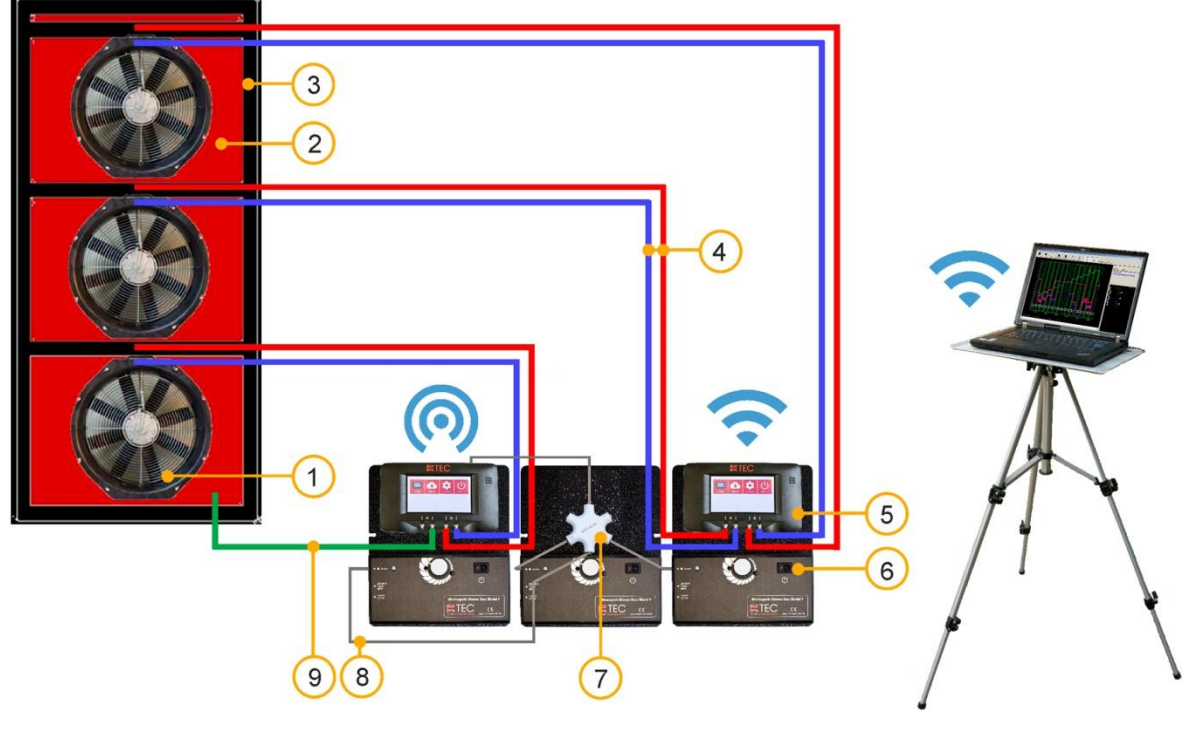

- 1 BlowerDoor Messgebläse (3x)
- 2 BlowerDoor Plane Normalgröße mit drei Öffnungen
- 3 BlowerDoor Einbaurahmen Normalgröße + zusätzliche Innenstrebe Mitte/oben
- 4 Schlauchsatz [Verbindung Messgebläse DG-1000, rot und blau (3 m)] (3x)

- 5 Differenzdruckmessgerät DG-1000 (2x)
- 6 Drehzahlregler (3x)
- 7 Klinkenverteiler
- 8 Klinkenverbindungskabel (3x)
- 9 Schlauchsatz [Aufnahme Außendruck, innen grün (3 m), außen transparent (10 m)]
- Abb. 5.7: Aufbauvariante für ein BlowerDoor MultipleFan MessSystem mit drei Messgebläsen und zwei DG-1000. Die Kommunikationsverbindung erfolgt über das WLAN-Netzwerk eines DG-1000.

Informationen zum Volumenstrom, zur Regelung der Messgebläse, zur Aufnahme der Druckdifferenzen sowie zur Datenübertragung entnehmen Sie bitte der nächsten Seite.

#### Volumenstrom

Drei Messgebläse BlowerDoor Standard (Modell 4.1 bzw. Modell 4 sowie Modell 3) fördern einen Volumenstrom bis ca. 21.600 m<sup>3</sup>/h bei einer Gebäudedruckdifferenz von 50 Pascal.

#### Regelung der Messgebläse

Das linke DG-1000 ist über einen Klinkenverteiler mit allen drei Drehzahlreglern der Gebläse verbunden. Über dieses Messgerät werden die Gebläse parallel von der Software TECLOG4 angesteuert.

#### Messung der Gebäudedruckdifferenz und Gebläsedruckdifferenzen

Für den obigen Aufbau werden insgesamt drei Differenzdruckkanäle (also von zwei DG-1000) zur Aufzeichnung der Messdaten benötigt:

- Linkes DG-1000:
  - Kanal A nimmt die Gebäudedruckdifferenz zwischen innen und außen auf.
  - Kanal B nimmt die Gebläsedruckdifferenz (Volumenstrom) des unteren Gebläses auf.
- Rechtes DG-1000:
  - Kanal A nimmt die Gebläsedruckdifferenz (Volumenstrom) des mittleren Gebläses auf.
  - Kanal B nimmt die Gebläsedruckdifferenz (Volumenstrom) des obersten Gebläses auf

#### Datenübertragung

Die Datenübertragung der Messwerte an die Software TECLOG4 erfolgt über das linke DG-1000, das ein WLAN sendet (, d.h. einen Zugriffspunkt (Access Point) bereitstellt, an den sowohl das rechte DG-1000 als auch der Laptop angeschlossen sind.

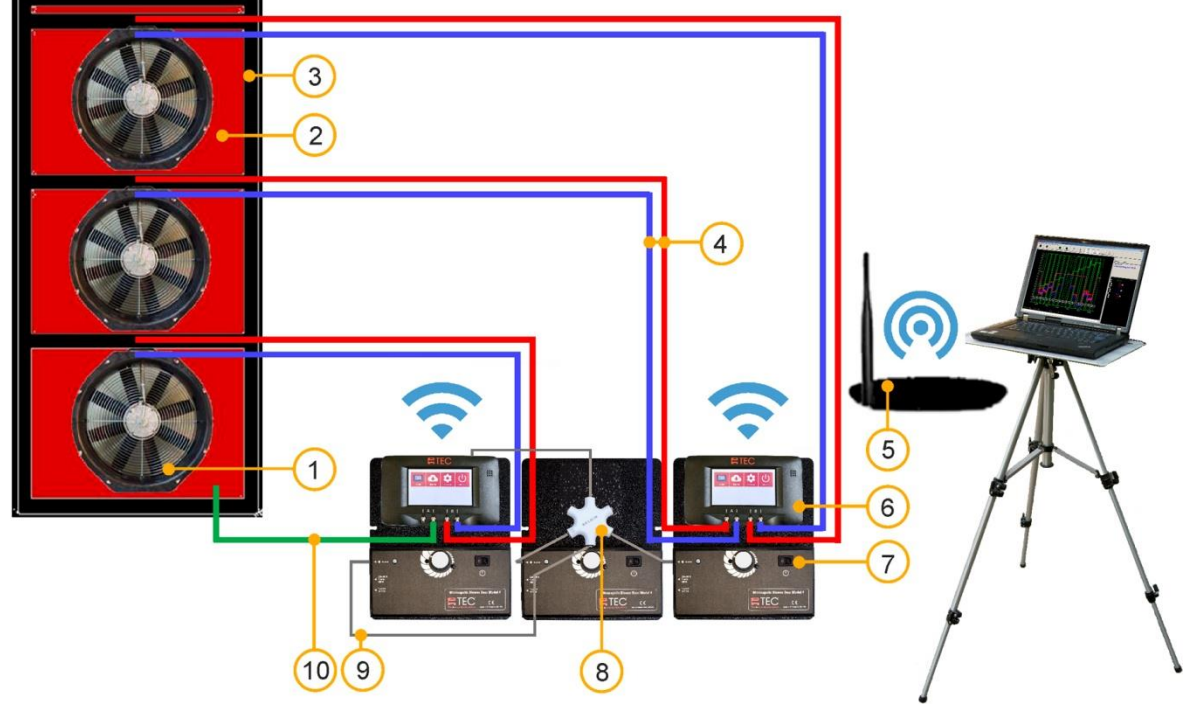

#### 5.2.2 Aufbauvariante mit WLAN-Verbindung über einen Router

- 1 BlowerDoor Messgebläse (3x)
- 2 BlowerDoor Plane Normalgröße mit drei Öffnungen
- 3 BlowerDoor Einbaurahmen Normalgröße + zusätzliche Innenstrebe Mitte/oben
- 4 Schlauchsatz [Verbindung Messgebläse DG-1000, rot und blau (3 m)] (3x)

- 5 WLAN-Router (DHCP)
- 6 Differenzdruckmessgerät DG-1000 (2x)
- 7 Drehzahlregler (3x)
- 8 Klinkenverteiler
- 9 Klinkenverbindungskabel (3x)
- 10 Schlauchsatz [Aufnahme Außendruck, innen grün (3 m), außen transparent (10 m)]

Abb. 5.8: Aufbauvariante für ein BlowerDoor MultipleFan MessSystem mit drei Messgebläsen und zwei DG-1000. Die Kommunikationsverbindung erfolgt hier über das WLAN-Netzwerk eines WLAN-Routers.

Informationen zum Volumenstrom, zur Regelung der Messgebläse, zur Aufnahme der Druckdifferenzen sowie zur Datenübertragung entnehmen Sie bitte den Erläuterungen im Anschluss an  $\rightarrow$  Kap. 5.2.4 auf Seite 36f.

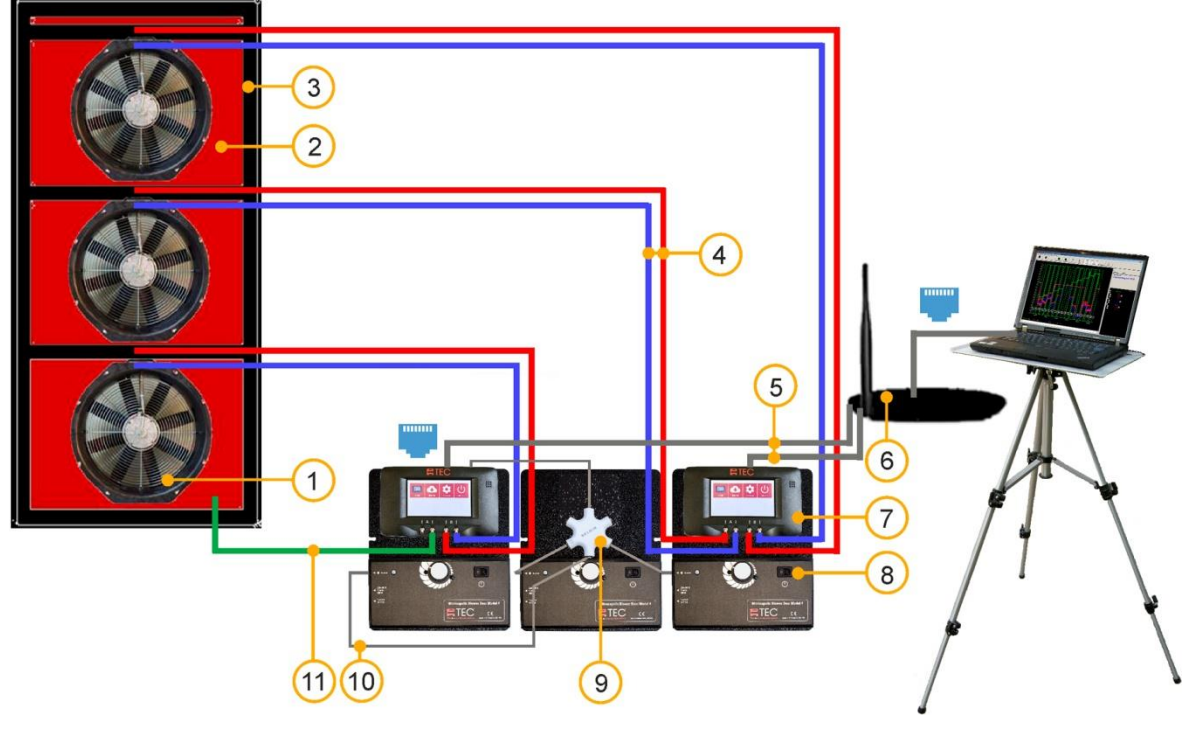

5.2.3 Aufbauvariante mit LAN-Verbindung (Ethernet) über einen Router

- 1 BlowerDoor Messgebläse (3x)
- 2 BlowerDoor Plane Normalgröße mit drei Öffnungen
- 3 BlowerDoor Einbaurahmen Normalgröße + zusätzliche Innenstrebe Mitte/oben
- 4 Schlauchsatz [Verbindung Messgebläse DG-1000, rot und blau (3 m)] (3x)
- 5 Ethernet-Kabel (2x) [Verbindung DG-1000 Router (2m)]

- 6 Router (DHCP) inkl. Ethernet-Kabel (10 m) [Verbindung Router – Laptop]
- 7 Differenzdruckmessgerät DG-1000 (2x)
- 8 Drehzahlregler (3x)
- 9 Klinkenverteiler
- 10 Klinkenverbindungskabel (3x)
- 11 Schlauchsatz [Aufnahme Außendruck, innen grün (3 m), außen transparent (10 m)]
- Abb. 5.9: Aufbauvariante für ein BlowerDoor MultipleFan MessSystem mit drei Messgebläsen und zwei DG-1000. Die Kommunikationsverbindung erfolgt per Kabel über das Router-Netzwerk.

Informationen zum Volumenstrom, zur Regelung der Messgebläse, zur Aufnahme der Druckdifferenzen sowie zur Datenübertragung entnehmen Sie bitte den Erläuterungen im Anschluss an  $\rightarrow$  Kap. 5.2.4 auf Seite 36f.

#### 5.2.4 Aufbauvariante in zwei Türöffnungen (WLAN-Verbindung über einen Router)

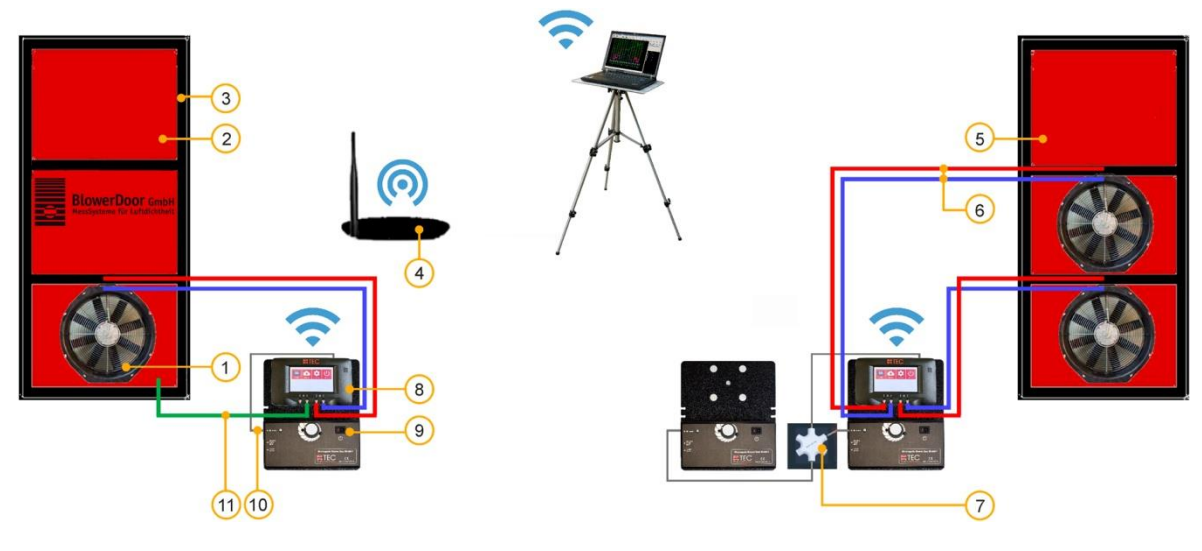

- 1 BlowerDoor Messgebläse (3x)
- 2 BlowerDoor Plane Normalgröße
- 3 BlowerDoor Einbaurahmen Normalgröße (2x)
- 4 WLAN-Router (DHCP)
- 5 BlowerDoor Plane Normalgröße mit zwei Öffnungen
- 6 Schlauchsatz [Verbindung Messgebläse DG-1000, rot und blau (3 m)] (3x)

- 7 Klinkenverteiler
- 8 Differenzdruckmessgerät DG-1000 (2x)
- 9 Drehzahlregler (3x)
- 10 Klinkenverbindungskabel (3x)
- 11 Schlauchsatz [Aufnahme Außendruck, innen grün (3 m), außen transparent (10 m)]
- Abb. 5.10: Aufbauvariante für ein BlowerDoor MultipleFan MessSystem mit drei Messgebläsen in zwei Gebäudeöffnungen/Türöffnungen. Die Kommunikationsverbindung erfolgt wie in → Abb. 5.8 über das WLAN-Netzwerk eines WLAN-Routers, um die Distanz zwischen den Messgeräten zu vergrößern.

Informationen zum Volumenstrom, zur Regelung der Messgebläse, zur Aufnahme der Druckdifferenzen sowie zur Datenübertragung entnehmen Sie bitte der nächsten Seite.
#### Volumenstrom

Drei Messgebläse BlowerDoor Standard (Modell 4.1 bzw. Modell 4 sowie Modell 3) fördern einen Volumenstrom bis ca. 21.600 m<sup>3</sup>/h bei einer Gebäudedruckdifferenz von 50 Pascal.

#### Regelung der Messgebläse

Variante: Aufbau der Messeinrichtung in einer Türöffnung: In Abb. 5.8 und Abb. 5.9 ist das jeweils linke DG-1000 über einen Klinkenverteiler mit den drei Drehzahlreglern der Gebläse verbunden. Die Gebläse werden über dieses Messgerät parallel von der Software TECLOG4 angesteuert.

<u>Variante: Aufbau der Messeinrichtung in zwei Türöffnungen:</u> Beim exemplarischen Aufbau des MessSystems in zwei voneinander entfernt liegenden Gebäudeöffnungen wie in Abb. 5.10 wird das linke DG-1000 mit dem Drehzahlregler des linken Gebläses verbunden. Die Drehzahlregler der beiden rechten Gebläse werden mit dem Klinkenverteiler an das rechte DG-1000 angeschlossen. Die Gebläsesteuerung erfolgt zentral mittels der Software TECLOG4.

#### Messung der Gebäudedruckdifferenz und Gebläsedruckdifferenzen

Es werden insgesamt vier Differenzdruckkanäle (also von zwei DG-1000) zur Aufzeichnung der Messdaten benötigt:

- Das linke DG-1000:
  - Kanal A nimmt die Gebäudedruckdifferenz zwischen innen und außen auf.
  - Kanal B nimmt die Gebläsedruckdifferenz (Volumenstrom) des unteren Gebläses (bzw. bei Abb. 5.10 des linken Gebläses) auf.
- Das rechte DG-1000:
  - Kanal A nimmt die Gebläsedruckdifferenz (Volumenstrom) des mittleren Gebläses (bzw. bei Abb. 5.10 des rechten oberen Gebläses) auf.
  - Kanal B nimmt die Gebläsedruckdifferenz (Volumenstrom) des obersten Gebläses (bzw. bei Abb. 5.10 des rechten unteren Gebläses) auf.

#### Datenübertragung

Die Datenübertragung der Messwerte an die Software TECLOG4 erfolgt über Netzwerkverbindung zwischen Druckmessgeräten und Laptop über einen Router, der DHCP ausführt: in Abb. 5.9 per Ethernet-Kabel; in Abb. 5.8 und Abb. 5.10 per WLAN.

# 5.3 BlowerDoor MultipleFan mit zwölf Messgebläsen

Abb. 5.11: Möglicher Messaufbau mit zwölf Gebläsen.

Das Beispiel in Abb. 5.11 zeigt die Kombination von vier BlowerDoor MultipleFan Systemen mit je drei Messgebläsen. Der Aufbau jedes einzelnen Systems entspricht dem Aufbau aus Abb. 5.8. Alle zwölf Messgebläse werden zentral mit TECLOG4 geregelt. Zwölf Standard-Messgebläse fördern einen Volumenstrom bis ca. 86.400 m<sup>3</sup>/h bei einer Gebäudedruckdifferenz von 50 Pascal.

Kontaktieren Sie uns gern für weitere Messaufbauten und Kombinationsmöglichkeiten support@blowerdoor.de.

| Platz für Notizen |
|-------------------|
|                   |
|                   |
|                   |
|                   |
|                   |
|                   |
|                   |
|                   |
|                   |
|                   |
|                   |
|                   |
|                   |
|                   |
|                   |
|                   |
|                   |
|                   |
|                   |
|                   |
|                   |

# 6 Vorbereitungen und Softwareeinstellungen <u>vor</u> Messbeginn

# 6.1 Checkliste der wichtigsten Schritte zur Messung

#### 1. TECLOG4 öffnen • Software über das Icon auf dem Desktop oder über Windows öffnen: → Kap. 2.2 $\rightarrow$ START $\rightarrow$ ALLE APPS $\rightarrow$ ENERGY CONSERVATORY $\rightarrow$ TECLOG4. 2. Differenzdruckmessgeräte, ggf. Router sowie den Laptop einschalten, anschließen und miteinander verbinden → Kap. 4 Einrichten eines Netzwerkes • per WLAN über DG-1000 oder Router oder → Kap. 4.3/4.4 П → Kap. 4.4 per LAN über einen Router Anschluss aller DG-1000 an das Netzwerk → Kap. 4.5 → Kap. 4.6 Anschluss des Laptops an das Netzwerk п 3. Die Bluetooth-Funktion des Laptops während der Messung ausschalten, da sonst die Kommunikation zwischen TECLOG4 und den Messgeräten unterbrochen werden kann. 4. Vor Messbeginn alle Messgeräte in TECLOG4 anmelden, aktivieren und → Kap. 6.2 die Kanalbelegungen definieren • Das Fenster Configuration Settings über das Menü Configuration → SETTINGS ... öffnen. Mit Scan FOR PORTS/DEVICES vorab prüfen, ob alle Messgeräte → Kap. 6.2.2 (DG-1000, DG-700, APT) vom Programm erkannt werden. • Aktivierung der angeschlossenen Messgeräte (DG-1000, DG-700, APT) → Kap. 6.2.3 unter DEVICE SETTINGS (Aktivierung der Messgeräte, Messgerätetyp auswählen, Eingabe von Gerätenummer und Bezeichnung). → Kap. 6.2.4 Einrichtung aller notwendigen Differenzdruckkanäle und Auswahl der Belegung für jeden einzelnen Kanal (Messung einer Gebäudedruckdifferenz oder eines Volumenstroms über ein Messgebläse) unter der Schaltfläche View and Edit Channel Settings.

| 5. | Zur Aufzeichnung der Messwerte den Messmodus in TECLOG4 starten                                                                                                    |                                                                                  |     |
|----|----------------------------------------------------------------------------------------------------|----------------------------------------------------------------------------------|-----|
|    | <ul> <li>Messung vom TECLOG4-Startfenster starten:<br/>Menü Recording → Start Recording.</li> </ul>                                                                                                    | → Kap. 7                                                                         |     |
|    | <ul> <li>Nach Aufforderung einen Dateinamen für die Messung eingeben.</li> <li><i>Hinweis:</i> Alle Daten werden anschließend in einer Datei mit der<br/>Endung TeclogData aufgezeichnet.</li> </ul>                     |                                                                                  |     |
| 6. | Messung durchführen (Unterdruck- und Überdruckmessung)                                                                                                    | → Kap. 7.3                                                                       |     |
|    | <ul> <li>Natürliche Druckdifferenz vor der Messung bei verschlossenen<br/>Gebläsen aufzeichnen.</li> </ul>                                                                                                    |                                                                                  |     |
|    | • Verschiedene Gebäudedruckdifferenzen bei laufenden Messgebläsen aufzeichnen.                                                                                                    |                                                                                  |     |
|    | <ul> <li>Natürliche Druckdifferenz <u>nach</u> der Messung bei <u>verschlossenen</u><br/>Gebläsen aufzeichnen.</li> </ul>                                                                                                |                                                                                  |     |
| 7. | Erstellung eines Prüfberichtes nach Norm                                                                                                    |                                                                                  |     |
|    | • Die Messwerte aus dem Fenster AIRTIGHTNESS RESULTS mit der Schalt-<br>fläche EXPORT TO TECTITE EXPRESS exportieren (Datei-Endung bld).                                                                                 | → Kap. 7.4.5                                                                     |     |
|    | <ul> <li>Die mitgelieferte Excel-Vorlage bzw. den separat zu erwerbenden<br/>BlowerDoor Report f ür die Erstellung eines Pr üfberichts öffnen,<br/>die BLD-Datei laden und die notwendigen Angaben erg änzen.</li> </ul> | <ul> <li>→ Kap. 7.5 bzw.</li> <li>→ Handbuch</li> <li>BlowerDoor Repo</li> </ul> | ort |

# 6.2 Anmeldung und Einrichten der Messgeräte in TECLOG

# 6.2.1 Übersicht der für die Anmeldung und Einrichtung durchzuführenden Schritte

Im Einrichtungsmodus von TECLOG4 müssen vor Messbeginn:

- 1. alle verwendeten Messgeräte (DG-1000, DG-700, APT) im Fenster CONFIGURATION SETTINGS gescannt, angemeldet ( $\rightarrow$  Kap. 6.2.2) und aktiviert ( $\rightarrow$  Kap. 6.2.3) werden sowie
- 2. die Belegungen der Differenzdruckkanäle (Gebäudedruck bzw. Gebläsemodell zur Volumenstrombestimmung) im Fenster CHANNEL SETTINGS (→ Kap. 6.2.4) <u>eingerichtet</u> werden.

| 😽 TE | CLOG 4 - No | File Op | en    |               |      |
|------|-------------|---------|-------|---------------|------|
| File | Recording   | View    | Graph | Configuration | Help |
|      |             |         |       | Settings      |      |

Öffnen Sie dafür vom Startbildschirm aus das Fenster CONFIGURATION SETTINGS (Einstellungen):

| ADD. 0.1 | Al | ob. | 6. | 1 |
|----------|----|-----|----|---|
|----------|----|-----|----|---|

Menü Configuration → Settings ...

| onfiguration Settings (Saved when Storing Configura                                                                                                    | on File)                                       |                                                                                                    |                               |  |
|----------------------------------------------------------------------------------------------------|------------------------------------------------|----------------------------------------------------------------------------------------------------|-------------------------------|--|
| Acquisition                                                                                                    | Device Settings                                |                                                                                                    |                               |  |
| Sample Interval 1.0 seconds<br>Pressure Autozero Interval 1.00 minutes                                                                                  | Device Type Serial # Device Lat                | el link Device Typ                                                                                                    | e Serial # Device Label link  |  |
| Graph Device Settings 2                                                                                                    | select                                         | select                                                                                                    |                               |  |
| Graph Memory during Recording 18000 points                                                                                                    | select 💌                                       | select v                                                                                                    |                               |  |
| Auto Time Interval 10,0 minutes                                                                                                    | select 💌                                       | select                                                                                                    |                               |  |
| Auto-scroll Mode   29% Scroll                                                                                                    | select 💌                                       | select                                                                                                    |                               |  |
| Horizontal Grid                                                                                                    | select 💌                                       | select                                                                                                    |                               |  |
| Vertical Grid                                                                                                    | select 💌                                       | Select V                                                                                                    |                               |  |
| Event Marker Color                                                                                                    | select                                         | Select                                                                                                    |                               |  |
| Period Of Record Color                                                                                                    | Scan for Ports/Devices                         | iew and Edit Channel Settings                                                                                                    | Configure WiFi Link Settings  |  |
| Advanced Scan for Ports/Devices                                                                                                    |                                                |                                                                                                    |                               |  |
| Startup y-max value 100,0                                                                                                    | - Test Standard                                | Of the second second | I Edit Channel Settings       |  |
| Startup ymin value -100,0                                                                                                    | ISO 9972                                       |                                                                                                    | 4 C Fahrenheit                |  |
| Automatic File Capture 🔽 Dynamic Time Scrollbar                                                                                                    | USACE Compliant 📃 Weigh                        | ted Regression (● ㎡//<br>○ L/s                                                                                                    | n 🖲 Celsius                   |  |
| Daily File Save                                                                                                    | Baseline POR Length Fan-On POR                 | Length Length U                                                                                                    | nits                          |  |
| Skip this port during device search None                                                                                                    | 60 seconds 60                                  | seconds (                                                                                                    | ) Feet, inches 🛛 🔞 Meters, cm |  |
| anges made to this screen will be applied to the already running program<br>portion rable settings are as this screen. If you would like these settings | you click DK. All of                           | SAV                                                                                                    | /E AS DEFAULT CONFIGURATION   |  |
| tomatically applied next time you run Teclog click on SAVE AS DEFAUL<br>fore clicking OK.                                                               | CONFIGURATION View/Edit Company<br>Information | Restore Factory<br>Settings (U.S.) Restore F                                                                                                    | actory<br>Europe) OK Cancel   |  |

Abb. 6.2: Fenster Configuration Settings

#### Das Anmelden und Einrichten der Messgeräte erfolgt in drei Schritten:

1. Mit der Schaltfläche SCAN FOR PORTS / DEVICES 1 (Überprüfung der Schnittstellen/Messgeräte) wird geprüft, ob die angeschlossenen Messgeräte von TECLOG4 erkannt werden.

**Optional**: Für die Verbindung von DG-700 können die TEC WiFi Links über die Schaltfläche CONFIGURE WIFI LINK SETTINGS in den Routermodus konfiguriert werden (→ Details entnehmen Sie Ihrem zugehörigen BlowerDoor Handbuch).

- 2. Im Gruppenfeld Device Settings **2** (Geräteeinstellungen) erfolgt dann die Anmeldung der Geräte.
- Im Fenster CHANNEL SETTINGS (Kanaleinstellungen), das über die Schaltfläche VIEW AND EDIT CHANNEL SETTINGS (Ansicht und Eingabe der Kanal-Einstellungen) erreicht wird, werden die Belegungen der Differenzdruckkanäle festgelegt.

## 6.2.2 Anmeldung der Messgeräte im Fenster Configuration Settings

Zur Anmeldung der Messgeräte in TECLOG4 müssen alle Differenzdruckmessgeräte an den Computer angeschlossen und eingeschaltet sein.

| 😽 TE | CLOG 4 - No | File Op | en    |               |      |
|------|-------------|---------|-------|---------------|------|
| File | Recording   | View    | Graph | Configuration | Help |
|      |             |         |       | Settings      |      |

Die Software TECLOG4 starten und das Fenster CONFIGURATION SETTINGS (Einstellungen; → Abb. 6.2) öffnen.

Abb. 6.3

#### 6.2.2.1 Verbindung der Messgeräte mit TECLOG überprüfen (scannen)

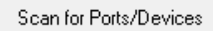

Abb. 6.4: Schaltfläche für Schnittstellenüberprüfung

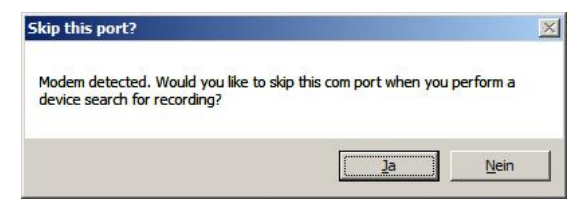

Abb. 6.5: Hinweisfenster: Schnittstelle überspringen?

Die Schaltfläche SCAN FOR PORTS/DEVICES

(Überprüfung der Schnittstellen / Messgeräte) anklicken. Alle Schnittstellen des Laptops werden nach angeschlossenen Messgeräten abgesucht.

Besitzt der Computer ein internes Modem, wird dies mit der Meldung SKIP THIS PORT? (Überspringe diese Schnittstelle) angezeigt. Diesen Hinweis mit JA bestätigen. Das Modem wird beim weiteren Ablauf nicht mehr berücksichtigt.

#### 6.2.2.2 Anzeige aller korrekt angeschlossenen Messgeräte

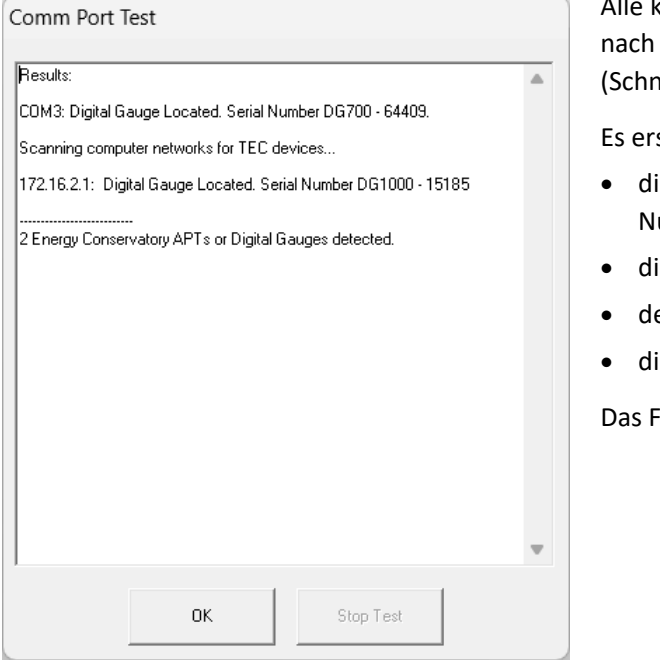

Alle korrekt angeschlossenen Messgeräte werden nach der Prüfung im Fenster COMM PORT TEST (Schnittstellentest) angezeigt.

Es erscheinen:

- die zugewiesene COM-Schnittstelle mit Nummer bzw.
- die Netzwerknummer,
- der Messgerätetyp und
- die Seriennummer.

Das Fenster mit OK verlassen.

Abb. 6.6: Fenster Comm Port Test (Schnittstellentest)

#### Falls in dieser Auflistung ein Messgerät fehlt, muss folgendes kontrolliert werden:

- Ist das Messgerät an den Laptop angeschlossen?
- Ist das Messgerät eingeschaltet?
- Ist im Gerätemanager von Windows für jedes Messgerät eine COM-Schnittstelle angelegt worden? Falls nicht: Sind die Treiber (z.B. COM-Port-Adapter 4-fach) korrekt installiert?
- Falls die Bluetooth-Funktion des Laptops noch aktiv ist, diese ausschalten.
- Anschließend den Schnittstellentest wiederholen.

# 6.2.3 Aktivierung der angeschlossenen Messgeräte im Fenster Configuration Settings

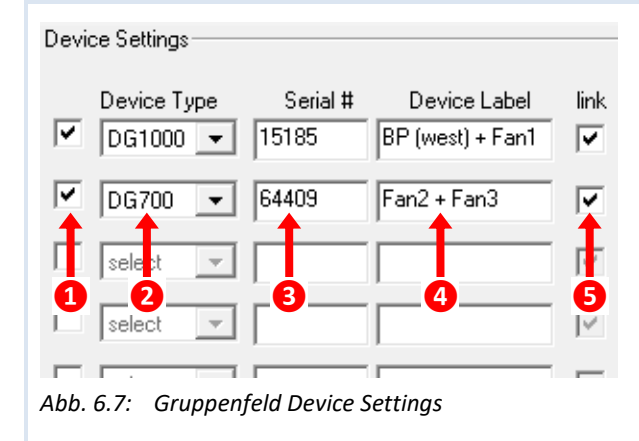

Im Gruppenfeld DEVICE SETTINGS werden alle angeschlossenen Messgeräte angemeldet. Jedes Messgerät muss

- 1. aktiviert werden,
- 2. der Messgerätetyp (DG-1000, DG-700, APT) gewählt,
- 3. die Seriennummer sowie
- 4. die Bezeichnung (optional) eingegeben werden.
- Die Verbindung (LINK) mit dem Zentralregler (MASTER) kann aktiviert oder deaktiviert werden.

#### 1) Aktivierung des Messgerätes

Auswahl des Messgerätetyps und
 Eingabe der Seriennummer

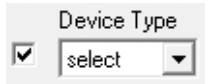

Abb. 6.8: Messgerät aktivieren

Ein Haken ✓ im Kontrollkästchen vor der Spalte DEVICE TYPE (Messgerätetyp) aktiviert das Messgerät (DG-1000, DG-700, APT) für die Messung. Bleibt das Feld leer, wird das Messgerät nicht in TECLOG4 verwendet.

# Eingabe notwendig

**Eingabe notwendig** 

Bei Doppelklick in das Feld SERIAL # (Seriennummer) wird eine Liste aller Geräte angezeigt, die derzeit mit dem Laptop verbunden sind und von der Software erkannt wurden, so dass das gewünschte ausgewählt werden kann.

# Device Type Serial # Device Label link ✓ DG1000 ▼ 15185 BP (west) + Fan1 ✓ ✓ select ▼ DG700-64409 DG1000-15185 Abb. 6.9 DG1000-15185 DG1000-15185

#### BlowerDoor MultipleFan

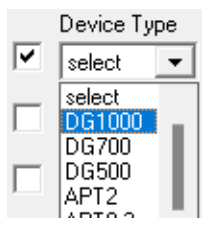

Abb. 6.10: Gerätetyp

Seriennummer

Alternativ kann in der Spalte DEVICE TYPE (Messgerätetyp) über ein Rollmenü der angeschlossene Messgerätetyp ausgewählt werden (z.B. DG-1000).

| Serial #   | Die Eingabe der Seriennummer des aktivierten Messgerätes erfolgt im        |
|------------|----------------------------------------------------------------------------|
| 15185      | Eingabefeld Serial # (Seriennummer).                                       |
| Abb. 6.11: | Die Seriennummer befindet sich auf der Rückseite des Messgerätes, sie wird |

nach dem Scannen der Schnittstellen mit SCAN FOR PORTS/DEVICES ( $\rightarrow$  Abb. 6.6) angezeigt und auch bei Doppelklick ins Feld Serial #.

| 4) Eingabe einer Bezeichnung des Messgerätes | Eingabe sinnvoll |
|----------------------------------------------|------------------|
| -) Engabe enter bezeichnung des messgerates  |                  |

| Device Label          | Jedes einzelne Gerät sollte eine treffende Bezeichnung zur eindeutigen             |
|-----------------------|------------------------------------------------------------------------------------|
| BP (west) + Fan1      | Unterscheidung erhalten.                                                           |
| Abb 6 12 <sup>.</sup> | Beispiel: "BP (west) + Fan1", wobei "BP" ( <u>B</u> uilding <u>P</u> ressure) eine |
| Bezeichnung           | Gebäudedruckdifferenz, "west" die Westseite des Gebäudes und "Fan1" das            |
| Messaerät             | Messgebläse 1 bezeichnet.                                                          |

| 5) Verbindung zum Zentralregler MASTER | <br>Eingabe sinnvoll |
|----------------------------------------|----------------------|
|                                        |                      |

Mit TECLOG4 können mehrere Gebläse über den Zentralregler MASTER parallel gesteuert werden.

Abb. 6.13Jedes DG-1000 oder DG-700, dessen angeschlossene Messgebläse parallel mit<br/>anderen Messgebläsen gesteuert werden sollen, wird durch einen Haken im<br/>Kontrollkästchen LINK mit dem Zentralregler MASTER verbunden.

Alle DG-1000 oder DG-700, die unabhängig vom Zentralregler MASTER gesteuert werden sollen, oder Messgeräte (DG-1000, DG-700, APT), die nur Differenzdrücke aufnehmen, werden NICHT mit dem Zentralregler MASTER verbunden. Das Kontrollkästchen für den LINK bleibt leer.

link

**V** 

# 6.2.4 Einrichtung der Differenzdruckkanäle im Fenster CHANNEL SETTINGS

View and Edit Channel Settings

Abb. 6.14: Öffnen des Fensters Channel Settings (Druckkanaleinstellungen) Im Fenster CHANNEL SETTINGS (Kanaleinstellungen,  $\rightarrow$  Abb. 6.15) werden die Differenzdruckkanäle der Messgeräte eingerichtet.

Das Fenster wird im Fenster CONFIGURATION SETTINGS über die Schaltfläche VIEW AND EDIT CHANNEL SETTINGS (Betrachten und Bearbeiten der Kanaleinstellungen) geöffnet.

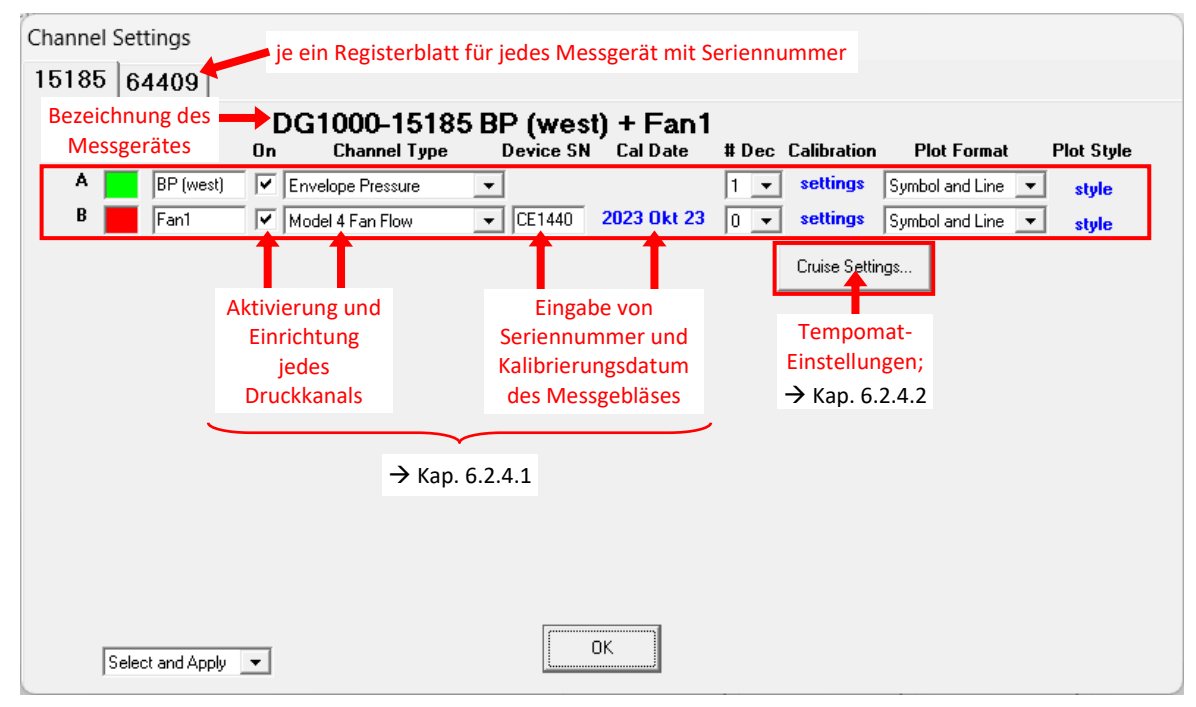

Abb. 6.15: Fenster Channel Settings

Für jedes angemeldete Messgerät erstellt TECLOG4 ein eigenes Registerblatt. Der Registername besteht aus der Seriennummer des Messgerätes (DG-1000, DG-700 bzw. APT).

#### In jedem Registerblatt (= angeschlossenes Messgerät) müssen

- die zur Messung benötigten Differenzdruckkanäle des Messgerätes aktiviert ✓ sein und
- die Belegungen der Kanäle (Gebäudedruckdifferenz, Gebläsemodell zur Volumenstrombestimmung) festgelegt werden.

#### 6.2.4.1 Aktivierung und Einrichtung der Differenzdruckkanäle

View and Edit Channel Settings

Die Schaltfläche VIEW AND EDIT CHANNEL SETTING (Betrachten und Bearbeiten der Kanaleinstellungen) in dem Fenster CONFIGURATION SETTINGS anklicken.

#### Abb. 6.16

Jeder Differenzdruckkanal besitzt eine eigene Eingabezeile. Alle Kanäle, die eine Gebäudedruckdifferenz oder einen Volumenstrom (Gebläsedruckdifferenz) aufzeichnen sollen, müssen aktiviert sein und eingerichtet werden.

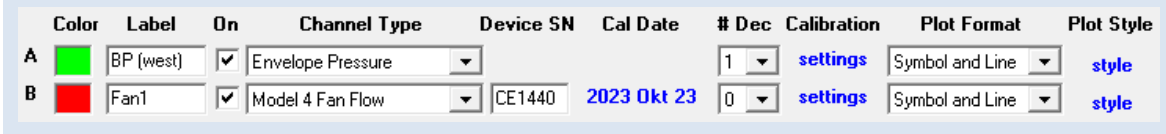

Abb. 6.17: Einrichtung der Differenzdruckkanäle

#### Farbe für Messkurve auswählen

Eingabe sinnvoll

In der Spalte CoLOR (Farbe) wird die Farbe für den Kanal bestimmt (mit Mausklick in das farbige Kästchen). Die Messkurve und die Messdaten dieses Kanals werden im Messmodus in der gewählten Farbe angezeigt.

Abb. 6.18

А

Color

| Bezeichnung für den Differenzdruckkanal wählen | ۱ <u> </u> | Eingabe sinnvoll |
|------------------------------------------------|------------|------------------|
|                                                |            |                  |

| Label     | In der Spalte LABEL (Bezeichnung) wird für jeden Kanal eine treffende Bezeichnung                                                   |
|-----------|----------------------------------------------------------------------------------------------------|
| BP (west) | eingetragen.                                                                                                    |
| Abb. 6.19 | Beispiel für eine Gebäudedruckdifferenz:<br>"BP (west)": <u>B</u> uilding <u>P</u> ressure (Gebäudedruck) auf der <u>West</u> seite |
|           | Beispiel für ein Messgebläse:                                                                                                    |
|           | "Fan1" – (Messgebläse 1)                                                                                                    |

#### Aktivierung des Differenzdruckkanals

**Eingabe notwendig** 

OnIn der Spalte ON (aktiviert) wird der Kanal des Messgerätes durch einen Haken im<br/>Kontrollkästchen aktiviert. Die Messwerte dieses Kanals werden aufgezeichnet.<br/>Bleibt das Kästchen leer, werden die Messwerte später nicht aufgezeichnet.

Abb. 6.20: Aktivierung

**Eingabe notwendig** 

#### Wahl des Druckkanaltyps

Channel Type

-

Pressure

Abb. 6.21: Kanaltyp

- In der Spalte CHANNEL TYPE (Kanaltyp) wird mit Hilfe des Rollmenüs die Belegung des Kanals ausgewählt
- Gebäudedruckdifferenz
- Gebläsemodell oder
- einfache Druckdifferenz.

#### Auswahl einer Gebäudedruckdifferenz (Envelope Pressure)

|   | Channel Type                           |   |  |  |  |
|---|----------------------------------------|---|--|--|--|
|   | Pressure                               | Ŧ |  |  |  |
|   | Pressure<br>Interior Building Pressure |   |  |  |  |
|   | Envelope Pressure                      |   |  |  |  |
|   | Model 3 Fan Flow                       |   |  |  |  |
|   | Model 4 Fan Flow                       |   |  |  |  |
|   | Model 3 (220 V) Fan Flow               |   |  |  |  |
|   | Duct Blaster B Fan Flow                |   |  |  |  |
| l | Micro-Leakage Meter Flow               |   |  |  |  |
|   |                                        |   |  |  |  |

Abb. 6.22: Gebäudedruck

Misst der betreffende Differenzdruckkanal eine Gebäudedruckdifferenz zwischen innen und außen, wird als Kanaltyp ENVELOPE PRESSURE gewählt.

Es ist möglich mehrere Kanäle als Gebäudedruckdifferenz (ENVELOPE PRESSURE) festzulegen. Die Messergebnisse werden in diesem Fall auf den Mittelwert aller aufgezeichneten Gebäudedruckdifferenzen bezogen.

#### Auswahl eines Messgebläsemodells (Gebläsemodell Fan Flow)

| Channel Type                                                                    |   |
|---------------------------------------------------------------------------------|---|
| Pressure                                                                        | • |
| Pressure<br>Interior Building Pressure<br>Envelope Pressure<br>Model 3 Fan Flow |   |
| Model 4 Fan Flow                                                                |   |
| Model 3 (220 V) Fan Flow<br>Duct Blaster B Fan Flow<br>Micro-Leakage Meter Flow |   |

Abb. 6.23: Gebläsemodell

Ist der Differenzdruckkanal an ein Messgebläse angeschlossen, muss der Modelltyp dieses Gebläses ausgewählt werden, damit der Volumenstrom während der Messung berechnet und angezeigt werden kann.

#### Modellbeispiele von Minneapolis BlowerDoor Messgebläsen

#### DuctBlasterB Fan Flow M

Model 4 Fan Flow

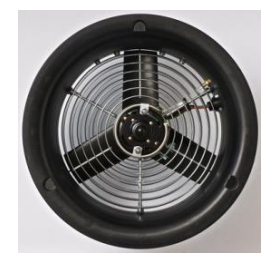

Abb. 6.24: BlowerDoor DuctBlaster (MiniFan)

Das Gebläse zum MessSystem BlowerDoor MiniFan ist der "DuctBlaster B".

Abb. 6.25: BlowerDoor Modell 4 und Modell 4.1

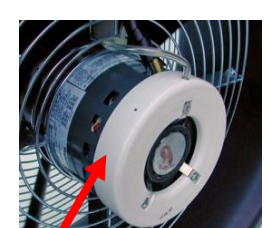

Model 3 Fan Flow

Abb. 6.26: BlowerDoor Modell 3

Unterscheidungsmerkmal der BlowerDoor Standard Gebläse ist der Druckabnehmer: Bei Modell 4 und 4.1 besteht er aus einem Metallröhrchen; bei Modell 3 aus weißem Kunststoff.

#### Micro Leakage Meter Flow

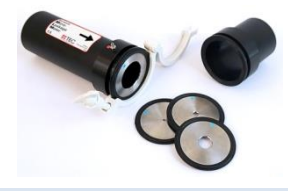

Abb. 6.27: Minneapolis Micro Leakage Meter

# Auswahl einer Druckdifferenz (Pressure)

| Channel Type               |   |
|----------------------------|---|
| Pressure                   | • |
| Pressure                   |   |
| Interior Building Pressure |   |
| Envelope Pressure          |   |
| Model 3 Fan Flow           |   |
| Model 4 Fan Flow           |   |
| Model 3 (220 V) Fan Flow   |   |
| Duct Blaster B Fan Flow    |   |
| Micro-Leakage Meter Flow   |   |

Abb. 6.28: Pressure

Sollen zusätzliche Druckdifferenzen, beispielsweise die Druckverteilung innerhalb des Gebäudes aufgenommen werden, kann der so belegte Differenzdruckkanal als Kanaltyp PRESSURE (Druck) definiert werden. Die Messwerte dieses Druckkanals werden aufgezeichnet, ohne in die automatische Auswertung der Messreihe einzufließen. Die Messkurve ist rein informativ.

| <b>Eingabe von Seriennummer und Kalibrierun</b> | ngsdatum für jedes Messgebläse | Eingabe optional |
|-------------------------------------------------|--------------------------------|------------------|
|-------------------------------------------------|--------------------------------|------------------|

| Device SN | Cal Date | Die Seriennummer (DEVICE SN) sowie das letzte            |
|-----------|----------|----------------------------------------------------------|
|           |          | Kalibrierungsdatum jedes verwendeten Messgebläses werden |
| CE1440    |          | eingegeben.                                              |

Abb. 6.29: Gebläse-Infos

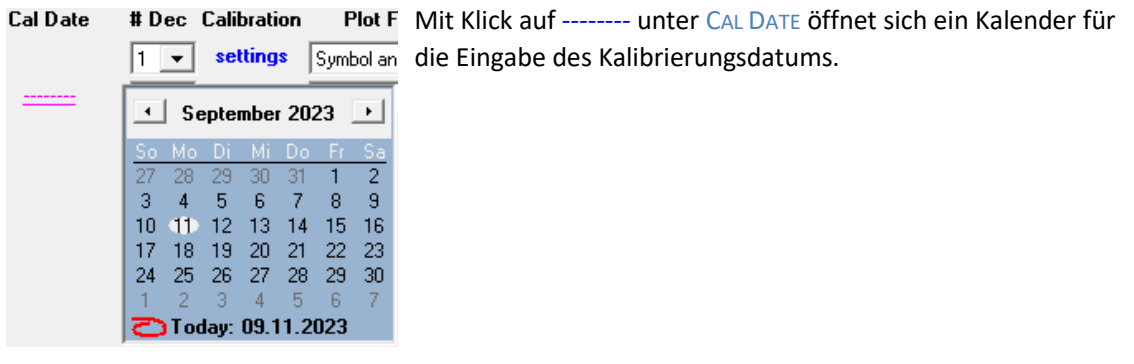

Abb. 6.30

| Cal Date     | # Dec Calibration       | Durch Klick mit der <u>rechten</u> Maustaste auf das ausgewählte |
|--------------|-------------------------|------------------------------------------------------------------|
|              | 1 <b>▼</b> settings Sym | Datum, kann das Datum gelöscht werden.                           |
| <u>202</u> 1 | Clear Date              |                                                                  |

```
Abb. 6.31
```

| Dezimalstellen nach dem Komma | Eingabe optional                                                                      |
|-------------------------------|---------------------------------------------------------------------------------------|
| # Dec                         | Die Anzahl der angezeigten Nachkommastellen kann in der Spalte # DEC geändert werden. |
| Abb. 6.32                     |                                                                                       |

| Einstellungen des Sensors | Eingabe optional                                               |
|---------------------------|----------------------------------------------------------------|
| Calibration               | Wird ein APT mit Sensoren belegt (z.B. Temperatur- oder        |
| settings                  | Feuchtesensor), muss in der Spalte CALIBRATION über SETTINGS / |
| Abb. 6.33                 | LOAD PRESET die entsprechende Einstellung ausgewählt werden.   |

| Darstellungsform der Messkurve        | Eingabe optional                                                                                                    |
|---------------------------------------|----------------------------------------------------------------------------------------------------|
| Plot Format Symbol and Line Abb. 6.34 | In der Spalte PLOT FORMAT kann die Darstellungsform der<br>Messkurve eingestellt werden (Linie, Symbole oder Linie mit<br>Symbol). |
| Stil der Messkurve                    | Eingabe optional                                                                                                    |
| Plot Style<br>style<br>Abb. 6.35      | In der Spalte PLOT STYLE kann der Stil der Messkurve festgelegt werden. (Verschiedene Linien- und Symbolarten).                    |

#### 6.2.4.2 Tempomat-Einstellungen einzelner Messgeräte

Cruise Settings...

```
Abb. 6.36
```

| Cruise Control Settings       |  |  |  |  |
|-------------------------------|--|--|--|--|
| Channel BP (west)             |  |  |  |  |
| Mode depressurize             |  |  |  |  |
| Mode High Pressure Limit 100  |  |  |  |  |
| Fan Adjust Rate 5             |  |  |  |  |
| Fan Start % 0                 |  |  |  |  |
| Cruise on Pri Fan Adjust Rate |  |  |  |  |
| C Cruise on Fan Flow          |  |  |  |  |
| OK Cancel                     |  |  |  |  |

Sollen die Messgeräte einzeln und nicht zentral geregelt werden, können unter CRUISE SETTINGS (Tempomat-Einstellungen) folgende Einstellungen geändert werden:

- Umstellen von Unter- auf Überdruckmessung im Rollmenü MODE (Betriebsart):
- DEPRESSURIZE = Unterdruck
- **PRESSURIZE = Überdruck**
- Tempo der Gebläseregelung FAN ADJUST RATE
- Voreinstellung: 5
- kleinere Werte Messgebläse wird langsamer geregelt
- größerer Werte Messgebläse wird schneller geregelt

#### Abb. 6.37

Nach Abschluss aller Einstellungen werden alle Fenster mit der Schaltfläche OK beendet. TECLOG4 zeigt anschließend wieder den Startbildschirm.

# 7 Messen mit TECLOG MultipleFan

*Hinweis:* Bitte die Bluetooth-Funktion des Laptops während der Messung ausschalten, da sonst die Kommunikation zwischen TECLOG MultipleFan (Version TECLOG4) und Messgerät unterbrochen werden kann.

Die Unter- und die Überdruckmessung können getrennt in verschiedenen Dateien oder zusammen in einer Datei aufgezeichnet werden.

## 7.1 Messung starten und beenden

Nach der Anmeldung aller Messgeräte und der Einrichtung der Differenzdruckkanäle (Gebäudedruck/ Gebläsemodell) wird die Messung vom Einrichtungsmodus ( $\rightarrow$  Abb. 3.2) gestartet.

#### Starten der Messung

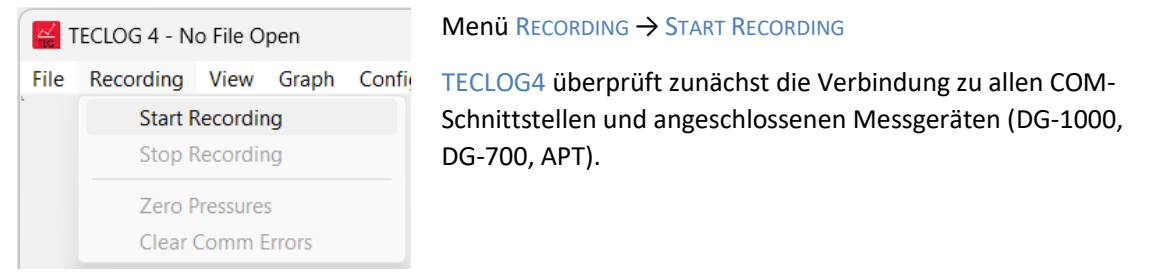

Abb. 7.1: Start der Messung

#### Hinweis:

Wird ein Gerät nicht gefunden erscheint ein Hinweisfenster mit der Meldung DID NOT FIND... (nicht gefunden...). Das fehlende Messgerät und dessen Nummer werden angezeigt. Nach dem Bestätigen mit OK öffnet sich das Fenster CONFIGURATION SETTINGS (Abb. 6.2). Die vorgenommenen Einstellungen und Anschlüsse können überprüft werden ( $\rightarrow$  Kap. 6.2.2).

#### Speichern der Messung

| Enter Filename for                           | Saving                              |   |   |                       | ×   |  |
|----------------------------------------------|-------------------------------------|---|---|-----------------------|-----|--|
| $\leftarrow \rightarrow \checkmark \uparrow$ | 늘 « BlowerDoor-Projekte > Messungen | ~ | С | Messungen durchsuchen | م   |  |
| Dateiname:                                   |                                     |   |   |                       | ~   |  |
| Dateityp:                                    | Teclog Data Files (*.TeclogData)    |   |   |                       | ~   |  |
|                                              |                                     |   |   |                       |     |  |
|                                              |                                     |   |   |                       |     |  |
|                                              |                                     |   |   |                       |     |  |
|                                              |                                     |   |   |                       |     |  |
| ✓ Ordner durchsuche                          | en                                  |   |   | Speichern Abbred      | hen |  |

Abb. 7.2: Speichern der Datei: Dateiname eingeben

Im Fenster Enter Filename FOR SAVING (Messung speichern unter) einen Dateinamen eingeben. Alle Messwerte werden ab dem Messstart in diese Datei geschrieben. Die Datei erhält automatisch die Endung TeclogData.

#### Beenden der Messung

| Kerner (Recording) - Test1 |           |          |        |        | Menü Recording → Stop Recording |
|----------------------------|-----------|----------|--------|--------|---------------------------------|
| File                       | Recording | View     | Graph  | Config |                                 |
|                            | Start F   | Recordir | ng     |        |                                 |
|                            | Stop F    | Recordir | ng     | /e     |                                 |
| 15                         | Zero F    | ressure  | 5      | _      |                                 |
| 60                         | Clear     | Comm E   | Frrors | _      |                                 |
| Μ                          | ASTER     |          | Ū-     |        |                                 |

Abb. 7.3: Beenden der Messung

# 7.2 Übersicht: Messmodus (Arbeitsfenster)

Nach dem Start der Messung öffnet sich der Messmodus von TECLOG4. Alle eingehenden Messwerte werden in Echtzeit digital und grafisch als Messkurve angezeigt. Die Messdaten werden zeitgleich in eine Datei geschrieben und gespeichert.

|                                | Reg                                                                                                    | gelkonsole                                   | Messwertanzeige               |
|--------------------------------|----------------------------------------------------------------------------------------------------|----------------------------------------------|-------------------------------|
| Keclog 4 - (Recording) - Test1 |                                                                                                    |                                              | ×                             |
| File Recording View Graph Con  | figuration Help                                                                                                    |                                              |                               |
|                                | Event Baseline POR Fan-On POR Aut                                                                                                    |                                              | etails Results                |
| 574 (BP+Fan1)                  |                                                                                                    | 30,89% Fan of -50 Cruise Fan depress         | Apr 09 18 10:51:35            |
| 13733 (Fan2+Fan3)              |                                                                                                    | 30,69% Fan Oft -50 + Cruise Fan depress -    | Config Obs #:                 |
| MASTER                         | j                                                                                                    | 30,69% Fan Of -60 Cruise Fan depress         | Recording File:               |
| 100                            |                                                                                                    |                                              | Test1                         |
|                                |                                                                                                    |                                              | lowest fan pressure = 39      |
| 80                             |                                                                                                    |                                              | Total Flow: 273 (2 of 3 fans) |
|                                |                                                                                                    |                                              | on 1 channel                  |
| 60                             |                                                                                                    | Live-Diagramm                                | Value                         |
| 40                             |                                                                                                    |                                              | ► F1 -50                      |
|                                |                                                                                                    |                                              | 🔲 Ring 🔽 Open Fan             |
| 20                             |                                                                                                    |                                              | F2 -39                        |
|                                |                                                                                                    |                                              | 📕 Ring 🔽 Open Fan             |
|                                |                                                                                                    |                                              | Flow 128                      |
| -20                            |                                                                                                    |                                              | Ring 🔽 Sealed                 |
|                                |                                                                                                    |                                              | Flow 0                        |
| -40                            | and the state of the state of t |                                              |                               |
| -60                            | and a standard and a standard and a standard and a standard a standard                                                                                                    |                                              |                               |
|                                | hanne                                                                                                    |                                              |                               |
| 80 Baseline                    | Step 70Pa Step 65Pa                                                                                                    |                                              |                               |
|                                |                                                                                                    |                                              |                               |
| 10:52:30 10:53                 | 3:30 10:54:30 10:55:30 10:56:30 1                                                                                                    | 10:57:30 10:58:30 10:59:30 11:00:30 11:01:30 |                               |
|                                |                                                                                                    |                                              |                               |
| BF (west)                      | 1 F2                                                                                                    |                                              |                               |

Abb. 7.4: Messmodus von TECLOG MultipleFan: TECLOG4 (Recording)

#### Das Arbeitsfenster von TECLOG4 gliedert sich in folgende Teile:

- die Leiste mit den Schaltflächen (→ Kap. 7.2.2 ff),
- die Regelkonsole ( $\rightarrow$  Kap. 7.2.1),
- das Live-Diagramm ( $\rightarrow$  Kap. 7.2.3) und
- die Messwertanzeige ( $\rightarrow$  Kap. 7.2.7).

Von der **Regelkonsole** aus werden die Messgeräte einzeln oder alle parallel (Zentralregler MASTER) geregelt. Jedes Messgerät erhält eine eigene Regeleinheit, ebenso wie der Zentralregler.

Im **Live-Diagramm** werden die Messwerte in Form von Messkurven angezeigt. Jeder aktivierte Kanal erhält hier (mindestens) eine eigene Messkurve.

In der **Messwertanzeige** werden die Zahlenwerte der Messung angezeigt. Es besteht die Möglichkeit, die aktuellen Messwerte zu verfolgen, die Mittelwerte einer ausgewählten Messperiode oder einzelne Messwerte anzeigen zu lassen.

# 7.2.1 Übersicht: Regelung der Messgeräte (DG-1000, DG-700) mit der Regelkonsole

Die Messgeräte (nur DG-1000 und DG-700), die mit den Drehzahlreglern von mehreren Messgebläse(n) verbunden sind, werden von der Regelkonsole ( $\rightarrow$ Abb. 7.5) aus geregelt.

| Messgeräte und<br>Zentralregler | Schieberegler<br>(Handregelung) | Tempomatfunktion/ Unter- bzw.<br>Cruise Fan Überdruckmessung<br>(Autom. Regelung) |
|---------------------------------|---------------------------------|-----------------------------------------------------------------------------------|
| 15153 (BP(west)+Fan1)           | ······                          | 0,00% Fan Off -50 - Cruise Fan depress - Config                                   |
| 60409 (Fan2+Fan3)               | J                               | 0,00% Fan Off -50 - Cruise Fan depress - Config                                   |
| MASTER                          |                                 | 0 % Fan Off -50 Cruise Fan depress V Config                                       |

Abb. 7.5: Regelkonsole von TECLOG4

Jedes angeschlossene Messgerät und der Zentralregler MASTER erhalten je eine eigene **Regeleinheit**. Sie besteht aus:

- Bezeichnung (Messgerätenummer / benutzerdefinierte Bezeichnung),
- Schieberegler zur Handregelung (mit der Maustaste),
- Tempomatfunktion (CRUISE FAN) zur automatischen Regelung sowie dem
- Rollmenü zum Umschalten zwischen Unterdruckmessung (DEPRESS) und Überdruckmessung (PRESS).
- Das Tempo der Gebläseregelung kann mit CONFIG (Tempomat-Einstellungen) geändert werden.

Jedes DG-1000 bzw. DG-700, das mit einem oder mehreren Messgebläsen verbunden ist, kann einzeln geregelt werden. Alternativ können alle DG-1000 und DG-700 (und damit alle Gebläse) mit dem Zentralregler MASTER gleichzeitig geregelt werden.

#### Seriennummer und Bezeichnung der Messgeräte

| 15153 (BP(west)+Fan1) | Seriennummer des Messgerätes und benutzerdefinierte Bezeichnung       |
|-----------------------|-----------------------------------------------------------------------|
| 60409 (Fan2+Fan3)     | stehen am Anfang jeder Regelungseinheit für ein Messgerät. Bei Bedarf |
|                       | kann jedes Messgerät einzeln geregelt werden.                         |

Abb. 7.6:Messgeräte-<br/>nummer mit<br/>BezeichnungBlinkt die Anzeige eines Messgerätes ist die Verbindung zwischen dem<br/>Computer und dem Messgerät unterbrochen bzw. die Batteriespannung ist<br/>zu gering. Wird der Mauszeiger während der Messung auf der Bezeichnung<br/>des Messgerätes platziert, erscheint ein Hinweisfeld mit den folgenden<br/>Informationen: Batteriestatus, Anzahl der Verbindungsfehler und der<br/>Anzahl der Messwerte aus dem der Messpunkt gemittelt wird.

#### Zentralregler

| MASTER           | Der Zentralregler MASTER besitzt eine eigene Regeleinheit. Mit dem |
|------------------|--------------------------------------------------------------------|
| Abb. 7.7: Master | MASTER können alle Messgeräte parallel geregelt werden.            |

*Hinweis:* Für eine einwandfreie Funktion **muss** das Messintervall SAMPLE INTERVAL im Fenster CONFIGURATION SETTINGS auf 1 Sekunde stehen.

#### Schieberegler (manuelle Regelung der Messgebläse)

| [         | J             | <mark>83,66%</mark> | Fan Off |
|-----------|---------------|---------------------|---------|
| Abb. 7.8: | Schieberegler |                     |         |

Mit der linken Maustaste kann der Schieberegler auf der Schiene bewegt werden. Bewegungen nach rechts erhöhen die Drehzahl der Gebläse, Bewegungen nach links reduzieren sie.

#### Sicherheitshinweis:

Zum Stoppen der Gebläse auf Fan OFF klicken oder die ESC-Taste auf der Computertastatur drücken.

#### Tempomat (CRUISE) zur automatischen Regelung

| · · · · · · · · · · · · · · · · · · · |
|---------------------------------------|
|---------------------------------------|

Abb. 7.9: Tempomat

Mit der CRUISE FAN Funktion (Tempomatfunktion) kann TECLOG4 eine konstante Gebäudedruckdifferenz automatisch einregeln und halten. Es regelt automatisch nach, falls Öffnungen in der Gebäudehülle geschlossen oder geöffnet werden (z. B. Abfluss wird abgedichtet).

Durch einen Mausklick auf die Schaltfläche CRUISE FAN wird der Tempomat aktiviert und die Messgeräte werden auf den Zieldruckwert (in diesem Beispiel: -50 Pa) hochgeregelt.

#### Zentrale Regelung der Messgeräte

Zur zentralen Regelung aller Messgebläse wird der Tempomat des Zentralreglers MASTER verwendet. (Haken im Kontrollkästchen der Regeleinheit des Zentralreglers)

#### **Regelung eines einzelnen Messgerätes**

Soll ein Messgerät einzeln geregelt werden, wird **nur dessen Tempomat** aktiviert. (Haken im Kontrollkästchen der Regeleinheit dieses Messgerätes).

#### Sicherheitshinweis:

Zum Stoppen der Gebläse auf FAN OFF klicken oder die ESC-Taste auf der Computertastatur drücken.

#### Umschalter zwischen Unterdruckmessung (DEPRESS) und Überdruckmessung (PRESS)

| depress | • |
|---------|---|
| press   |   |
| depress |   |

Die Umschaltung von einer Unterdruckmessreihe (DEPRESS) auf eine Überdruckmessreihe (PRESS) oder umgekehrt erfolgt über das Rollmenü PRESS / DEPRESS (Überdruck / Unterdruck). Die Umschaltung muss erfolgen, damit die automatische Regelung einwandfrei funktioniert.

BlowerDoor MultipleFan

Abb. 7.10: Umschalter

58

## Tempomat – Einstellungen (CONFIG)

| Config                      | Unter CONFIG werden die Einstellungen zur Tempomatfunktion geändert. |
|-----------------------------|----------------------------------------------------------------------|
| Abb. 7.11:<br>Einstellungen | Hier kann unter anderem                                              |
|                             | das Messverfahren Unter- bzw. Überdruck gewählt                      |
|                             | <ul> <li>Unterdruck = Depressurization,</li> </ul>                   |
|                             | <ul> <li>Überdruck = Pressurization</li> </ul>                       |

• sowie das Tempo der Gebläseregelung (FAN ADJUST RATE) eingestellt werden.

Siehe auch  $\rightarrow$  Kap. 7.3.3.

# 7.2.2 Ein- und Ausblenden der Regeleinheiten für die Messgeräte und den Zentralregler über die Schaltflächen in der Symbolleiste

Zur besseren Übersicht können in der Regelkonsole die Regeleinheiten der Einzelmessgeräte ausgeblendet werden, so dass nur noch der Zentralregler MASTER angezeigt wird. Folgende Einstellungen können über die Symbolleiste vorgenommen werden:

# Ein- und Ausblenden der Regeleinheiten der Einzelmessgeräte

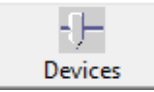

Durch Anklicken der Schaltfläche DEVICES (Messgeräte) in der Symbolleiste werden die Regeleinheiten der Einzelmessgeräte in der Regelkonsole ein- und ausgeblendet.

Abb. 7.12: Messgeräte

## Ein und Ausblenden des Zentralreglers

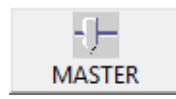

Durch Anklicken der Schaltfläche MASTER (Zentralregler) in der Symbolleiste wird die Regeleinheit für den Zentralregler in der Regelkonsole ein- und ausgeblendet.

Abb. 7.13: Zentralregler

# 7.2.3 Übersicht: Live-Diagramm mit Messkurven

Die Messwerte werden auf zwei Arten angezeigt. Als Live-Diagramm mit (mindestens) einer Messkurve für jeden Kanal und digital in der Messwertanzeige. Im Diagramm werden alle aktivierten Kanäle grafisch dargestellt ( $\rightarrow$  Abb. 7.14).

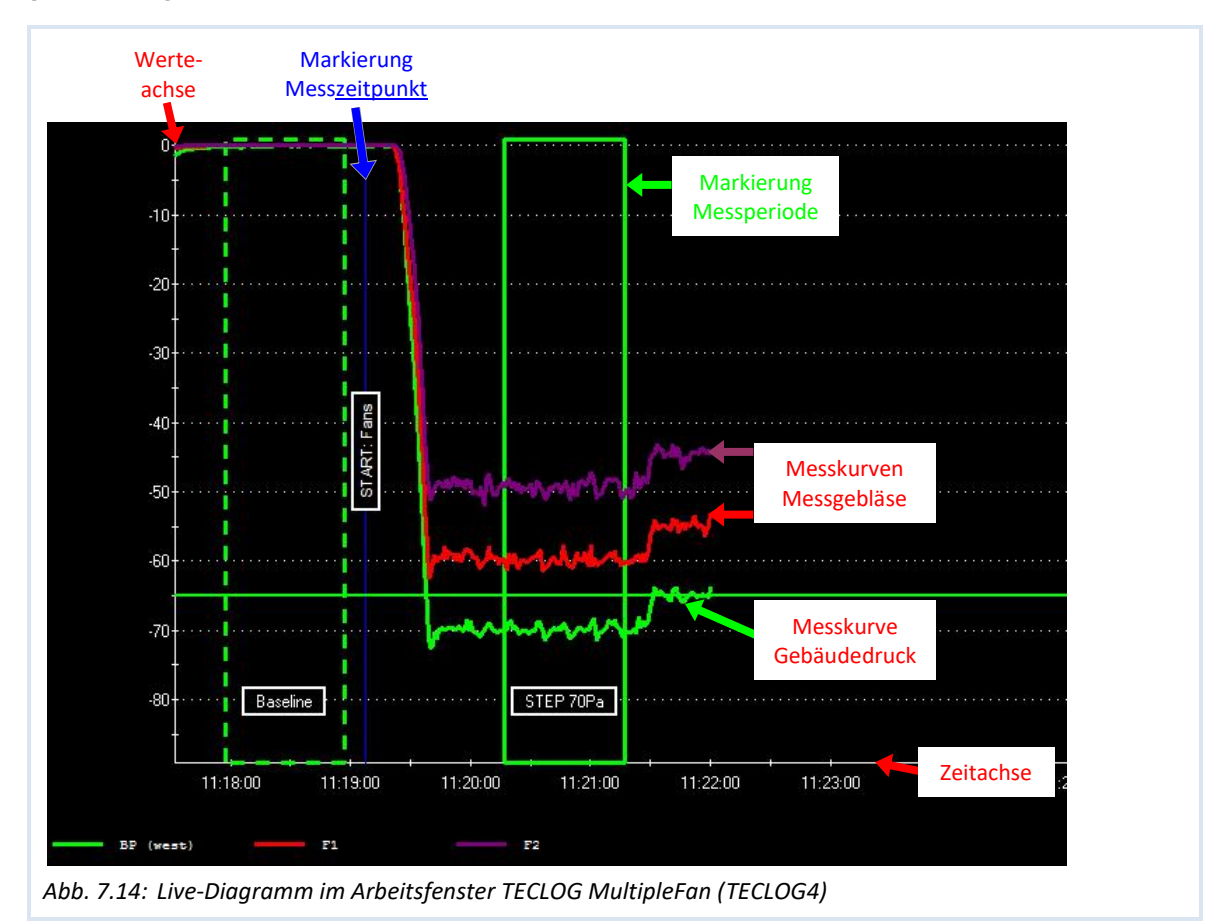

# 7.2.4 Diagramm-Ansicht mithilfe der Schaltflächen in der Symbolleiste einstellen

Im Diagramm werden die Messwerte chronologisch (waagerechte x-Achse = Zeitachse) aufgezeichnet. Die y-Achse (senkrechte Achse) ist die Werteachse. Hier können die Messwerte (Druckdifferenz, Volumenstrom etc.) abgelesen werden. Zur Verbesserung der Übersicht im Diagramm können in der Symbolleiste folgende Ansichten angezeigt werden:

#### Messkurven auf aktuelle Messzeit stellen

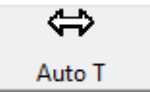

Zur Anzeige der aktuell gemessenen Werte im Diagramm auf Auto T (automatische Zeitachsenverschiebung) in der Symbolleiste klicken.

Abb. 7.15

#### Diagramm auf Messwerte anpassen

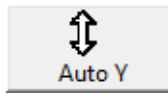

Durch Anklicken von AUTO Y (automatische Größenänderung der Werteachse) wird das Diagramm auf die mini- und maximalen Werte in senkrechter Richtung gestaucht bzw. gedehnt.

Abb. 7.16

# Messkurven

Jeder Kanal, der in den Einstellungen CHANNEL SETTINGS (→ Abb. 6.15) eingerichtet wurde, erhält mindestens eine Messkurve im Live-Diagramm. Druckkanäle, die mit einer Gebäudedruckdifferenz (ENVELOPE PRESSURE) bzw. einer einfachen Druckdifferenz (PRESSURE) belegt werden, zeigen jeweils eine Messkurve. Für Druckkanäle, die an ein Messgebläse (z. B. MODEL 4 FAN FLOW, etc.) angeschlossen sind, können bis zu drei Kurven angezeigt werden: die Gebläsedruckdifferenz, der Volumenstrom und die eingesetzte Blende.

# 7.2.5 Anlegen einer Messperiode

Im Live-Diagramm können Messbereiche über einen frei wählbaren Zeitraum als Messperiode angelegt werden.

#### Messperioden sind notwendig, um eine Auswertung für eine Luftdichtheitsmessung zu erhalten.

So werden für die natürliche Druckdifferenz vor und nach der Messung je eine Messperiode über mindestens 30 Sekunden benötigt. Für jede Druckstufe wird ebenfalls eine Messperiode über mindestens 30 Sekunden angelegt  $\rightarrow$  Abb. 7.14.

#### Anlegen einer Messperiode im Live-Diagramm

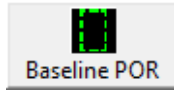

Abb. 7.17: Messperiode für eine natürliche Druckdifferenz anlegen

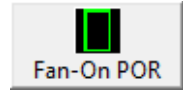

Abb. 7.18: Messperiode für einen Messpunkt (Druckstufe) anlegen

Wird zum Anlegen einer Messperiode die Schaltflächen BASELINE POR oder FAN-ON POR angeklickt, erscheint im Live-Diagramm die entsprechende Messperiode genau zum Zeitpunkt, an dem die POR-Schaltfläche angeklickt wurde. (POR = Period of Record).

Es öffnet automatisch das Fenster EDIT PERIOD OF RECORD (Messperiode bearbeiten).

Ist die neue Messperiode eine natürliche Druckdifferenz (BASELINE POR), ist das Kontrollkästchen THIS IS A BASELINE PERIOD (Dies ist eine nat. Druckdifferenz) mit einem Haken aktiviert; Details  $\rightarrow$  Abb. 7.45 in Kap. 7.3.4 und  $\rightarrow$  Abb. 7.79 in Kap. 7.3.7.

Wird eine Messperiode bei laufenden Messgebläsen (Fan-On POR) erstellt, handelt es sich um eine künstliche Gebäudedruckdifferenz. Das Kästchen THIS IS A BASELINE PERIOD bleibt leer; Details  $\rightarrow$  Abb. 7.60 in Kap. 7.3.5.

#### Alternative: Markierung einer Messperiode

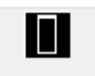

Abb. 7.19: Messperiode anlegen Wird die Schaltfläche REGION SELECT TOOL (Messperiode anlegen) angeklickt, kann im Diagramm mit der linken Mausetaste ein Feld aufgezogen werden. Anschließend mit der <u>rechten</u> Maustaste in das Feld klicken. Im sich öffnenden Kontextmenü CREATE PERIOD OF RECORD (Messperiode anlegen) anklicken, um eine Messperiode anzulegen.

Es öffnet sich das Fenster EDIT PERIOD OF RECORD (Messperiode bearbeiten).

Ist die neue Messperiode eine natürliche Druckdifferenz, muss das Kontrollkästchen vor THIS IS A BASELINE PERIOD (Dies ist eine nat. Druckdifferenz) mit einem Haken aktiviert werden ( $\rightarrow$  Abb. 8.24).

Wird eine Messperiode bei laufenden Messgebläsen erstellt, handelt es sich um eine künstliche Gebäudedruckdifferenz. Das Kästchen vor THIS IS A BASELINE PERIOD bleibt leer.

# 7.2.6 Markierung eines Messzeitpunktes

Im Live-Diagramm können einzelne Messzeitpunkte markiert werden, zum Beispiel der Start einer Messung. Diese Markierungen beeinflussen nicht die Auswertung der Messung. Sie dienen ausschließlich der Markierung und Benennung von wichtigen Ereignissen während der Messung. Für eine Luftdichtheitsmessung sind sie hilfreich doch nicht notwendig.

#### Markierung des aktuellen Messzeitpunktes

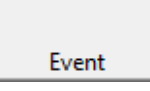

Mit EVENT (Ereignis markieren) wird der aktuelle Messzeitpunkt mit einer blauen Linie markiert. Es besteht die Möglichkeit, die Markierung zu bezeichnen.

Abb. 7.20: Event

#### Markierung eines beliebigen Messzeitpunktes

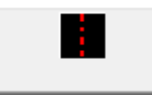

Um einen beliebigen vorangegangenen Messzeitpunkt zu markieren, wird erst die Schaltfläche mit der gestrichelten roten Linie MEASUREMENT LINE angeklickt.

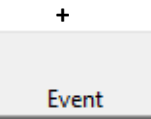

Abb. 7.21: Beliebigen Messzeitpunkt markieren

Im Diagramm erscheint eine gestrichelte rote Linie. Dann die Linie mit der linken Maustaste auf den gewünschten Messzeitpunkt verschieben und anschließend die Schaltfläche EVENT (Ereignis markieren) anklicken. Die blaue Markierungslinie wird exakt auf der rot gestrichelten Linie platziert. Auch hier kann eine Bezeichnung des Messzeitpunktes eingegeben werden.

# 7.2.7 Übersicht: Messwertanzeige

Rechts neben dem Live-Diagramm können die aktuellen Messwerte, die Messwerte eines ausgewählten Zeitpunktes oder die Durchschnittswerte einer Messperiode angezeigt werden.

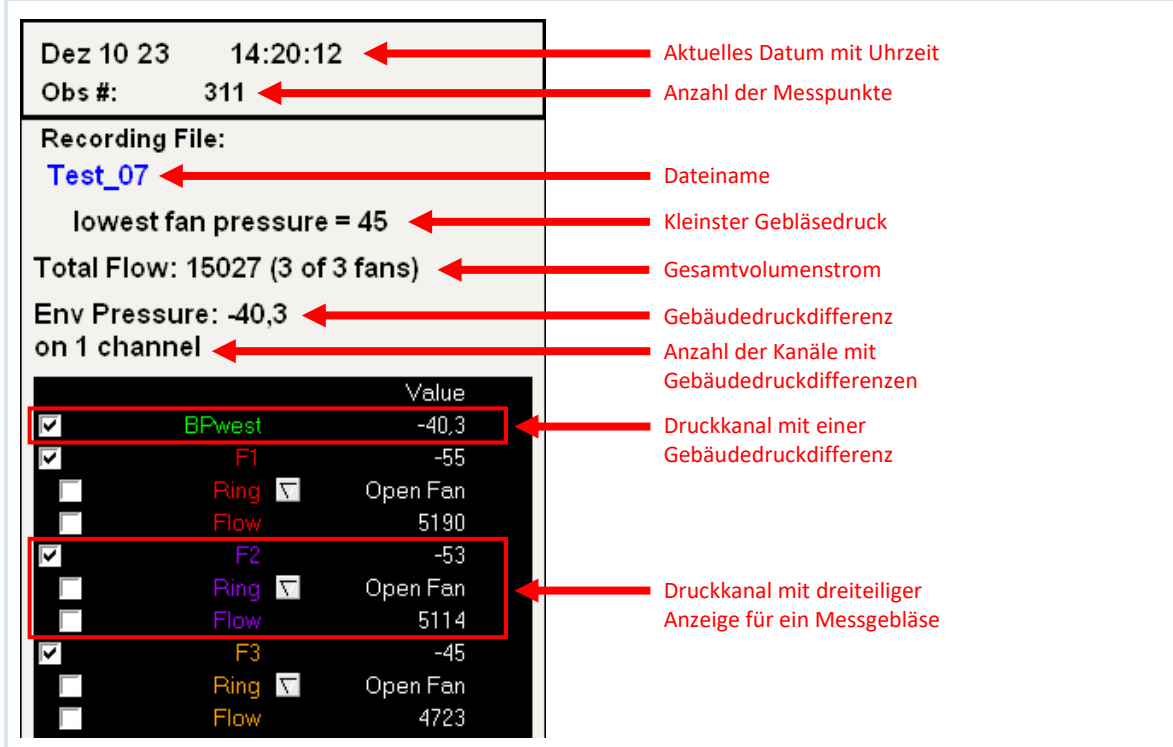

Abb. 7.22: Messwertanzeige in TECLOG MultipleFan (TECLOG4)

In der Messwertanzeige (READOUTS) werden alle Daten zur Überwachung der Messung angezeigt:

- das aktuelle Datum mit Uhrzeit,
- die Anzahl der Messpunkte (Obs #),
- der Dateiname (Recording File),
- der niedrigste Gebläsedruck (lowest fan pressure) aller Messgebläse,
- der Gesamtvolumenstrom (Total Flow) aller Messgebläse,
- die Gebäudedruckdifferenz (Env Pressure) bzw. der Mittelwert der Gebäudedruckdifferenz, falls mehrere Gebäudedruckdifferenzen eingerichtet wurden,
- die Anzahl der Kanäle mit Gebäudedruckdifferenzen (on x channel)
- die Anzeige der Einstellungen und Messwerte für jeden aktivierten Druckkanal

## Erläuterung der einzelnen Elemente der Messwertanzeige

#### Farbgebung im Kopf der Messwertanzeige

Je nach Markierungsart verändert sich die Farbe im Kopf der Messwertanzeige:

| Dez 13 10 | 14:39:30 |  |
|-----------|----------|--|
| Obs#:     | 664      |  |

Abb. 7.23: Aktuelle Messwerte

Selected: 1,25 minutes Obs #: 425 - 497

Abb. 7.24: Messperiode markiert

Dez 13 10 14:36:07,73 Obs #: 469

Abb. 7.25: Messzeitpunkt markiert Grau: Anzeige der aktuell gemessenen Werte.

**Grün:** Wenn eine Messperiode markiert ist oder eine neue Periode erstellt wird, erscheint die Anzeige in grün.

**Rot:** Wenn ein Messzeitpunkt markiert ist oder ein neuer Messzeitpunkt im Live-Diagramm markiert wird, erscheint die Anzeige in Rot.

#### Lowest fan pressure (niedrigster Gebläsedruck)

lowest fan pressure = 78

Abb. 7.26: kleinster Gebläsedruck

lowest fan pressure = 31

Abb. 7.27: kleinster Gebläsedruck Nähe Kalibriergrenze In der Zeile lowest fan pressure (niedrigster Gebläsedruck) wird die kleinste Gebläsedruckdifferenz der Messgebläse in Pascal angezeigt.

Unterschreitet der kleinste Gebläsedruck eines Messgebläses 35 Pa, blinkt die Anzeige. Der Gebläsedruck eines Gebläses nähert sich der unteren Kalibriergrenze. Das ist ein Hinweis, dass demnächst ein Gebläse aus der Messung herausgenommen werden muss.

Jedoch erst wenn der Gebläsedruck eines Gebläses < 25 Pa (offenes Gebläse) fällt, ist diese Druckstufe unbrauchbar für die Auswertung. Ein Gebläse muss ausgestellt, mit einer Gebläsekappe versehen und in als sealed (verschlossen) gekennzeichnet werden. Die Messung wird anschließend mit einem Messgebläse weniger fortgesetzt.

#### **Total Flow (Gesamtvolumenstrom)**

# Total Flow: 15467

Abb. 7.28: Gesamtvolumenstrom

Der Gesamtvolumenstrom (Total Flow) ist die Summe aller Volumenströme der angeschlossenen Messgebläse. Er wird in der gewählten Einheit (m<sup>3</sup>/h, l/s, cfm) angezeigt.

#### Env Pressure (Gebäudedruckdifferenz)

| Env Pressure: -39.9     | Die Gebäudedruckdifferenz (Env pressure) wird in Pascal angezeigt. |
|-------------------------|--------------------------------------------------------------------|
|                         | Wird nur ein Gebäudedruck zwischen innen und außen angelegt, wird  |
| ADD. 7.29: Gebaudedruck | dieser angezeigt.                                                  |

Werden mehrere Gebäudedruckdifferenzen zwischen innen und außen (z.B. an jeder Gebäudeseite) aufgezeichnet, wird der Mittelwert der Gebäudedruckdifferenzen angezeigt.

#### Sicherheitshinweis:

Fällt einer dieser Kanäle aus (z. B. wenn sich der Schlauch gelöst hat), entspricht der angezeigte Mittelwert nicht mehr der tatsächlichen Gebäudedruckdifferenz. Der tatsächliche Gebäudedruck ist höher! Die Messgebläse müssen ausgeschaltet und die Anschlüsse der Geräte überprüft werden.

#### Anzeige der Gebläsekonfiguration (offen bzw. Blende), der Druckdifferenzen sowie Volumenströme

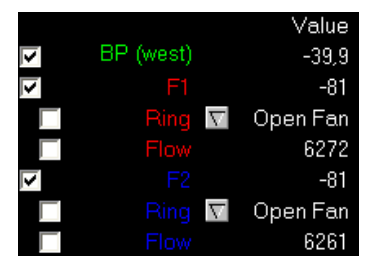

Abb. 7.30: Digitale Anzeige der Messwerte

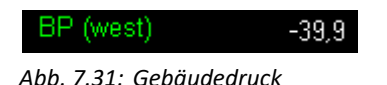

Ist das Kontrollkästchen vor der Kanalbezeichnung aktiviert (Haken im Kontrollkästchen), wird die Messkurve dieses Kanals im Live-Diagramm dargestellt. Bleibt das Kästchen leer, wird die Kurve nicht angezeigt.

In der mittleren Spalte befinden sich die Bezeichnungen der Kanäle und Einstellungsmöglichkeiten für die Gebläsekonfiguration (Ring).

In der rechten Spalte werden die Messwerte und die Gebläsekonfigurationen angezeigt.

#### Beispiel für eine Gebäudedruckdifferenz

- BP (west) = die vom Anwender gewählte Bezeichnung des Kanals
- -39,9 Pa ist die aktuelle Gebäudedruckdifferenz dieses Kanals

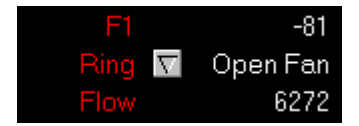

Abb. 7.32: Messgebläse mit Gebläsedruck, Blende und Volumenstrom

#### Beispiel für ein Messgebläse

Die Anzeige für ein Gebläse ist dreigeteilt:

Zeile 1:links: benutzerdefinierte Bezeichnung des Gebläses;<br/>die Bezeichnung in Abb. 7.32 ist: F1 (für Fan 1 (Gebläse 1))<br/>rechts: Messwert der Gebläsedruckdifferenz

in Pascal; hier: -81

**Zeile 2:** Ring (Blende): Durch Anklicken der Schaltfläche 🔽 kann die Blendeneinstellung des Gebläses geändert werden.

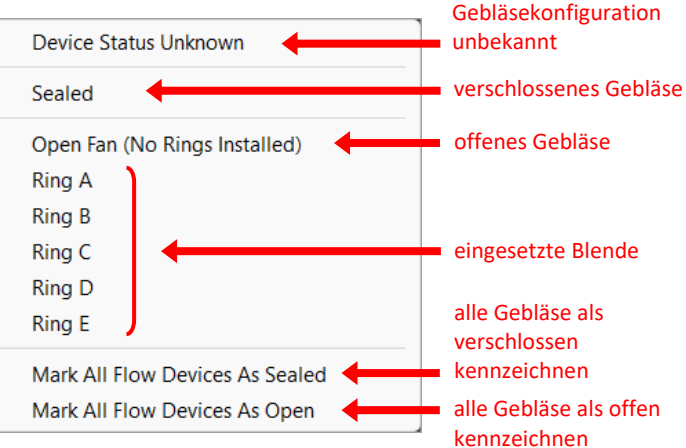

Abb. 7.33: Kontextmenü zur Blendenwahl

In Abb. 7.32 ist Open Fan (offenes Gebläse) für die Blendenkonfiguration des Messgebläses ausgewählt.

Zeile 3: links: Bezeichnung der Anzeige;

in Abb. 7.32: Flow (Volumenstrom)

**rechts:** aktueller Volumenstrom berechnet auf Grundlage der Gebläsedruckdifferenz des Gebläsemodells und der aktuellen Blende; hier: 6272 Pa

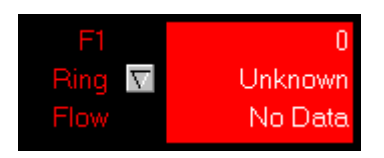

Abb. 7.34: Unknown – Blende unbekannt

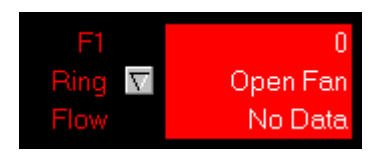

Abb. 7.35: No Data – Gebläsedruckdifferenz zu klein

#### Blinkende Anzeige bei einem Messgebläse

Blinkt die dreiteilige Anzeige für ein oder mehrere Gebläse, kann das u. a. folgende Ursachen haben:

 Die Gebläsekonfiguration Ring (Blende) ist unbekannt: Unknown.
 Zur Änderung der Konfiguration die Schaltfläche Techts von Ring anklicken.

Soll eine natürliche Druckdifferenz gemessen werden, muss unter Ring die Konfiguration Sealed (verschlossen) gewählt werden. Soll eine künstliche Druckstufe mit den Messgebläsen erzeugt werden, müssen unter Ring die entsprechenden Blenden gewählt werden.

 Unter Flow (Volumenstrom) werden trotz ausgewählter Blende keine Messwerte angezeigt: No Data

Die Gebläsedruckdifferenz dieses Messgebläses ist kleiner als der zulässige Grenzwert. Wird mit mehreren Gebläsen gemessen, muss ein Gebläse abgeschaltet und mit einer Gebläsekappe verschlossen werden. In der Einstellung Ring (Blende) muss die Konfiguration für dieses Gebläse auf Sealed gesetzt werden.

# 7.3 Aufzeichnung einer Messreihe

# Eine Messreihe für eine Luftdichtheitsmessung besteht aus:

- 1. der natürlichen Druckdifferenz vor der Messung,
- 2. mindestens fünf verschiedenen künstlichen Gebäudedruckdifferenzen (z. B. für die Unterdruckmessung: -60, -55, -50 Pascal etc. und für die Überdruckmessung: 60, 55, 50 Pascal etc.), die mit den Messgebläsen erzeugt werden sowie
- 3. der natürlichen Druckdifferenz nach der Messung.
- → Siehe hierzu auch die ISO 9972, die EN 13829 und die nationalen Regelungen!

Mit TECLOG4 können die Daten für die Messreihen aufgezeichnet und schon während der Messung eine Abschätzung des Messergebnisses angezeigt werden.

#### 7.3.1 Start der Messung

Nach der Anmeldung der Messgeräte in TECLOG4 und der Einrichtung aller Druckkanäle ( $\rightarrow$  Kap. 6.2.4) wird die Messung über das Menü RECORDING  $\rightarrow$  START RECORDING gestartet.

#### 7.3.2 Zentralregler MASTER einblenden

Alle Gebläse werden gleichzeitig und parallel mit Hilfe des Zentralreglers (MASTER) geregelt.

Zur besseren Übersicht werden die Regeleinheiten der anderen Messgeräte ausgeblendet (Schaltfläche DEVICES in der Symbolleiste deaktivieren). Die Schaltfläche MASTER (Zentralregler) aktivieren.

|                                              | Devices MASTER                                  |
|----------------------------------------------|-------------------------------------------------|
| ECLOG 4 - (RECORDING) - Test1                |                                                 |
| File Recording View Graph Configuration Help |                                                 |
| Event Baseline POR Fan-On POR Auto T         | Auto Y Devices MASTER Edit Test Details Results |
| MASTER                                       | 0 % Fan Off -50 - Cruise Fan depress - Contig   |

Abb. 7.36: Zur besseren Übersicht nur die Regeleinheit Master (Zentralregler) einblenden

#### 7.3.3 Einstellen der Messmethode: Unterdruck oder Überdruck

Zur Einstellung einer Unter- bzw. Überdruckmessung das Rollmenü DEPRESS / PRESS (Unterdruck / Überdruck) in der Regeleinheit des Zentralreglers (MASTER) anklicken.

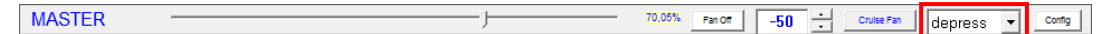

Abb. 7.37: Depress bzw. press (Umschalten von Unter- auf Überdruckmessung)

Im Rollmenü DEPRESS / PRESS in der Regeleinheit des Zentralreglers (Master) für

- eine Unterdruckmessung: DEPRESS,
- eine Überdruckmessung: PRESS wählen.

Die Messreihe für Unterdruck und die Messreihe für Überdruck können in einer Datei oder in zwei unterschiedlichen Dateien aufgezeichnet werden!

# 7.3.4 Aufnahme der natürlichen Druckdifferenz vor der Messung

Die Aufnahme der natürlichen Druckdifferenz (Baseline Pressure) erfolgt in den folgenden Schritten:

- (A) Alle Messgebläse mit den Gebläsekappen verschließen.
- (B) In TECLOG4 die Ventilatoren als SEALED (verschlossen) kennzeichnen.
- (C) Optional: Kennzeichnung des Beginns der Messperiode der nat. Druckdifferenz im Diagramm.
- (D) Messperiode für die natürliche Druckdifferenz anlegen.

# A) Alle Messgebläse mit Gebläsekappe verschließen

1. Drehzahlregler auf OFF / AUS stellen.

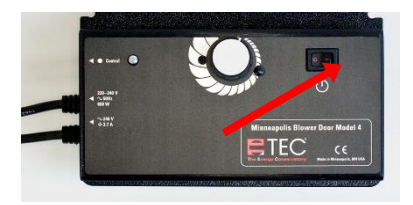

Abb. 7.38

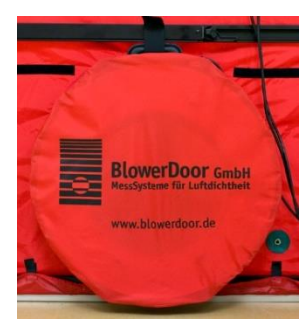

Abb. 7.39

# B) Die Gebläse als verschlossen kennzeichnen

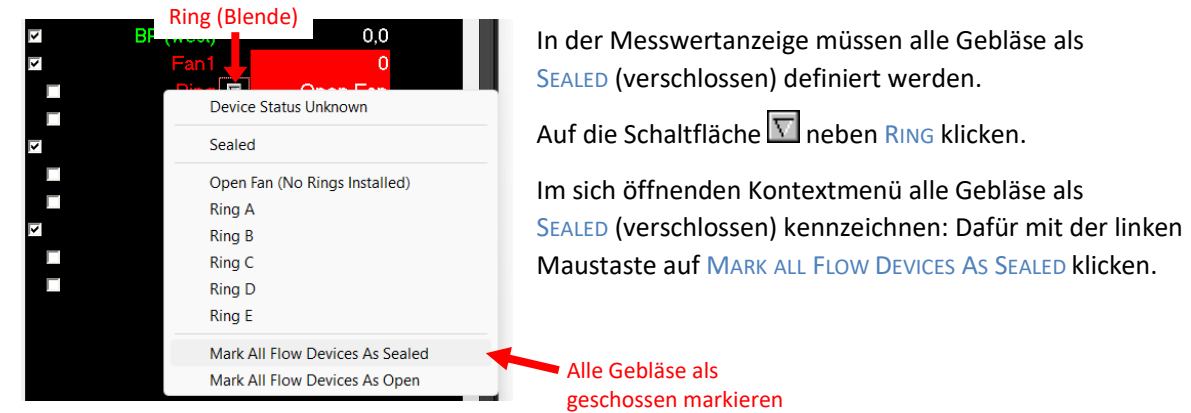

Abb. 7.40: Mark All Flow Devices As Sealed

2. Alle Messgebläse mit der Gebläsekappe verschließen.

# C) Optional: Markierung des Aufzeichnungsbeginns der natürlichen Druckdifferenz

Wenn alle Messgebläse verschlossen sind und als SEALED (verschlossen) gekennzeichnet wurden, ist es sinnvoll diesen Messzeitpunkt zu markieren.

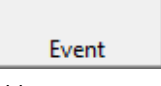

Abb. 7.41: Event

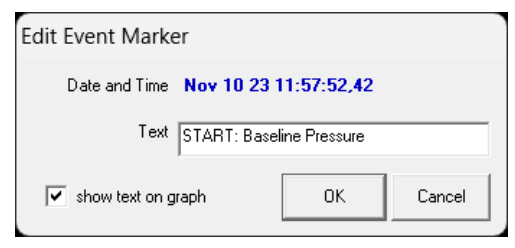

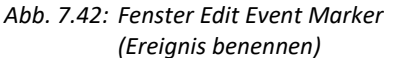

Mit der Schaltfläche EVENT (Ereignis) aus der Symbolleiste wird der aktuelle Messzeitpunkt markiert. Es öffnet sich das Fenster EDIT EVENT MARKER (Ereignis markieren) → Abb. 7.42.

Im Textfeld eine treffende Bezeichnung (z. B. START: Baseline Pressure = START: natürliche Druckdifferenz) eingeben.

Mit OK das Fenster schließen.

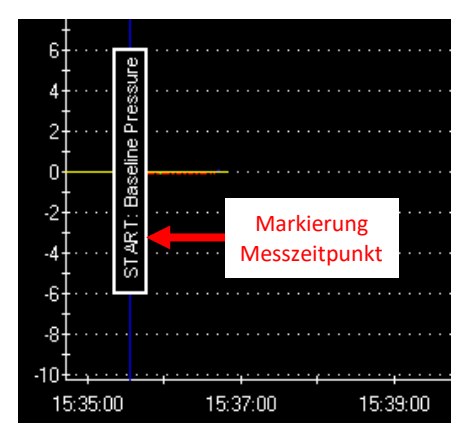

Abb. 7.43 Markierung Messzeitpunkt (blaue Linie)

Im Diagramm erscheint eine vertikale blaue Linie mit der eingegebenen Bezeichnung.

#### Länge der Messperiode

Ab dem Markierungszeitpunkt die natürlichen Druckdifferenzen **mindestens 30 Sekunden** lang aufzeichnen. Bei ungünstigen Bedingungen kann dieser Messzeitraum bedarfsgerecht verlängert werden.

# D) Messperiode für die natürliche Druckdifferenz anlegen

Damit später eine Auswertung der Messung erfolgen kann, muss eine Messperiode für die Natürliche Druckdifferenz (Baseline Period) angelegt werden.

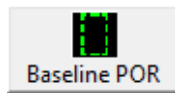

In der Symbolleiste die Schaltfläche BASELINE POR (Messperiode Natürliche Druckdifferenz) anklicken.

Abb. 7.44: Messperiode Natürliche Druckdifferenz anlegen

| Edit Period Of Record                  |       |
|----------------------------------------|-------|
|                                        |       |
| Start Nov 10 23 12:02:41,48            |       |
| End Nov 10 23 12:03:41,48              |       |
| 🗹 Include in Airtightness Test Results |       |
| Airtightness Testing                   |       |
| ───── Test Number 1 -                  |       |
| This is a Baseline Period              |       |
|                                        |       |
|                                        |       |
|                                        |       |
|                                        |       |
|                                        |       |
|                                        |       |
|                                        |       |
| ✓ show text on graph                   |       |
| Text Baseline Pressure                 | -     |
| ОК С                                   | ancel |
|                                        |       |

Abb. 7.45: Edit POR (nat. Druckdifferenzen)

Es öffnet automatisch das Fenster EDIT PERIOD OF RECORD, in dem die Informationen zur Messperiode bearbeitet werden können.

- Eine Testnummer (TEST NUMBER) wählen (1 oder 2); zum Beispiel: 1 für die Unterdruckmessung und 2 für die Überdruckmessung.
- Da es sich bei der markierten Periode um eine natürliche Druckdifferenz handelt, muss das Kontrollkästchen THIS IS A BASELINE PERIOD (Dies ist eine nat. Druckdifferenz) mit einem Haken aktiviert sein.
- Im Feld TEXT kann eine treffende Bezeichnung der Messperiode eingegeben werden (Beispiel: Baseline Pressure = nat. Druckdifferenz).

Mit OK wird die Eingabe beendet.
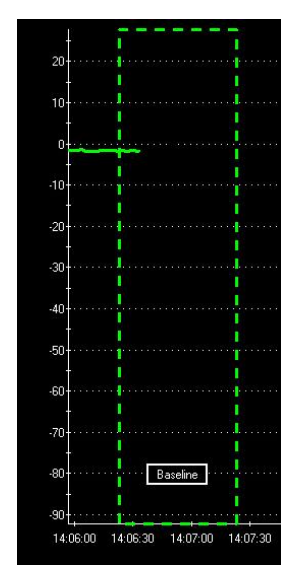

wurde.

Abb. 7.46: Markierung Messperiode

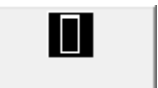

Alternativ kann die Messperiode über die Schaltfläche Region Select Tool (Feld Auswahl Werkzeug) angelegt werden ( $\rightarrow$  Kap. 8.5.2).

Im Live-Diagramm beginnt die "Messperiode Natürliche Druckdifferenz" genau zum Zeitpunkt, an dem die BASELINE POR-Schaltfläche angeklickt

Die "Messperiode Natürliche Druckdifferenz" erscheint in der Grafik als

grünes, gestricheltes Rechteck mit einer Messperiodenlänge wie sie im

Konfigurationsbildschirm (CONFIGURATION SETTING) festgelegt wurde. Die

Werkseinstellung beträgt 120 Sekunden, wir empfehlen 60 Sekunden.

Abb. 7.47: Schaltfläche zum Anlegen einer Messperiode

Zum Löschen und Umbenennen einer angelegten Messperiode → Kap. 8.5.

# 7.3.5 Messreihe (Unterdruck oder Überdruck)

Nach der natürlichen Druckdifferenz wird die Messreihe aufgezeichnet. Folgende Schritte sind notwendig:

- (A) Gebläsekappen von den Messgebläsen entfernen.
- (B) Die Messgebläse in TECLOG4 als offen markieren.
- (C) Beginn der Messreihe im Diagramm markieren.
- (D) Die Gebläse mit dem Zentralregler (MASTER) steuern.
- (E) Eine bestimmte Gebäudedruckdifferenz mit den Messgebläsen einregeln.
- (F) Messperiode für die jeweilige Gebäudedruckstufe in TECLOG4 anlegen.
- (G) Messergebnis kontrollieren.
- (H) Nächste Druckstufe einregeln.

## A) Gebläsekappen von den Messgebläsen entfernen

Zur Messung großer Gebäude werden in der Regel nur offene Gebläse (ohne Blenden) verwendet.

1. Drehzahlregler auf ON/EIN stellen.

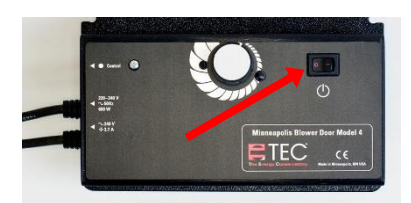

Abb. 7.48

2. Gebläsekappen und Blenden von den Messgebläsen entfernen.

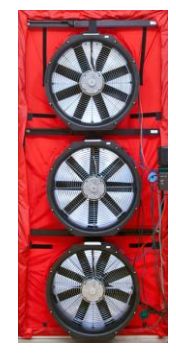

Abb. 7.49: Messgebläse öffnen

Fällt der Volumenstrom eines Messgebläses unterhalb die Kalibriergrenze, wird ein Gebläse ausgeschaltet, mit der Gebläsekappe verschlossen und in TECLOG4 als SEALED (verschlossen) definiert ( $\rightarrow$  Kap. 7.3.6).

B) Messgebläse als offen kennzeichnen

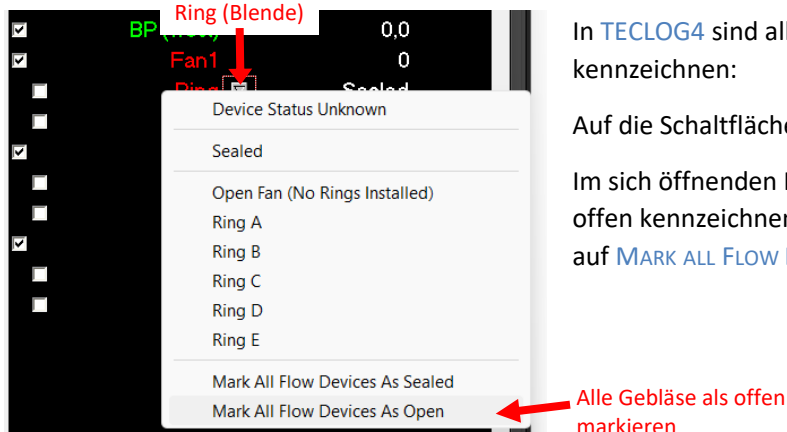

In TECLOG4 sind alle Gebläse als OPEN (offen) zu kennzeichnen:

Auf die Schaltfläche  $\overline{\mathbb{N}}$  neben RING klicken.

Im sich öffnenden Kontextmenü alle Gebläse als offen kennzeichnen: Dafür mit der linken Maustaste auf MARK ALL FLOW DEVICES AS OPEN klicken.

Abb. 7.50

# C) Optional: Startzeitpunkt der Messreihe im Live-Diagramm markieren

Wenn

- alle Gebläsekappen der Messgebläse entfernt,
- die Drehzahlregler auf ON (ein) gestellt und
- alle Gebläse in TECLOG4 als OPEN gekennzeichnet sind, ist es sinnvoll diesen Messzeitpunkt zu markieren.

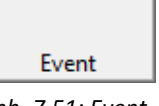

Abb. 7.51: Event

| Edit Event Marker      |               |        |  |  |
|------------------------|---------------|--------|--|--|
|                        |               |        |  |  |
| Date and Time Nov 10 2 | 3 12:06:14,22 |        |  |  |
| Text START: Fa         | ans           |        |  |  |
| 🔽 show text on graph   | ОК            | Cancel |  |  |

Abb. 7.52: Fenster Edit Event Marker

Mit der Schaltfläche EVENT (Ereignis) aus der Symbolleiste wird der aktuelle Messzeitpunkt markiert. Es öffnet sich das Fenster EDIT EVENT MARKER (Ereignis markieren  $\rightarrow$  Abb. 7.52).

Im Feld neben TEXT eine treffende Bezeichnung (z. B. START: Fans = START: Gebläse) eingeben.

Mit OK das Fenster schließen.

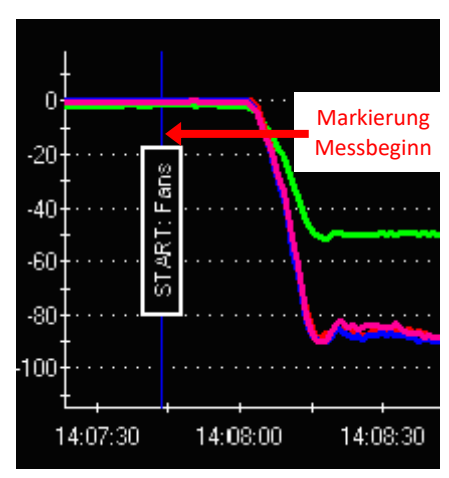

Im Live-Diagramm erscheint eine vertikale blaue Linie mit der Bezeichnung.

Abb. 7.53: Markierung Messbeginn (blaue Linie)

# D) Alle Messgebläse mit dem Zentralregler regeln

TECLOG4 regelt die Messgebläse auf eine konstante Gebäudedruckdruckdifferenz mit der Tempomatfunktion (CRUISE) automatisch ein. Die verschiedenen Druckstufen werden nacheinander vom Anwender gewählt. Alternativ können die Druckstufen mit dem Schieberegler manuell eingestellt werden.

### Tempomat (CRUISE) zur automatischen Regelung

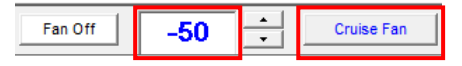

Abb. 7.54: Tempomat

Mit der CRUISE-Funktion (Tempomatfunktion) wird automatisch die vorgegebene konstante Gebäudedruckdifferenz eingeregelt.

- Die Höhe der gewünschten Gebäudedruckdifferenz (Voreinstellung –50 Pa) kann mit dem Rollmenü 式 geändert werden.
- Für eine Unterdruckmessung müssen die Werte negativ sein, für die Überdruckmessung positiv.
- Die Eingabe eines Zahlenwertes kann auch per Hand in das Textfeld erfolgen. Grenzwert für den Gebäudedruck: +/-100 Pa.

Durch Klick auf die Schaltfläche CRUISE FAN wird die Tempomatfunktion aktiviert und die Messgebläse werden auf die eingestellte Gebäudedruckdifferenz hochgeregelt.

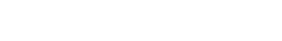

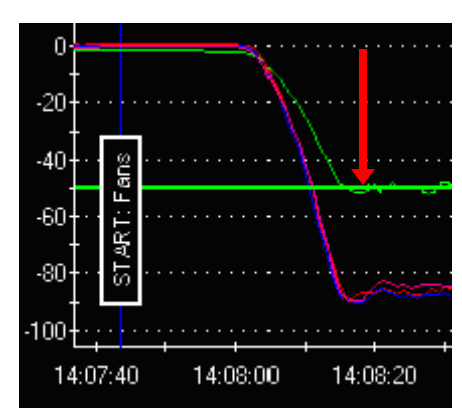

Im Live-Diagramm erscheint der voreingestellte Zieldruck als durchgezogene grüne Linie.

Abb. 7.55: Diagramm mit Zieldruckwert

### Alternativ: Schieberegler zur manuellen Regelung der Messgebläse

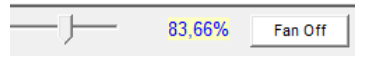

Abb. 7.56: Schieberegler

Mit der linken Maustaste den Schieberegler langsam nach rechts ziehen, bis der gewünschte Gebäudedruck erreicht wird.

SICHERHEITSHINWEIS: Zum Stoppen der Messgebläse auf FAN OFF klicken oder die ESC-TASTE der Computertastatur drücken.

# E) Gebäudedruckstufen einregeln

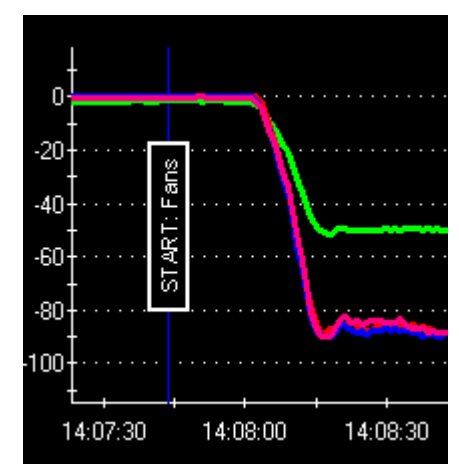

Abb. 7.57: Messkurve bei laufenden Messgebläsen

Im Live-Diagramm steigt die Messkurve für die Gebäudedruckdifferenz (hier: grün) bis zum Zielwert an. Die farbigen Messkurven sind die Gebläsedruckdifferenzen.

Die <u>Gebäude</u>druckdifferenz ist bei Unterdruck negativ und bei Überdruck positiv.

Die Gebläsedruckdifferenzen sind immer negativ.

### Hinweis 1:

Die Aufbauphase einer künstlichen Gebäudedruckdifferenz ist abhängig von der Gebäudedichtheit. Je dichter das Gebäude ist, desto länger dauert sie.

Die gewünschte Gebäudedruckdifferenz ist erreicht, wenn die Messkurven parallel d.h. waagerecht zur x-Achse (Zeitachse) verlaufen. Diese Phase sollte mind. eine halbe Minute (bei Wind und sehr dichten Gebäuden länger) gehalten werden, bevor die nächste Druckstufe eingestellt wird.

Wird die angestrebte Gebäudedruckdifferenz nicht erreicht, muss ein Messgebläse hinzugeschaltet werden.

### Reverse Polarity on Flow Device Total Flow: INVALID Env Pressure: -23,4 on 1 channel

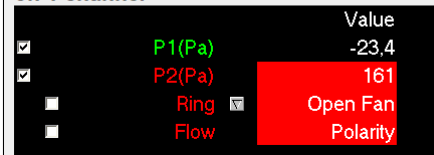

Abb. 7.58: Warnung "Reverse Polarity on Flow Device" (Umgekehrte Polarität an der Volumenstrommesseinrichtung) in der Messwertanzeige

### Hinweis 2:

Es kann vorkommen, dass ein Messgebläse rückwärts dreht. TECLOG zeigt dafür die folgende Fehlermeldung.

Ursache können hohe natürliche Druckdifferenzen durch Wind oder Temperaturunterschiede zwischen innen und außen sein.

Dieses Rückwärtsdrehen kann behoben werden, in dem das Gebläse zunächst mit der Gebläsekappe verschlossen und dann vorsichtig per Drehknopf am Regler angesteuert wird. Sobald die Flügel leicht drehen, die Gebläsekappe wieder abnehmen, um mit der Messung fortzufahren.

# F) Messperiode für eine Druckstufe anlegen

Damit eine Auswertung der Messung erfolgen kann, muss für jede angelegte Gebäudedruckdifferenz eine Messperiode von mindestens 30 Sekunden (bei Wind und sehr dichten Gebäuden länger) angelegt werden. Wir empfehlen Messperioden mit einer Länge von mindestens 60 Sekunden.

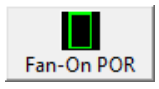

Abb. 7.59: Messperiode für Druckstufe anlegen

| Edit Period Of Record                  |
|----------------------------------------|
| Start Nov 10 23 12:07:45,32            |
| End Nov 10 23 12:08:45,32              |
| ✓ Include in Airtightness Test Results |
| Airtightness Testing                   |
| Test Number 1 -                        |
| This is a Baseline Period              |
|                                        |
|                                        |
|                                        |
|                                        |
| Additional Flow                        |
|                                        |
|                                        |
| Text Fan On 1:50 Pa                    |
|                                        |

Abb. 7.60: Edit Period Of Record (künstliche Druckstufe)

In der Symbolleiste die Schaltfläche FAN-ON POR (Messperiode bei laufenden Gebläsen für Druckstufe anlegen) anklicken.

Es öffnet automatisch das Fenster EDIT PERIOD OF RECORD, in dem die folgenden Einstellungen vorgenommen werden:

- Eine Testnummer (TEST NUMBER) wählen (1 oder 2); zum Beispiel: 1 für die Unterdruckmessung und 2 für die Überdruckmessung).
- Da es sich bei der markierten Periode nicht um eine natürliche Druckdifferenz handelt, bleibt das Kontrollkästchen vor THIS IS A BASELINE PERIOD (Dies ist eine nat. Druckdifferenz) leer.
- Im Feld TEXT eine treffende Bezeichnung der Messperiode eingeben.
   (Beispiel: FanOn 1: 50Pa = Druckstufe 1: 50Pa).

Mit OK die Eingabe beenden.

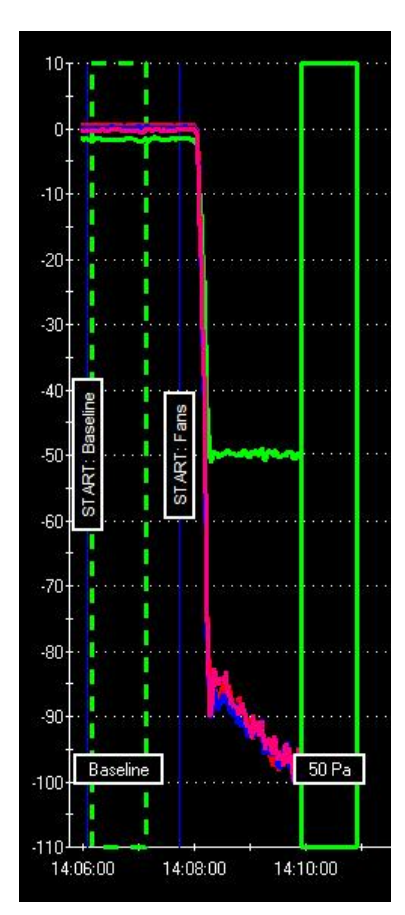

Abb. 7.61: Messperiode

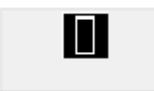

Alternativ kann die Messperiode über die Schaltfläche "Messperiode anlegen" angelegt werden ( $\rightarrow$  Kap. 8.5.2).

Abb. 7.62: Messperiode anlegen

Zum Löschen und Umbenennen einer angelegten Messperiode → Kap. 8.5.

Im Live-Diagramm beginnt die Messperiode genau zum Zeitpunkt an dem die FAN-ON POR-Schaltfläche angeklickt wurde.

Die "Messperiode für Druckstufe" erscheint in der Grafik als grünes, Rechteck mit einer Messperiodenlänge wie sie im Konfigurationsbildschirm (CONFIGURATION SETTING  $\rightarrow$  Abb. 2.2 und  $\rightarrow$  Abb. 2.6 auf Seite 12) festgelegt wurde. Die Werkseinstellung beträgt 30 Sekunden, wir empfehlen 60 Sekunden.

1

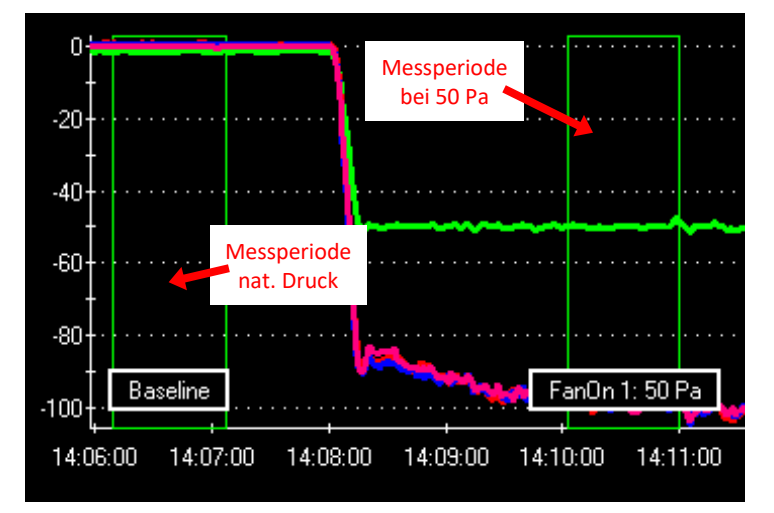

# G) Messergebnisse kontrollieren

Sind mindestens eine natürliche Druckdifferenz und eine künstlich erzeugte Druckstufe (bei laufenden Gebläsen) als Messperiode angelegt worden, kann eine Abschätzung des Messergebnisses angezeigt werden.

Abb. 7.63: Live-Diagramm mit Messperioden

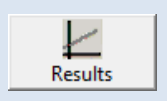

In der Symbolleiste auf RESULTS (Ergebnisse) klicken, um eine erste Kontrolle der Messergebnisse durchzuführen.

Abb. 7.64: Ergebnis anzeigen

Im Fenster AIRTIGHTNESS RESULTS (Messergebnisse;  $\rightarrow$  Abb. 7.65) erscheint die Auswertung der bis dahin aufgenommenen Messwerte.

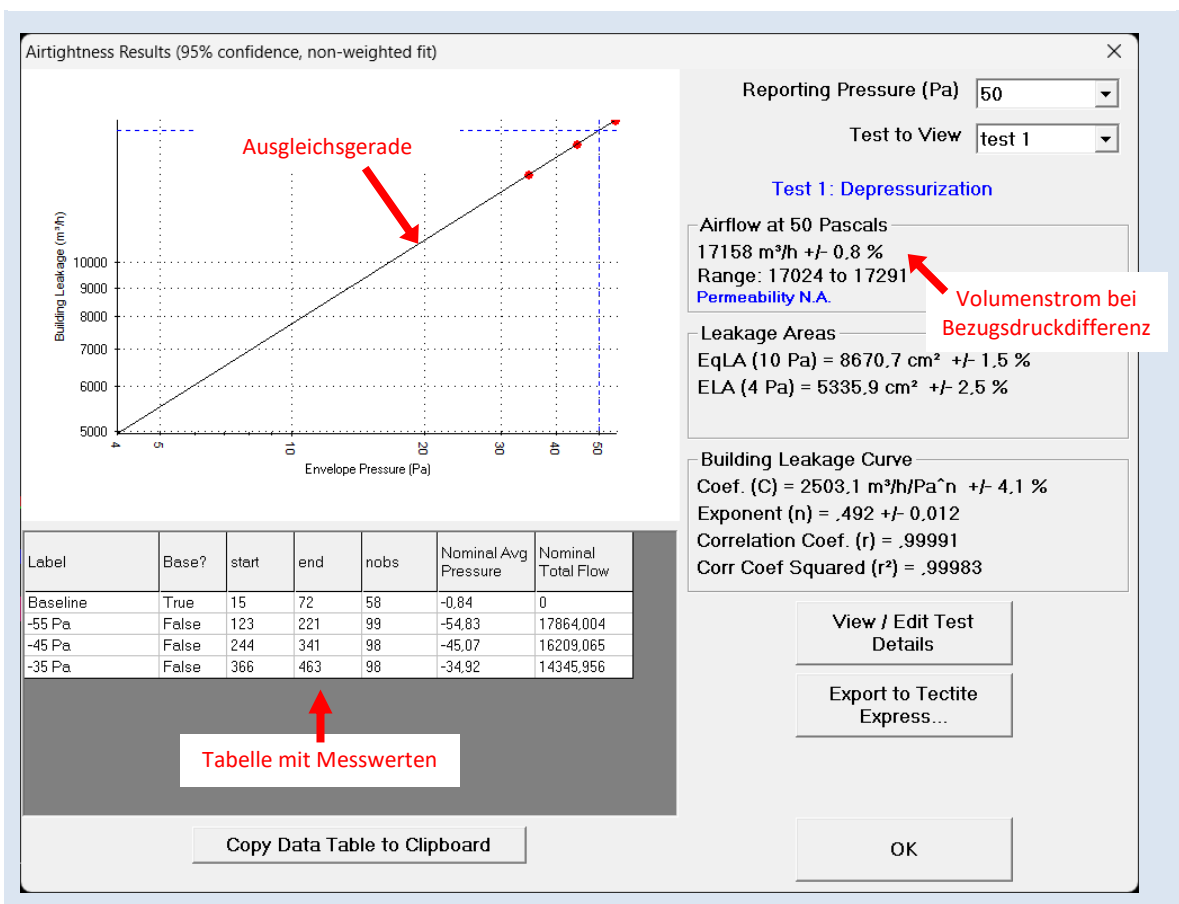

Abb. 7.65: Abschätzung Messergebnis mit einer nat. Druckdifferenz und einer Druckstufe

Im Diagramm werden alle **Messwerte** (rote Punkte) und die **Ausgleichsgerade (Leckagekurve)** dargestellt. Die Messung ist in Ordnung, wenn alle Messpunkte mit kleinen Abweichungen auf der Ausgleichsgrade liegen. Weicht ein Messwert extrem von der Geraden ab, müssen die Messeinrichtung sowie die Gebäudehülle kontrolliert werden.

Die einzelnen Messwerte stehen tabellarisch unterhalb des Diagramms. Rechts vom Diagramm wird der Volumenstrom bei der gewählten Bezugsdruckdifferenz (75 Pa, 50 Pa, 25 Pa, 10 Pa oder 4 Pa) angezeigt.

## H) Nächste Druckstufe einregeln

|  | Fan Off | -45 | •<br>• | Cruise Fan |
|--|---------|-----|--------|------------|
|--|---------|-----|--------|------------|

Abb. 7.66: Nächste Druckstufe

Funktion (Tempomat-Funktion) einstellen (hier: -45 Pa). Alternativ kann die nächste Druckstufe mit dem Schieberegler eingeregelt werden.

Die nächste Druckstufe mit dem Rollmenü 🗮 der CRUISE

- Es müssen mindestens 5 Druckstufen mit den Messgebläsen eingeregelt werden. Die Differenz zwischen den einzelnen Druckstufen darf 10 Pascal nicht überschreiten. Die Abstände zwischen den Druckstufen sollten möglichst gleich groß sein (siehe auch EN 13829 bzw. ISO 9972).
- Alle Messperioden (Druckstufen), die in die Auswertung mit einfließen, sollten in etwa die gleiche zeitliche Länge (mind. 30 Sekunden) haben.

## 7.3.6 Anzahl der Messgebläse während Messreihe reduzieren

Bei der zentralen Regelung mehrerer Messgebläse muss ein Gebläse aus der Messung herausgenommen werden, sobald die Gebläsedruckdifferenz mindestens eines Gerätes unterhalb von 25 Pascal fällt (offenes Gebläse – keine Blende ist installiert). Die Drehzahl des Gebläses ist so gering, dass die Gebläsedruckdifferenz unter die Kalibriergrenze fällt.

Dies kann auch während einer Messreihe passieren. Beispielsweise wird die Messung mit fünf Gebläsen begonnen und nach beispielsweise drei Druckstufen muss ein Gebläse abgestellt und verschlossen werden, da der Volumenstrom mindestens eines Gebläses die Kalibriergrenze unterschreitet. Die Messung wird mit vier Messgebläsen fortgesetzt.

### Warnung vor zu niedrigem Gebläsedruck

### lowest fan pressure = 31

Abb. 7.67: Warnung: Gebläsedruckdifferenz ist nahe der Kalibriergrenze TECLOG4 warnt vor dem notwendigen Verschließen eines Gebläses.

Wenn in der Messwertanzeige der kleinste Gebläsedruck eines Gebläses 35 Pa unterschreitet, beginnt die Anzeige LOWEST FAN PRESSURE (niedrigster Gebläsedruck) zu **blinken**.

Solange die Gebläsedruckdifferenz eines Messgebläses (ohne Blende) nicht unter 25 Pa fällt, kann die Druckstufe ausgewertet werden.

# Gebläsedruck fällt unter die Kalibriergrenze

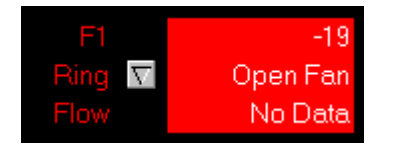

Abb. 7.68: Warnung: Gebläsedruckdifferenz hat Kalibriergrenze unterschritten

Erst wenn die Gebläsedruckdifferenz eines Messgebläses (ohne Blende) unter 25 Pa fällt, ist die Druckstufe nicht mehr für die Auswertung verwendbar.

In der Messwertanzeige blinkt die Anzeige dieses Gebläses in Rot und unter FLOW (Volumenstrom) werden keine Messwerte angezeigt: NO DATA.

| TECLOG4 |                                        | × |
|---------|----------------------------------------|---|
| 8       | Low device pressure found on F2 (F2+3) |   |
|         | ОК                                     |   |

Abb. 7.69: Hinweis Kalibriergrenze beim Messgebläse "F2" unterschritten

Beim Versuch eine Messperiode anzulegen, die mindestens eine Gebläsedruckdifferenz enthält, die kleiner als die Kalibriergrenze ist, wird eine Warnung wie in  $\rightarrow$  Abb. 7.69 angezeigt: Zu niedrige Gebläsedruckdifferenz beim Gebläse "F2" des Druckmessgerätes "F2+F3" festgestellt.

In diesem Fall muss ein Gebläse abgeschaltet und aus der Messung herausgenommen werden. Dazu sind folgende Schritte notwendig:

1. Drehzahlregler auf OFF / AUS stellen.

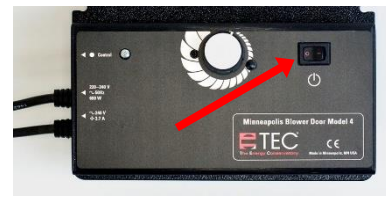

Abb. 7.70: Drehzahlregler

2. Alle Messgebläse mit der Gebläsekappe verschließen.

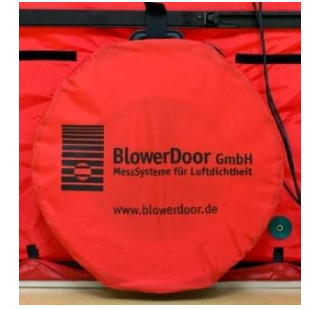

Abb. 7.71

Anschließend wird die Messung mit einem Messgebläse weniger fortgesetzt.

Das Messgebläse in TECLOG4 als SEALED kennzeichnen

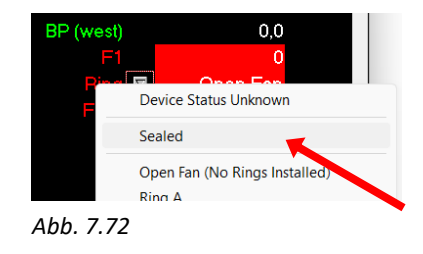

#### Aufnahme der natürlichen Druckdifferenz nach der Messung 7.3.7

Nachdem die Messreihe aufgenommen wurde, wird die Messung mit einer erneuten Aufzeichnung der natürlichen Druckdifferenz abgeschlossen. Die Aufnahme erfolgt in den folgenden Schritten:

- (A) Alle Messgebläse mit Gebläsekappen verschließen.
- (B) In TECLOG4 die Messgebläse als SEALED (verschlossen) kennzeichnen.
- (C) Optional: Kennzeichnung des Beginns der Messperiode der nat. Druckdifferenz im Diagramm. •
- (D) Messperiode für die natürliche Druckdifferenz anlegen.

#### A) Messgebläse mit Gebläsekappen verschließen

1. Drehzahlregler auf OFF / AUS stellen.

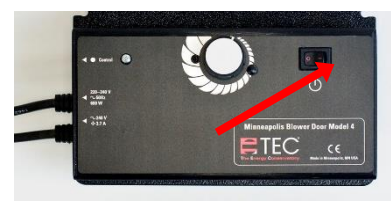

Abb. 7.73

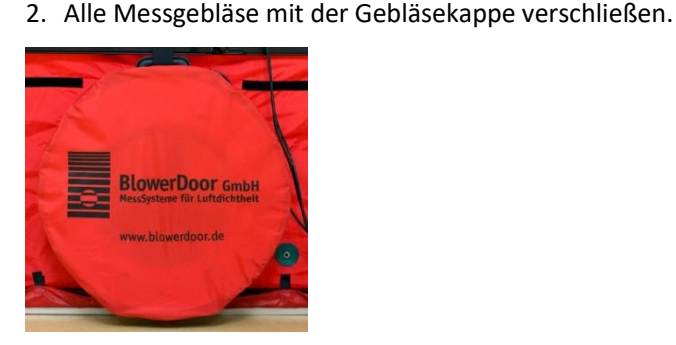

Abb. 7.74

#### B) Die Gebläse als verschlossen kennzeichnen

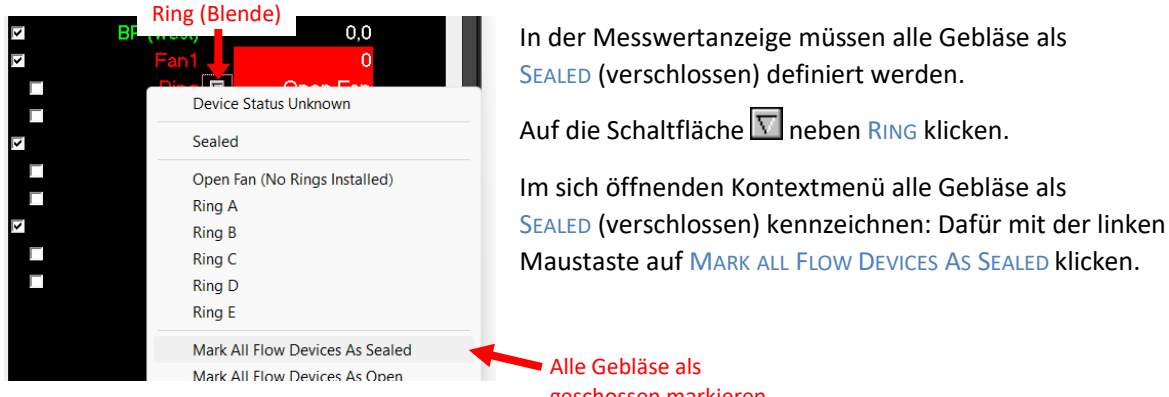

Abb. 7.75: Mark All Flow Devices As Sealed

geschossen markieren

# C) Markierung der natürlichen Druckdifferenz nach der Messung (optional)

Es ist sinnvoll diesen Messzeitpunkt im Live-Diagramm zu markieren.

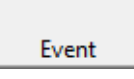

Abb. 7.76: Event

Mit der Schaltfläche EVENT (Ereignis) aus der Symbolleiste wird der aktuelle Messzeitpunkt markiert. Es öffnet sich das Fenster EDIT EVENT MARKER (Ereignis markieren) → folgende Abb. 7.77.

| Edit Event Marker               |             |        |
|---------------------------------|-------------|--------|
| Date and Time Nov 10 23         | 12:07:45,32 |        |
| Text START: Baseline after test |             |        |
| show text on graph              | ОК          | Cancel |

Im Textfeld eine treffende Bezeichnung (z. B. START: Baseline Pressure = START: natürliche Druckdifferenz) eingeben.

Mit OK das Fenster schließen.

Abb. 7.77: Fenster Edit Event Marker (Ereignis benennen)

Im Live-Diagramm wird der Messzeitpunkt mit einer blauen Linie und der Bezeichnung markiert.

Ab dem Markierungszeitpunkt müssen die natürlichen Druckdifferenzen über mindestens 30 Sekunden aufgezeichnet werden. Bei ungünstigen Bedingungen kann dieser Messzeitraum bedarfsgerecht verlängert werden.

# D) Messperiode für die natürliche Druckdifferenz anlegen

Damit die natürliche Druckdifferenz nach der Messung in die Auswertung einfließt, muss eine Messperiode angelegt werden.

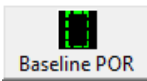

In der Symbolleiste die Schaltfläche BASELINE POR (Messperiode Natürliche Druckdifferenz) anklicken.

Abb. 7.78: Messperiode Natürliche Druckdifferenz anlegen

| Edit Period Of Record                |
|--------------------------------------|
| Start Nov 10 23 12:48:41,28          |
| End Nov 10 23 12:48:41,28            |
| Include in Airtightness Test Results |
| Airtightness Testing                 |
| Test Number 1 -                      |
| This is a Baseline Period            |
|                                      |
|                                      |
|                                      |
|                                      |
|                                      |
|                                      |
| 🔽 show text on graph                 |
| Text Baseline after test             |
| OK Cancel                            |

Abb. 7.79: Edit Period Of Record (nat. Druckdifferenz)

Es öffnet automatisch das Fenster EDIT PERIOD OF RECORD, in dem die Informationen zur Messperiode bearbeitet werden können.

- Eine Testnummer (TEST NUMBER) wählen (1 oder 2); zum Beispiel: 1 für die Unterdruckmessung und 2 für die Überdruckmessung.
- Da es sich bei der markierten Periode um eine natürliche Druckdifferenz handelt, muss das Kontrollkästchen THIS IS A BASELINE PERIOD (Dies ist eine nat. Druckdifferenz) mit einem Haken aktiviert sein.
- Im Feld TEXT kann eine treffende Bezeichnung der Messperiode eingegeben werden (Beispiel: Baseline after test = nat. Druckdifferenz nach Messreihe).

Mit OK wird die Eingabe beendet.

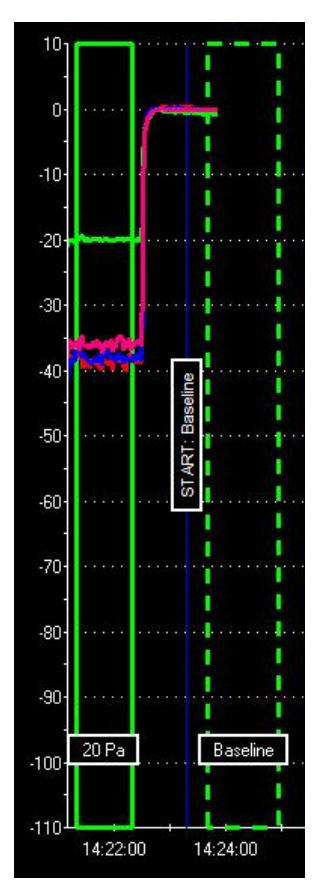

Im Live-Diagramm beginnt die "Messperiode Natürliche Druckdifferenz" genau zum Zeitpunkt, an dem die BASELINE POR-Schaltfläche angeklickt wurde.

Die "Messperiode Natürliche Druckdifferenz" erscheint in der Grafik als grünes, gestricheltes Rechteck mit einer Messperiodenlänge wie sie im Konfigurationsbildschirm ( $\rightarrow$  CONFIGURATION SETTING) festgelegt wurde. Die Werkseinstellung beträgt 120 Sekunden, wir empfehlen 60 Sekunden.

Abb. 7.80: Messperiode

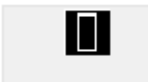

Alternativ kann die Messperiode über die Schaltfläche Region Select Tool (Feldauswahl Werkzeug) angelegt werden ( $\rightarrow$  Kap. 8.5.2).

Abb. 7.81: Messperiode anlegen

✓ Zum Löschen und Umbenennen einer angelegten Messperiode → Kap. 8.5.

### 7.3.8 Messreihe kontrollieren

Nachdem die letzte Messperiode (natürliche Druckdifferenz nach der Messung) angelegt wurde, sollten die Messreihe und die Messergebnisse nochmals kontrolliert werden.

In Abb. 7.82 ist ein Beispiel für eine komplette Messreihe mit Gebäudedruckdifferenz (grüne Kurve) und den Volumenstromkurven von drei Messgebläse (blaue, rote und pinke Kurve) zu sehen.

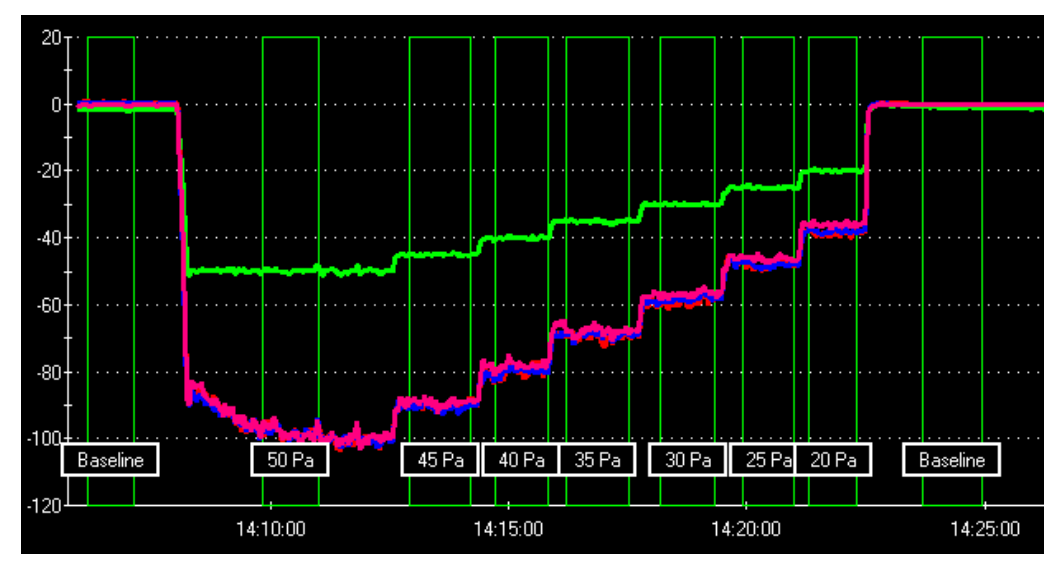

Abb. 7.82: Beispiel für eine komplette Messreihe

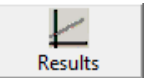

Die Ergebnisse der Messreihe können über die Symbolleiste mit RESULTS (Ergebnisse) aufgerufen werden.

Abb. 7.83: Ergebnis anzeigen In Abb. 7.84 ist ein Beispiel für eine Messreihe zu sehen. Alle Messwerte (rote Punkte) im Diagramm liegen in etwa in einer Linie auf der Ausgleichsgeraden.

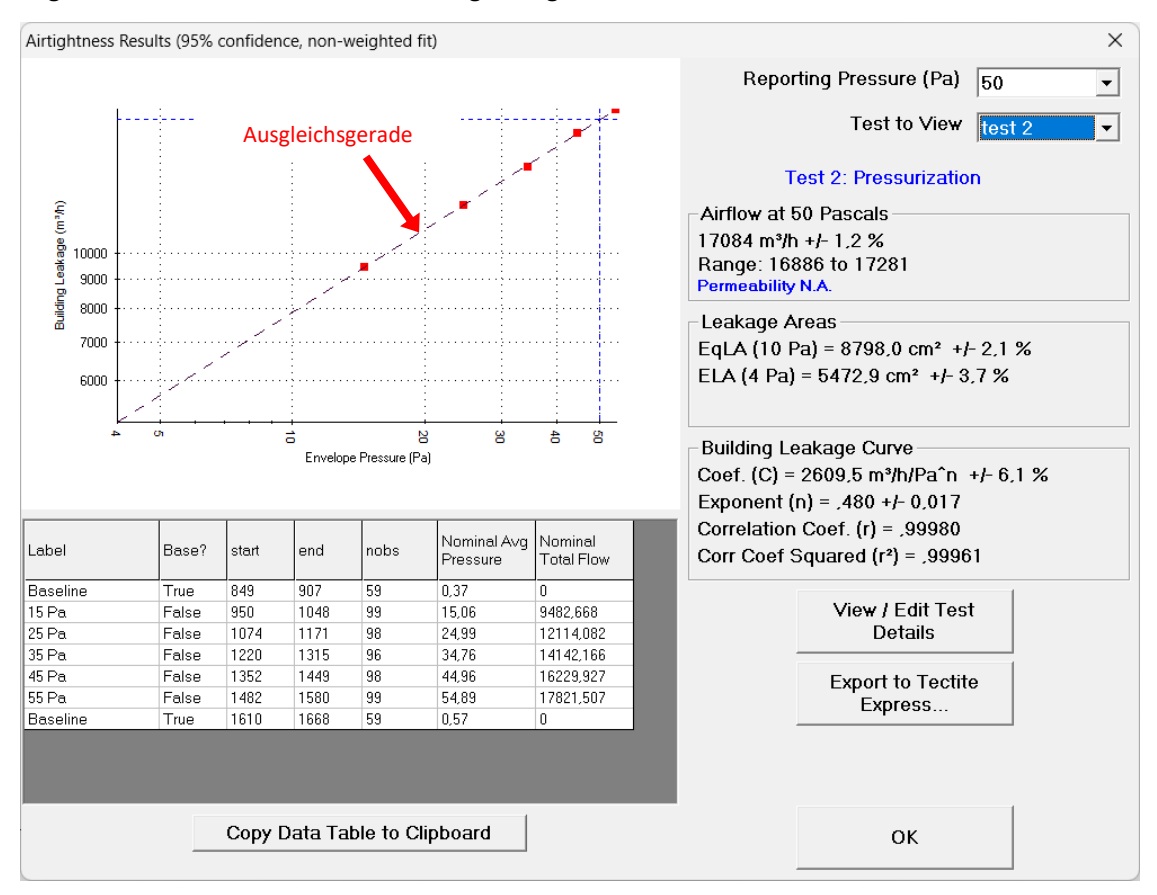

Abb. 7.84: Ergebnisse der Messung

### 7.3.9 Beenden der Messung

Die Messung wird über das Menü RECORDING  $\rightarrow$  STOP RECORDING beendet.

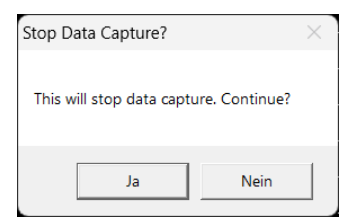

Im Fenster STOP DATA CAPTURE (Stopp Datenerfassung) erscheint der Hinweis, dass die Messung beendet wird.

Um die Messung zu beenden auf JA klicken. Um die Messung fortzuführen auf NEIN klicken.

**NEIN** klicken.

Abb. 7.85: Stoppe Datenerfassung

| Load File?                                                                                                    | $\times$ | Anschließend wird im Fenster LOAD FILE? (Datei                            |
|----------------------------------------------------------------------------------------------------|----------|---------------------------------------------------------------------------|
| The file has been saved as 'C:\Users\Ingrid\Downloads\Test1.TeclogData'.<br>Would you like to load the file you just created? |          | öffnen) abgefragt, ob die soeben erstellte<br>Datei geöffnet werden soll. |
| Ja Nein                                                                                                    |          | klicken.<br>Soll die Messung nicht angezeigt werden auf JA                |

Abb. 7.86: Datei öffnen?

7.4 Anzeige des Messergebnisses in TECLOG

Nach Beendigung einer Messung kann die Datei mit den Messergebnissen im Ansichtsmodus angezeigt werden.

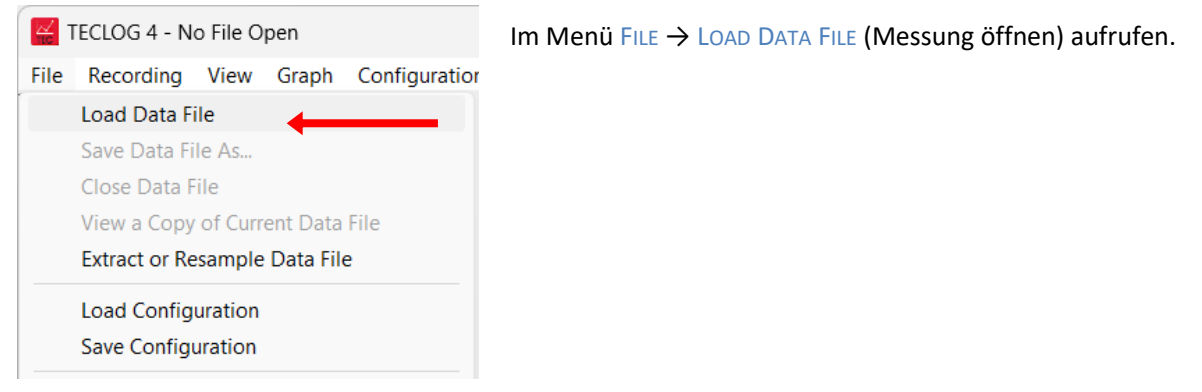

Abb. 7.87: Load Data File

| Kelect Data File to Load                                                                                                    |                                           |                      |               |                  | ×        |
|----------------------------------------------------------------------------------------------------|-------------------------------------------|----------------------|---------------|------------------|----------|
| $\leftarrow$ $\rightarrow$ $\checkmark$ $\uparrow$ $\blacksquare$ $\overset{\circ}{=}$ $\overset{\circ}{=}$ $\overset{\circ}{=}$ BlowerDoo | r-Projects > Project_01                   | ~ C                  | Project_01 du | urchsuchen       | Q        |
| Organisieren • Neuer Ordner                                                                                                    |                                           |                      |               | ≣ •              |          |
| Name                                                                                                    | Änderungsdatum                            | Тур                  | Größe         |                  |          |
| ✓ Heute                                                                                                    |                                           |                      |               |                  |          |
| Test1.TeclogData                                                                                                    | 11.12.2023 10:58                          | TECLOG4 Data File    | 140 KB        |                  |          |
|                                                                                                    |                                           |                      |               |                  |          |
| Test1.TeclogData Änderung<br>TECLOG4 Data File                                                                                             | sdatum: 11.12.2023 10:58<br>Größe: 139 KB | Erstelldatum: 24.11. | 2023 15:41    |                  |          |
| Dateiname: Test1.Teclo                                                                                                    | ogData                                    | ~                    | Teclog Data   | a Files (*.Teclo | ogData 🗸 |
|                                                                                                    |                                           |                      | Öffnen        | - Ab             | brechen  |

Die Datei aufrufen, die angezeigt werden soll.

Abb. 7.88: Select Data File to Load

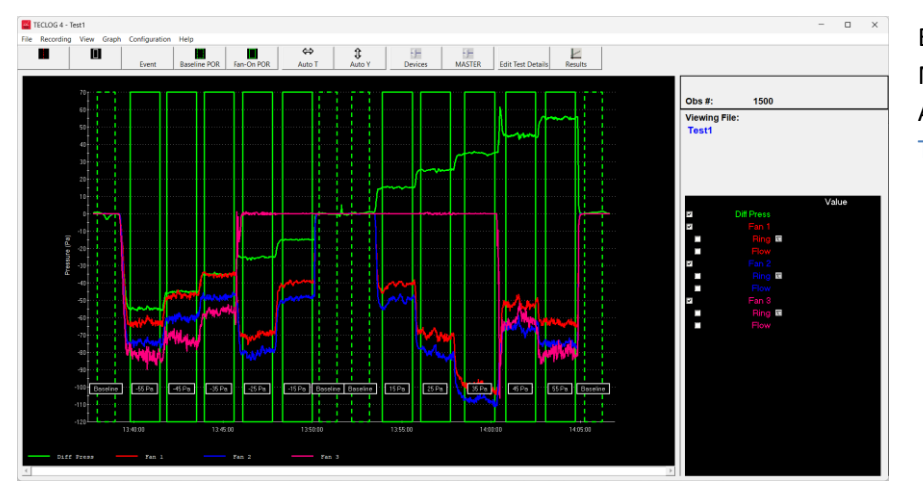

Es öffnet sich die Messung im Ansichtsmodus von TECLOG4.

Abb. 7.89: Anzeige einer Messreihe

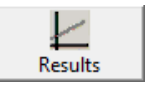

Das Gesamtmessergebnis wird im Messmodus und im Ansichtsmodus angezeigt. Dafür in der Symbolleiste  $\rightarrow$  RESULTS (Messergebnisse) anklicken.

Abb. 7.90: Ergebnisse anzeigen

Es öffnet sich das Fenster AIRTIGHTNESS RESULTS (Luftdichtheits-Ergebnis), in dem das Messergebnis der Luftdichtheitsmessung angezeigt wird ( $\rightarrow$  Abb. 7.91).

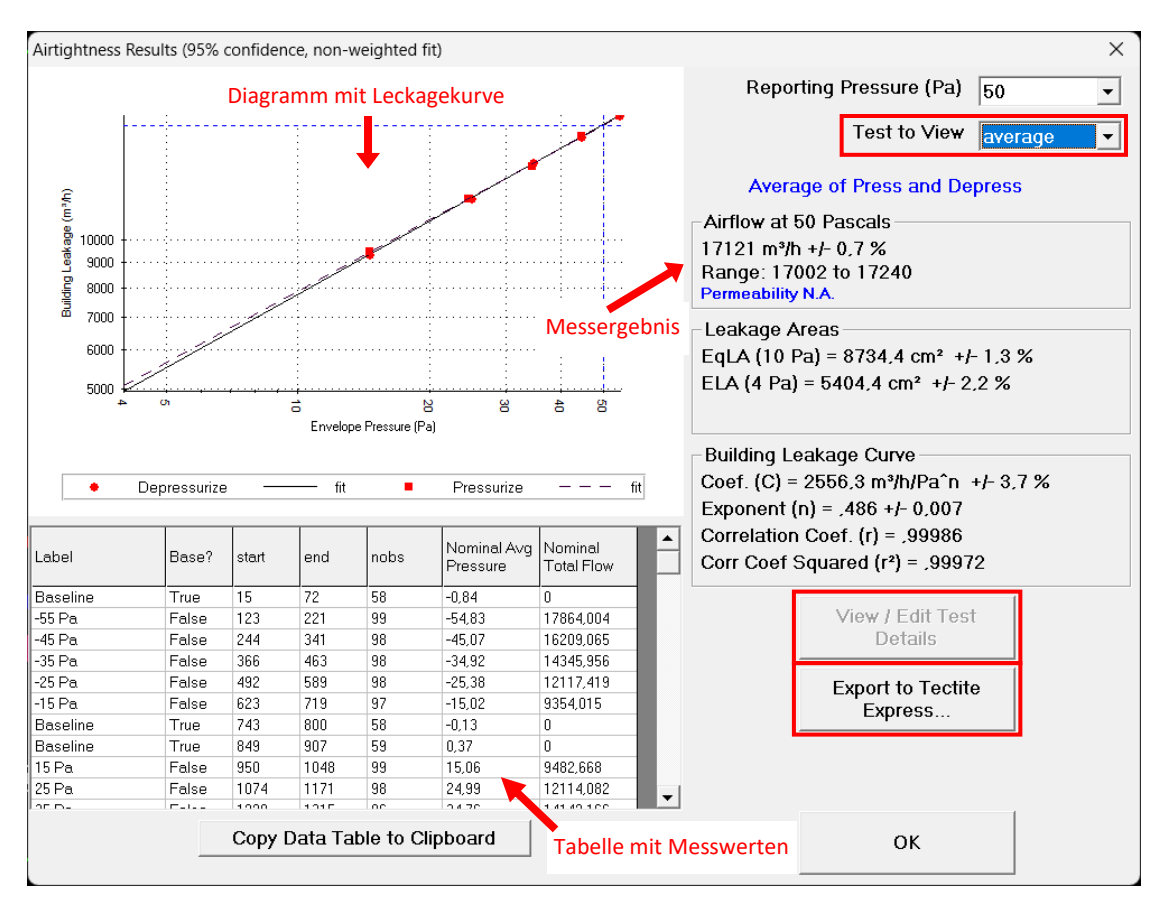

Abb. 7.91: Ergebnisse der Messung

Das Fenster AIRTIGHTNESS RESULTS (Messergebnisse) zeigt

- das Diagramm mit der Leckagekurve,
- die Messergebnisse,
- die Tabelle mit den einzelnen Messdaten sowie
- die Schaltfläche VIEW / EDIT TEST CONDITIONS (Ansicht / Bearbeitung Messbedingungen) und
- die Schaltfläche EXPORT TO TECTITE EXPRESS ... (Export nach TECTITE Express) zur Erzeugung einer BLD-Datei.

# 7.4.1 Diagramm mit Leckagekurve

Im Diagramm ist die Leckagekurve des Gebäudes als Gerade zu sehen. Auf der waagerecht verlaufenden x-Achse ist der Gebäudedruck (ENVELOPE PRESSURE) in Pascal und auf der senkrecht verlaufenden y-Achse wird der Volumenstrom (BUILDING LEAKAGE) in der gewählten Einheit (cfm, m<sup>3</sup>/h, l/s) dargestellt.

Messpunkte

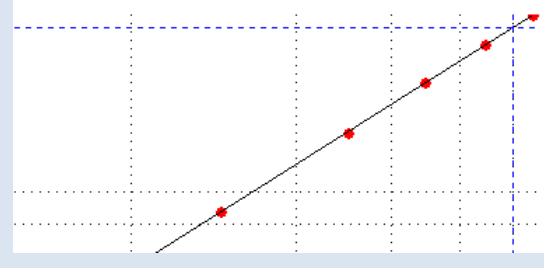

Abb. 7.92: Messreihe

Jeder Messpunkt im Diagramm steht für eine angelegte Messperiode bei laufenden Messgebläsen. Die Gebäudedruckdifferenzen sind um die natürlichen Druckdifferenzen korrigiert.

Jeder Messpunkt besteht aus dem Mittelwert der Gebäudedruckdifferenzen einer Messperiode (aller als ENVELOPE PRESSURE definierten Druckkanäle) und dem dazugehörigen Gesamtvolumenstrom. Dieser setzt sich aus der Summe der Mittelwerte der Einzelvolumenströme aller Gebläse zusammen.

Die Messreihe ist in Ordnung, wenn alle Messpunkte mit leichter Abweichung auf einer Geraden liegen (Korrelationskoeffizient  $r \ge 0.98$ )

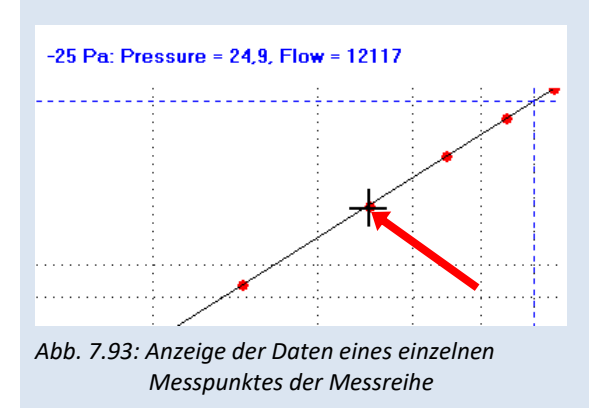

Der Messwert eines einzelnen Messpunktes kann angezeigt werden, indem der Mauszeiger auf dem Punkt platziert wird. Die Bezeichnung des Messpunktes, die Gebäudedruckdifferenz und der Gesamtvolumenstrom werden oberhalb des Diagramms eingeblendet.

### 7.4.2 Anzeige des Messergebnisses

### Auswahl der Bezugsdruckdifferenz

| Reporting Pressure (Pa)    | 50             | •   |
|----------------------------|----------------|-----|
| Abb. 7.94: Auswahl der Bez | ugsdruckdiffer | enz |
|                            |                |     |

Messergebnis

-Airflow at 50 Pascals-17121 m³/h +/- 0,7 %

Abb. 7.95: Anzeige Volumenstrom bei Bezugsdruckdifferenz Im Rollmenü REPORTING PRESSURE (Bezugsdruckdifferenz) kann die Druckdifferenz ausgewählt werden, für die eine Auswertung erfolgen soll. Eine Anzeige ist für folgende Gebäudedruckdifferenzen möglich: 75 Pa, 50 Pa, 25 Pa, 10 Pa und 4 Pa.

Das Messergebnis wird in Abhängigkeit von der gewählten Bezugsdruckdifferenz angezeigt.

### Hinweis:

Es wird eine gewichtete Auswertung durchgeführt. Das bedeutet, dass die Messergebnisse aus dem endgültigen Prüfbericht geringfügig von dieser Anzeige abweichen können, da die EN 13829 eine ungewichtete Auswertung vorschlägt.

### 7.4.3 Messdaten in der Tabelle Airtightness Results von TECLOG4

| Label    |
|----------|
| Baseline |
| -55 Pa   |

#### Abb. 7.96

| Base? |  |
|-------|--|
| True  |  |
| False |  |

Abb. 7.97

In der Spalte LABEL (Bezeichnung) steht die vom Anwender gewählte Bezeichnung für die Messperiode.

In der Spalte BASE? (Basis) wird der Mittelwert der natürlichen Gebäudedruckdifferenzen (Messperiode bei verschlossenen Gebläsen) als TRUE (Wahr) und eine künstlich erzeugte Gebäudedruckdifferenz (Messperiode bei laufenden Ventilatoren) als FALSE (Falsch) gekennzeichnet.

|   | start |
|---|-------|
| 1 | 15    |

Abb. 7.98

| end |  |
|-----|--|
| 72  |  |

Das Ende der Messperiode wird in der Spalte END (Ende) als Anzahl der Messpunkte nach dem Messstart angezeigt.

Der Beginn der Messperiode wird in der Spalte START (Start) als Anzahl der

Messpunkte nach dem Messstart angezeigt.

Abb. 7.99

| nobs |  |
|------|--|
| 58   |  |

Die Anzahl der Messpunkte, die in dieser Messperiode enthalten sind, steht in Spalte NOBS (Anzahl der Beobachtungen).

Abb. 7.100

| Nominal Ave<br>Pressure | g |
|-------------------------|---|
| -0,84                   |   |
| -54,83                  |   |

Abb. 7.101

| Nominal<br>Total Flow |
|-----------------------|
| 0                     |
| 17864,004             |

Abb. 7.102

In der Spalte NOMINAL AVG PRESSURE (Mittelwert der Gebäudedruckdifferenzen) wird der Mittelwert der Gebäudedruckdifferenz der einzelnen Druckstufen angezeigt.

In der Spalte Nominal Total FLOW (Gesamtvolumenstrom) wird die Summe aller Volumenströme der Druckstufe dargestellt.

# 7.4.4 Klimaparameter eingeben (View / Edit Test Conditions)

Für jede Messreihe können die Innen- und Außentemperatur sowie der atmosphärische Druck eingegeben werden.

| View / Edit Test Details                                                      | Dazu die Schaltflächen VIEW / EDIT TEST CONDITIONS (Ansicht / Bearbeitung Messbedingungen) anklicken. |
|-------------------------------------------------------------------------------|----------------------------------------------------------------------------------------------------|
| Abb. 7.103: Schaltfläche zum<br>Anzeigen und Bearbeiten der<br>Klimaparameter | Es öffnet sich das Fenster EDIT ENVIRONMENTAL PARAMETERS (Klimaparameter bearbeiten).                 |

Im Fenster EDIT TEST DETAILS (Klimaparameter bearbeiten  $\rightarrow$  Abb. 7.104) können folgende Parameter eingegeben werden:

- Indoor Temperature:
   Innentemperatur
- Outdoor Temperature: Außentemperatur
- Barometric Pressure: Luftdruck

| Test 1 Test<br>EN 13829 Ter<br>Temperature | 2<br>nperature and Barometric Pressure Entry<br>e and Barometric Pressue Values Must Be Entered |
|--------------------------------------------|-------------------------------------------------------------------------------------------------|
|                                            | Indoor Temperature (C) 20                                                                       |
|                                            | Outdoor Temperature (C) 20                                                                      |
| Barom                                      | etric Pressure<br>Standard © 101325 Pa<br>netric Pressure (Pa) © 101325<br>Altitude (m) © 0     |
| Test Bour                                  | ndary Surface Area (m²) 0                                                                       |
|                                            | OK                                                                                              |

Abb. 7.104: Temperaturen und Luftdruck eingeben.

# 7.4.5 Export der Messdaten für die Erstellung eines Prüfberichts

Die Messergebnisse können im Fenster AIRTIGHTNESS RESULTS ( $\rightarrow$  Abb. 7.91) mit Hilfe der Schaltfläche EXPORT TO TECTITE EXPRESS... (Export nach TECTITE Express) in eine externe Datei mit der Endung bld geschrieben werden.

Export to Tectite Express...

Abb. 7.105: Export to Tectite Express...

Diese BLD-Datei kann in die Software TECTITE Express 5.1 eingelesen werden, um ein einfaches Messprotokoll zu erstellen;  $\rightarrow$  Details entnehmen Sie Ihrem Handbuch BlowerDoor Standard bzw. BlowerDoor MiniFan.

### 7.5 Ausstellung eines Prüfberichts

Für die Erstellung eines normgerechten Prüfberichtes nach ISO 9972 oder DIN EN ISO 9972 mit deutschem nationalem Anhang bietet die BlowerDoor GmbH den BlowerDoor Report an, der separat erworben werden kann.

Die exportierten Messreihen aus TECLOG4 ( $\rightarrow$  Kap. 7.4.5) können in den BlowerDoor Report eingelesen und mit der notwendigen Dokumentation u. a. der Gebäudepräparation und Leckagen vervollständigt werden;  $\rightarrow$  Handbuch BlowerDoor Report.

Für die Erstellung eines Prüfberichtes nach der zurückgezogenen DIN EN 13829 kann bei der BlowerDoor GmbH eine entsprechende Vorlage in Excel-Format bezogen werden.

# 8 Menüleiste, Symbolleiste, Zoomen, Messperioden, Datenexport

# 8.1 Menüleiste

| File                             |                                                                                                    |
|----------------------------------|----------------------------------------------------------------------------------------------------|
| Load Data File                   | Datei öffnen                                                                                                    |
| Save Data File As                | Datei speichern                                                                                                    |
| Close Data File                  | Datei schließen                                                                                                    |
| View a Copy of current Data File | Kopie der Messdatei während einer laufenden Messung machen und anzeigen                                                                                                  |
| Extract or Resample Data File    | Auszug aus einer bestehenden Datei erstellen oder eine<br>existierende Datei zusammenfassen (z.B. den 1 Sekunden<br>Mittelwert in einen 5 Sekunden Mittelwert umwandeln) |
| Load Configuration               | Laden einer zuvor abgespeicherten Vorlage                                                                                                    |
| Save Configuration               | Speichern einer Vorlage                                                                                                    |
| Export                           | Dateien in ein Bild- oder Textformat exportieren                                                                                                    |
| Print                            | Drucken                                                                                                    |
| Exit                             | Programm schließen                                                                                                    |
| Recording                        |                                                                                                    |
| Start Recording                  | Aufzeichnung / Messung starten                                                                                                    |
| Stop Recording                   | Aufzeichnung / Messung beenden                                                                                                    |
| Zero Pressures                   | Manuelle Nullstellung der Drucksensoren                                                                                                    |
| Clear Comm Errors                | Kommunikationsfehlermeldung der Messgeräte beseitigen                                                                                                    |

| View                              |                                                                                                    |
|-----------------------------------|----------------------------------------------------------------------------------------------------|
| Toolbar                           | Ein-/ausblenden Symbolleiste                                                                                          |
| Readouts                          | Ein-/ausblenden Messwertanzeige                                                                                       |
| Sort Channel Readouts by Type     | Kanäle nach Belegung sortieren (nach Gebäudedruck und<br>Messgebläse)                                                 |
| Device Status / Fan Control       | Ein-/ausblenden der Regeleinheit für die Messgeräte                                                                   |
| Show Master Control               | Ein-/ausblenden des Zentralreglers (MASTER)                                                                           |
| Show Markers                      | Ein-/ausblenden der Markierung im Diagramm                                                                            |
| Show Periods of Record            | Ein-/ausblenden der Messperioden im Diagramm                                                                          |
| Airtightness Results              | Anzeige der Messergebnisse einer Luftdichtheitsmessung                                                                |
| Operation Log                     | Arbeitsprotokoll von TECLOG4 anzeigen                                                                                 |
| File Comments                     | Datei Kommentare                                                                                                    |
| Event Marker Summary              | Zusammenfassung der markierten Messzeitpunkte                                                                         |
| Channel Configuration Summary     | Zusammenfassung der Kanalkonfiguration                                                                                |
| Period Of Record Complete Summary | Vollständige Zusammenfassung der Messperioden<br>mit der Möglichkeit des Kopierens der Daten in die<br>Zwischenablage |
| Summary Statistics                | Zusammenfassung der Statistik                                                                                         |
| DAB/DG Information                | Information über Messgeräte                                                                                           |

| Graph                             |                                                                                                    |
|-----------------------------------|----------------------------------------------------------------------------------------------------|
| Full Auto Scale (AUTOY and AUTOT) | Anzeige der kompletten Messreihe                                                                                       |
| Horizontal Gridlines              | Ein-/ausblenden der horizontalen Gitternetzlinien                                                                      |
| Vertical Gridlines                | Ein-/ausblenden der vertikalen Gitternetzlinien                                                                        |
| Invert                            | Umschalten zwischen schwarzem und weißem Hintergrund                                                                   |
| Legend                            | Ein- / ausblenden der Legende                                                                                          |
| Help On Zooming                   | Hilfe für das Zoomen öffnen                                                                                            |
| Specify Current Axis Limits       | Manuelle Einstellungen der Minimal- und Maximalwerte<br>der Zeit- und Werte Achse (x- und y-Achse)                     |
| Zoom out time scale (2x)          | Zeitachsenausschnitt (x-Achse) verdoppeln                                                                              |
| Zoom out y scale (2x)             | Werteachsenabschnitt (y-Achse) verdoppeln                                                                              |
| Save Data to File and Clear Graph | Daten speichern und Diagrammoberfläche löschen.<br>VORSICHT:<br>NICHT WÄHREND EINER LUFTDICHTHEITSMESSUNG<br>ANWENDEN! |
| Configuration                     |                                                                                                    |
| Settings                          | Einstellungen für Messgeräte und Druckkanäle                                                                           |
| Help                              |                                                                                                    |
| About TECLOG                      | Versionsnummer von TECLOG4                                                                                             |
| Contents                          | Inhalte der TECLOG4-Hilfe                                                                                              |

# 8.2 Symbolleiste

| Event Baseline POR Fan-On POR | Auto T Auto Y | - )—<br>Devices | -[]<br>MASTER | Edit Test Details | Results |
|-------------------------------|---------------|-----------------|---------------|-------------------|---------|
|-------------------------------|---------------|-----------------|---------------|-------------------|---------|

### Abb. 8.1: Menü und Symbolleiste von TECLOG4

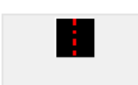

Measurement

Abb. 8.2:

Line

**Rote Markierungslinie**: Wird diese Schaltfläche angeklickt und aktiviert, erscheint eine rot gestrichelte vertikale Linie im Diagramm. Sie kann mit der Maustaste oder mit den Pfeiltasten im Diagramm verschoben werden. An den Haltepunkten werden die Einzelmesswerte, die von der Linie geschnitten werden, rechts vom Diagramm in der Messwertanzeige angezeigt.

Durch erneutes Klicken auf die Schaltfläche, wird die Linie wieder ausgeblendet.

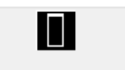

Abb. 8.3: Region Select Tool **Messperiode anlegen**: Nach Aktivierung dieser Schaltfläche, kann im Diagramm mit der linken Mausetaste ein Feld über einen beliebigen Messbereich aufgezogen werden. Die Mittelwerte des markierten Bereiches werden für jede Messkurve in der Messwertanzeige dargestellt. Soll dieser Bereich fix im Diagramm gespeichert werden (beispielsweise als Druckstufe einer Messreihe), wird mit der <u>rechten</u> Maustaste in das markierte Feld geklickt und in dem sich öffnenden Menü eine neue Periode mit CREATE PERIOD OF RECORD angelegt.

### Ereignis-Marker:

Event

Abb. 8.4: Create New Even Marker

### Aktuellen Messzeitpunkt markieren:

Mit der Schaltfläche EVENT (Ereignis markieren) wird der aktuelle Messzeitpunkt mit einer blauen Linie fix im Diagramm markiert. Es besteht die Möglichkeit die Markierung zu bezeichnen.

### Beliebigen Messzeitpunkt markieren:

Um einen beliebigen Messzeitpunkt fix zu markieren, muss erst die Schaltfläche mit der roten Markierungslinie angeklickt werden. Im Diagramm erscheint die gestrichelte rote Linie, die mit der linken Maustaste auf den gewünschten Messzeitpunkt verschoben wird. Anschließend die Schaltfläche EVENT (markieren) anklicken. Die blaue Markierungslinie wird exakt auf der rot gestrichelten Linie platziert. Auch hier kann eine Bezeichnung des Messzeitpunktes eingegeben werden.

Die "m" Taste auf der Rechnertastatur ist das Tastaturkürzel für diese Schaltfläche.

| Baseline POR<br>Abb. 8.5:<br>Creates<br>Baseline POR | <ul> <li>Messperiode Natürliche Druckdifferenz im Live-Diagramm anlegen:</li> <li>Die "Messperiode Natürliche Druckdifferenz" beginnt genau zum Zeitpunkt, an dem die BASELINE POR-Schaltfläche angeklickt wurde.</li> <li>Sie erscheint in der Grafik als grün-gestricheltes Rechteck. Die Messperiodenlänge wird im Konfigurationsbildschirm (CONFIGURATION SETTING; → Kap. 2.3) festgelegt.</li> </ul> |
|------------------------------------------------------|----------------------------------------------------------------------------------------------------|
| Fan-On POR<br>Abb. 8.6:<br>Creates Fan-on<br>POR     | <ul> <li>Messperiode für Druckstufe im Live-Diagramm anlegen:</li> <li>Die "Messperiode mit eingeschalteten Gebläsen" beginnt genau zum Zeitpunkt an dem die FAN-ON POR-Schaltfläche angeklickt wurde.</li> <li>Sie erscheint in der Grafik als grünes Rechteck. Die Messperiodenlänge wird im Konfigurationsbildschirm (→ CONFIGURATION SETTING) festgelegt.</li> </ul>                                  |
| Auto T<br>Abb. 8.7                                   | Auto T:<br>Ist die Schaltfläche die Auto T im Messmodus aktiviert, verschiebt sich das<br>Diagrammansicht auf die aktuell gemessenen Daten. Wird die Schaltfläche Auto T<br>im Ansichtsmodus aktiviert, wird die gesamte Zeitachse der Messung eingeblendet.                                                                                                    |
| Auto Y<br>Abb. 8.8                                   | <b>Auto Y:</b><br>Im Mess- und Ansichtsmodus bewirkt Auto Y eine Anpassung des Diagramms auf<br>die Maxi- und Minimalwerte der Werteachse (y-Achse).                                                                                                    |
| Abb. 8.9                                             | Ein-/ausblenden der Regeleinheiten der Messgeräte                                                                                                    |
| Abb. 8.10                                            | Ein-/ausblenden der Zentralregeleinheit MASTER                                                                                                    |
| Edit Test Details<br>Abb. 8.11                       | Öffnet das Eingabefenster für die Klimaparameter                                                                                                    |
| Results                                              | Anzeigen der Messergebnisse der Luftdichtheitsmessung                                                                                                    |

### 8.3 Tastaturkürzel

- m Markierung des aktuellen Messzeitpunkts (entspricht der Schaltfläche EVENT)
- a Bei der Aufnahme von mehr als einer Gebäudedruckdifferenz, können im Fenster AIRTIGHTNESS RESULTS mit der Taste "a" die Messergebnisse der Gebäudedruckdifferenzen angezeigt werden.

### 8.4 Arbeiten (scrollen, zoomen etc.) im Diagramm

### Per Mauszeiger scrollen

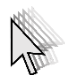

Mit <u>gehaltener</u> linker Maustaste kann im Diagramm bzw. Diagrammausschnitt frei gescrollt werden.

Abb. 8.13

### Ausschnittvergrößerung

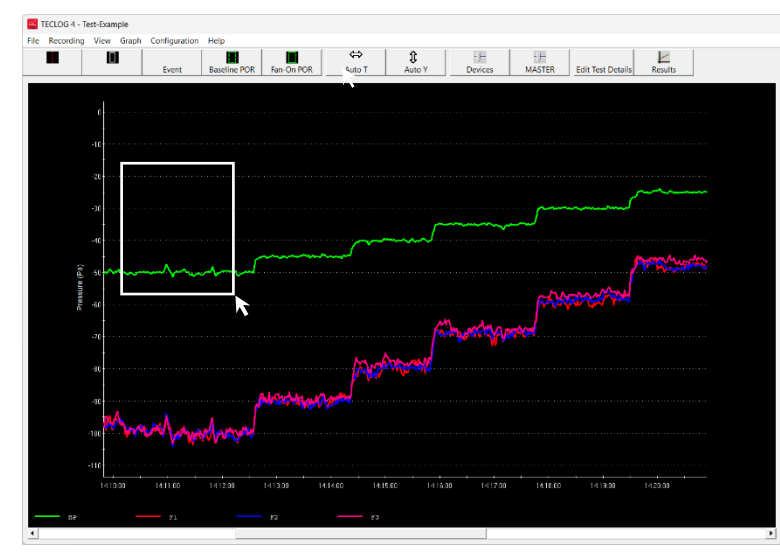

Shift-Taste (Umschalttaste) drücken und mit der linken Maustaste ein Rechteck aufziehen. Der ausgewählte/ eingerahmte Bereich wird nach Loslassen der Maustaste vergrößert.

Abb. 8.14

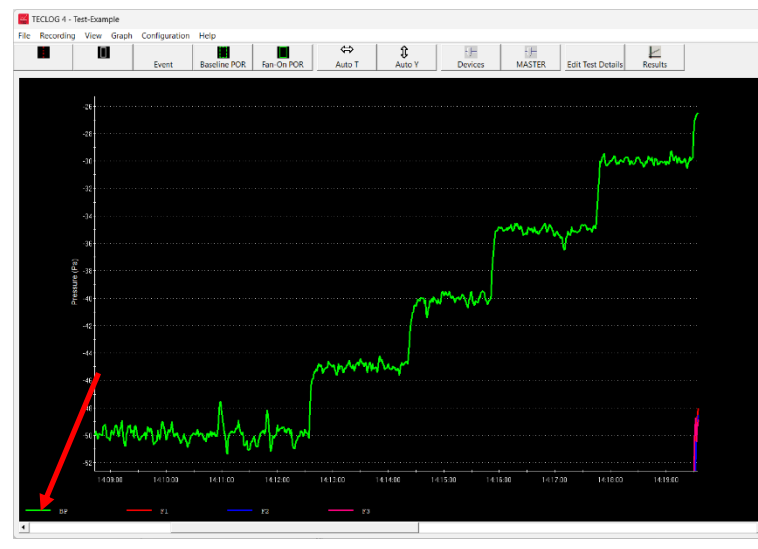

### Vergrößern einer Messkurve

Eine einzelne Messkurve wird vergrößert, indem mit der linken Maustaste auf das Legendensymbol geklickt wird.

Möchten Sie eine weitere Messkurve in den Fensterausschnitt zoomen, wird die Steuerungstaste (Strg) bei der nächsten Aktion gedrückt.

Diese Funktion ist hilfreich, wenn mehr als eine Messkurve in dem Zeitfenster kontrolliert werden soll.

Abb. 8.15

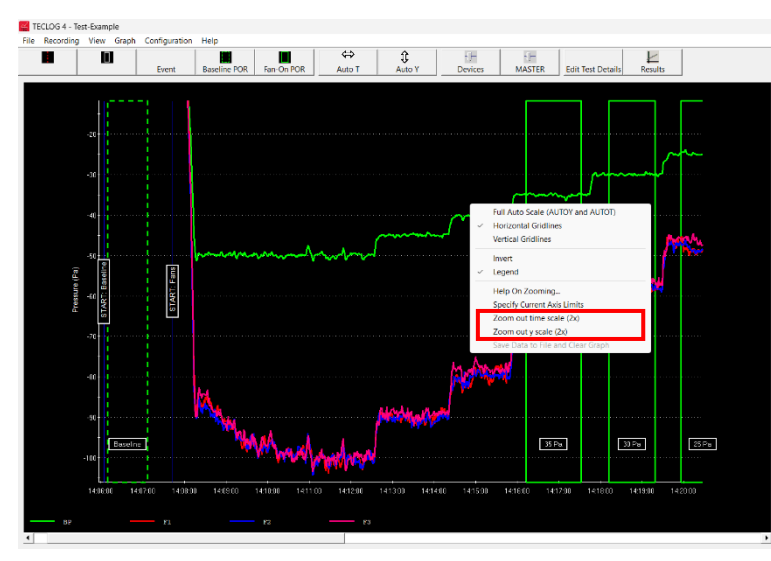

### Verdoppeln der x-Achse (Zeitachse) bzw. der y-Achse (Werteachse)

Mit der <u>rechten</u> Maustaste auf das Diagramm klicken.

Im Kontextmenü zur Verdopplung des x-Achsen-Abschnitts (Zeitachse) ZOOM OUT TIME SCALE (2x)

wählen.

Zur Verdopplung des y-Achsen-Abschnitts (Werteachse) ZOOM OUT Y SCALE (2x) anklicken.

Abb. 8.16

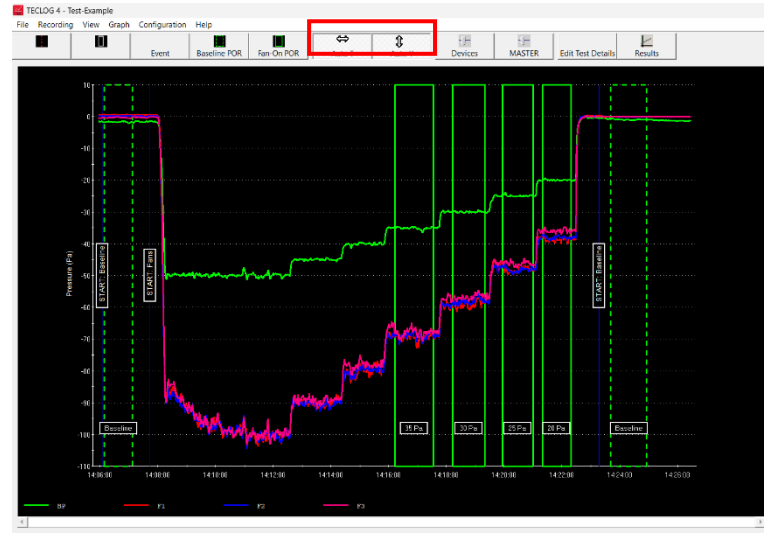

### Darstellung des gesamten Zeit- bzw. Wertebereichs

Abb. 8.17

### Messkurven ein- und ausblenden

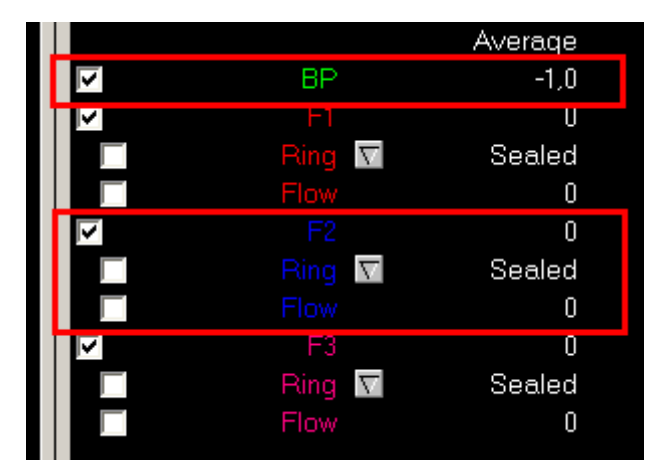

Abb. 8.18

### im Ansichtsmodus:

Nach dem Anklicken von Auto T wird die komplette x-Achse (Zeitachse) dargestellt.

Nach dem Anklicken von Auto Y wird die komplette y-Achse (Wertebereich) dargestellt.

### im Messmodus:

Nach dem Anklicken von Auto T werden die aktuellen Messwerte auf der Zeitachse dargestellt.

Nach dem Anklicken von Auto Y wird das Diagramm auf die Miniund Maximalwerte der Werteachse gezoomt.

Jede Messkurve kann im Diagramm durch einen Haken im zugehörigen Kontrollkästchen eingeblendet werden.

In der Messwertanzeige besitzt jede Gebäudedruckdifferenz (bzw. Druckdifferenz) ein Kontrollkästchen zur Aktivierung.

Für jedes Gebläse gibt es drei Kontrollkästchen: Gebläsedruck, RING (Blende), FLOW (Volumenstrom), die unabhängig voneinander aktiviert werden können.

# 8.5 Messperioden anlegen, löschen oder umbenennen

### 8.5.1 Messperiode im Live-Diagramm anlegen

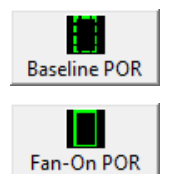

Um <u>während der Messung</u>, also im Live-Diagramm eine Messperiode anzulegen, klicken Sie in der Symbolleiste die Schaltfläche Baseline POR (Messperiode Natürliche Druckdifferenz) bzw. die Schaltfläche Fan-On POR (bei laufenden Gebläsen Messperiode für Druckstufe anlegen) an.

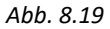

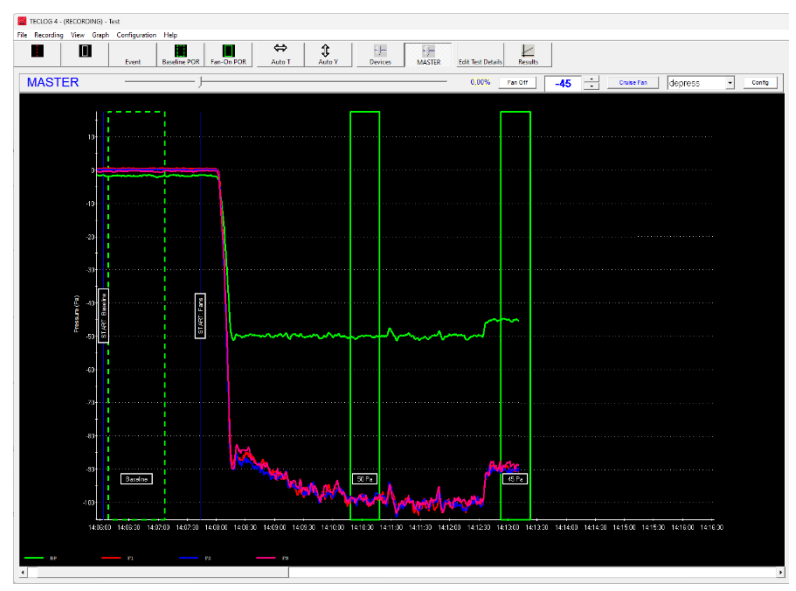

Abb. 8.20: Markierung der Messperiode

Im Live-Diagramm beginnt die "Messperiode Natürliche Druckdifferenz" bzw. "Messperiode für Druckstufe" genau zu dem Zeitpunkt, an dem die entsprechende Schaltfläche angeklickt wurde.

In der Grafik erscheint ein grünes bzw. grün-gesticheltes Rechteck für die Messperiode mit der voreingestellten Messlänge. Die Länge der Messperioden kann im Konfigurationsbildschirm (Menü CONFIGURATION → SETTINGS) im linken Dialogfeld GRAPH individuell festgelegt werden. Wir empfehlen eine Messperiodenlänge von mindestens 30 Sekunden.

# 8.5.2 Messperiode nachträglich anlegen

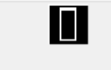

In der Symbolleiste die Schaltfläche REGION SELECT TOOL (Messperiode anlegen) anklicken.

Abb. 8.21

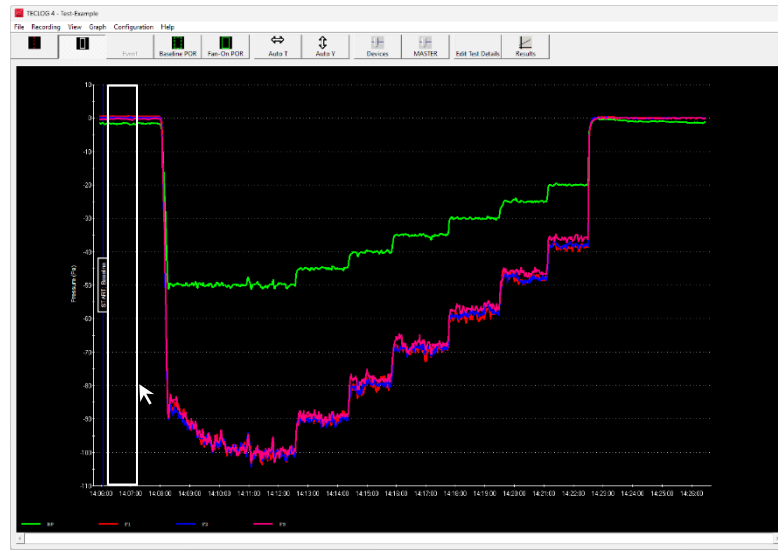

Anschließend im Diagramm mit der linken Mausetaste ein Feld aufziehen. Es erhält eine weiße Umrandung.

Die gewählte Feldbreite der Messperiode sollte mindestens 30 Sekunden lang sein (bei Wind und dichten Gebäuden länger).

Der Bereich darf nur Messkurven, die konstant (parallel bzw. waagerecht zur x-Achse) sind umfassen.

Abb. 8.22

Die Feineinstellung des Feldes kann mit der linken und rechten Pfeiltaste auf der Rechnertastatur erfolgen. Bei gedrückter Steuerungstaste (STRG- bzw. CRTL-Taste) wird die linke Seite des Feldes bewegt. Bei gedrückter ALT-Taste wird die rechte Seite des Feldes bewegt.

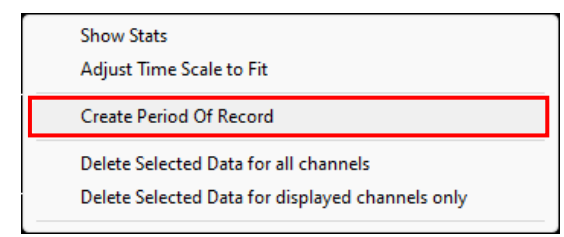

Abb. 8.23: Create a Periode Of Record

Mit der <u>rechten</u> Maustaste in das weiße Feld klicken und im sich öffnenden Kontextmenü CREATE PERIODE OF RECORD anklicken, um eine Messperiode anzulegen.
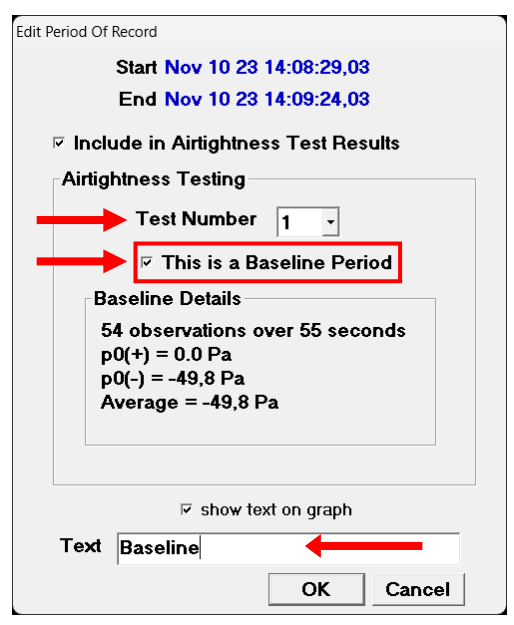

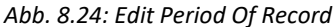

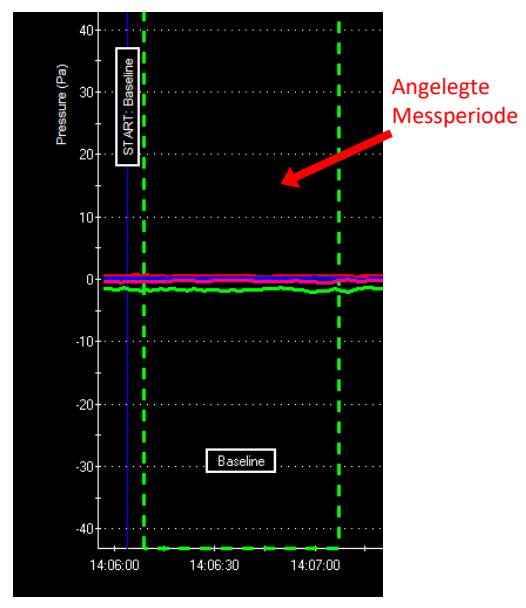

Abb. 8.25: Markierte Messperiode

#### Es öffnet das Fenster EDIT PERIOD OF RECORD

(Messperiode bearbeiten), in dem die Informationen zur Messperiode eingegeben werden können.

- Eine Testnummer (TEST NUMBER) wählen (1 oder 2); zum Beispiel: 1 für die Unterdruckmessung und 2 für die Überdruckmessung.
- Wenn es sich bei der markierten Periode um eine natürliche Druckdifferenz handelt, muss das Kontrollkästchen THIS IS A BASELINE PERIOD (Dies ist eine nat. Druckdifferenz) mit einem Haken aktiviert sein.
- Im Feld TEXT kann eine treffende Bezeichnung der Messperiode eingegeben werden (Beispiel: Baseline after test = natürliche Druckdifferenz nach Messreihe).

Mit OK wird die Eingabe beendet.

Im Diagramm erscheint die angelegte Messperiode mit einer grünen (für die Druckstufen) bzw. grüngestrichelten Umrandung (für die natürliche Druckdifferenz).

Zum Löschen und Umbenennen einer angelegten Messperiode  $\rightarrow$  Kap. 8.5.3)

## 8.5.3 Messperiode löschen

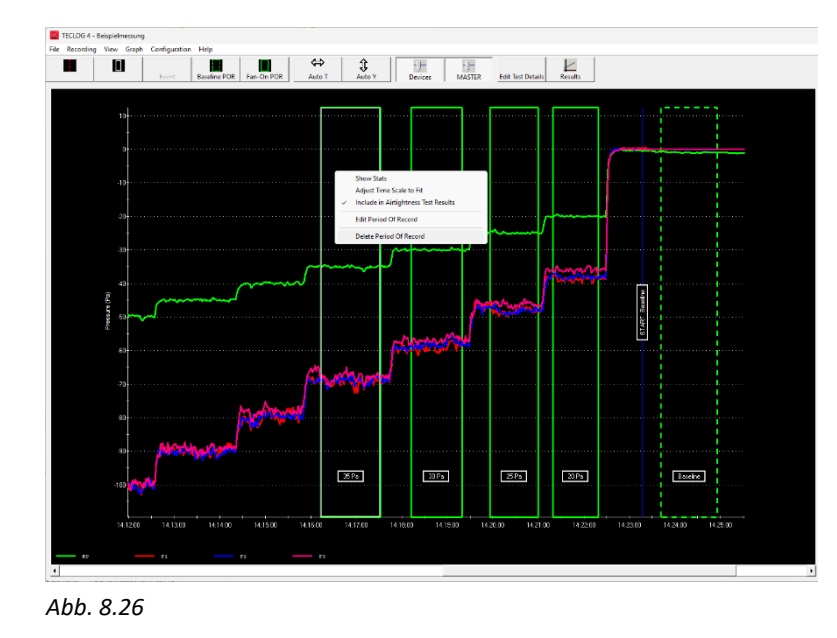

Mit der linken Maustaste in die existierende, grün umrandete Periode klicken. Die markierte Periode erhält eine weiße Umrandung.

Anschließend mit der <u>rechten</u> Maustaste in das weiße Feld klicken. Es öffnet sich das folgende Kontextmenü, in dem durch Auswahl von DELETE PERIODE OF RECORD (Lösche Messperiode) die Periode gelöscht werde kann.

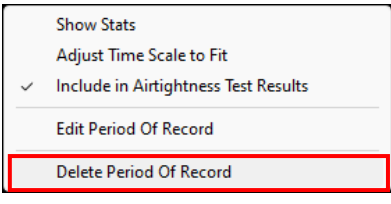

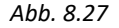

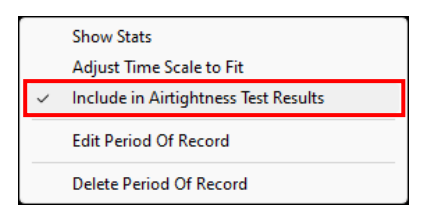

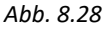

Alternativ können die Messwerte aus dem Messergebnis herausgenommen werden, ohne die Markierung zu löschen. Dafür den Haken vor INCLUDE IN AIRTIGHTNESS TEST RESULTS durch Anklicken entfernen. Die Periode erscheint nun mit einer dünnen grün gepunkteten Außenlinie. Durch erneutes Setzen des Hakens, kann die Messperiode wieder in das Messergebnis (RESULTS) aufgenommen werden.

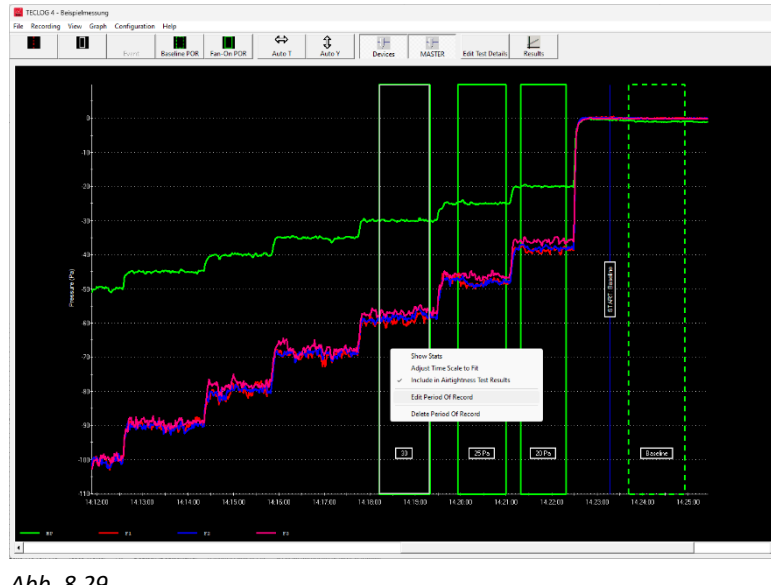

#### 8.5.4 Messperiode umbenennen/bearbeiten

Abb. 8.29

Mit der linken Maustaste in die existierende, grün umrandete Periode klicken. Dadurch erhält sie eine weiße Umrandung.

Anschließend mit der rechten Maustaste in das weiße Feld klicken und im Kontextmenü EDIT PERIODE OF RECORD (Bearbeite Messperiode)

anklicken, um die Periode umzubenennen.

|   | Show Stats<br>Adjust Time Scale to Fit |
|---|----------------------------------------|
| ~ | Include in Airtightness Test Results   |
|   | Edit Period Of Record                  |
|   | Delete Period Of Record                |

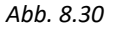

#### 8.6 **Export in verschiedene Dateiformate**

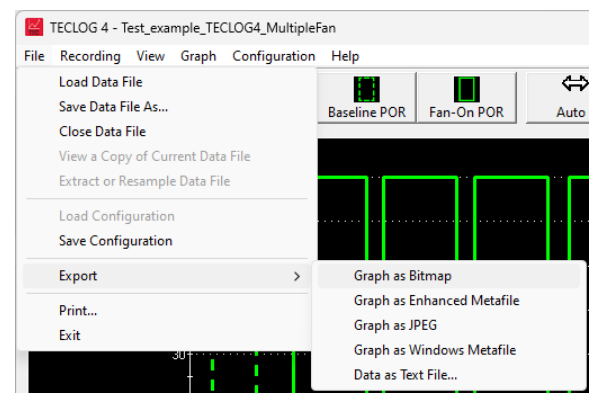

Abb. 8.31

Die Messdatei kann in verschiedene Dateiformate exportiert werden.

Bildausschnitte können beispielsweise als bmp-Dateien mit GRAPH AS BITMAP abgespeichert werden. Ist eine Weiterverarbeitung der Daten in Excel gewünscht, wird die Datei als Textdatei mit DATA AS TEXT FILE exportiert und kann anschließend in ein geöffnetes Excel-Programm importiert werden (gute Excel-Kenntnisse sind notwendig).

# 9 Fehlerbehebung

#### 9.1 Keine Verbindung zwischen TECLOG und Differenzdruckmessgerät

#### Mögliche Ursachen:

- Das Messgerät ist nicht an den Laptop angeschlossen.
- Das Messgerät ist nicht eingeschaltet.
- Die Batterien/der Akku des Messgerätes haben nicht mehr genügend Spannung (beim DG-700 sind mindestens 6 V erforderlich).
- Die Funk-Verbindung zwischen Laptop und WLAN-Router bzw. dem WLAN-Zugriffspunkt des signalgebenden DG-1000 ist nicht eingerichtet.
- Die TEC WiFi Links der DG-700 sind nicht mit dem Router bzw. dem WLAN-Zugriffspunkt des signalgebenden DG-1000 verbunden.
- Laptop und Druckmessgeräte sind nicht mit demselben WLAN verbunden.
- Bei kabelgebundener Verbindung von DG-700 oder APT: Falls der seriell-USB-Adapter nicht im Gerätemanager von Windows angezeigt wird, ist der Treiber (z.B. COM-Port-Box 4-fach) eventuell nicht korrekt installiert oder der Adapter ist eventuell defekt.
- Die Bluetooth-Funktion des Laptops ist noch aktiv. Sie muss deaktiviert werden.

#### 9.2 Messung wird unterbrochen

#### Mögliche Ursachen:

- Die Bluetooth-Funktion des Laptops ist noch aktiv. Sie muss deaktiviert werden.
- Die Stromversorgung eines der Messgeräte hat nicht mehr genügend Spannung (Akku/Batterie schwach).

# Anhang: Router und Switches

#### Wir haben einige Router und Switches getestet und können diese für die Verbindung empfehlen:

#### Router

- TP-LINK TL-WR841N, erhältlich über die BlowerDoor GmbH, z. B. über unseren Shop https://www.blowerdoor-unlimited.de/
- LINKSYS AC1900 Dual Band Smart Wi-Fi Router

#### Switches

- Netgear, GS105GE 5-Port (Switch mit 5 Anschlüssen)
- Netgear S350 Series 8-Port; Model: GS308T (Switch mit 8 Anschlüssen)
- Netgear, GS116GE 16-Port (Switch mit 16 Anschlüssen)

Kontaktieren Sie und gern für weitere Messaufbauten und Kombinationsmöglichkeiten über support@blowerdoor.de.

# **Unser Serviceangebot**

#### Kalibrierung der BlowerDoor MessSysteme

Die Genauigkeit der BlowerDoor Messgebläse liegt mit  $\pm 4$  % (offen, Blenden A - C bzw. Blenden 1 - 4) und  $\pm 5$  % (Blenden D + E) ebenso wie die Druckmessgeräte DG-1000 mit einer Genauigkeit von  $\pm 0.9$  % deutlich über den gesetzlichen Mindestanforderungen.

Wir empfehlen, die hohe Messgenauigkeit des BlowerDoor MessSystems durch eine regelmäßige Kalibrierung sicherzustellen: Für das DG-1000 wird eine Justierung und Kalibrierung im Abstand von zwei Jahren empfohlen. Die Genauigkeit der BlowerDoor Messgebläse sollte alle vier Jahre durch eine Kalibrierung überprüft werden; Bestandteil jeder Gebläsekalibrierung ist die vorhergehende Gebläseüberprüfung.

Neben der qualitativ sehr hochwertigen Werkskalibrierung bietet die BlowerDoor GmbH als akkreditiertes Labor auch Kalibrierungen mit DAkkS-Zertifikat an, die nach einem von der Deutschen Akkreditierungsstelle GmbH (DAKKS) definierten Standard durchgeführt werden.

Die BlowerDoor GmbH bietet sowohl die Gebläsekalibrierung als auch die Kalibrierung der Druckmessgeräte regelmäßig zu günstigen Tarifen an. Details unter <u>www.blowerdoor.de</u>.

## Seminarangebot und Inhouse-Schulung

Neben einem umfangreichen Seminarangebot des Energie- und Umweltzentrums am Deister rund um das Thema Luftdichte Gebäudehülle bieten die BlowerDoor GmbH und ihre Vertragspartner auch individuelle Schulungen persönlich vor Ort oder bei Bedarf auch als Webinar an; bitte sprechen Sie uns an!

#### **BlowerDoor FOR RENT**

Möchten Sie sich vor dem Kauf zunächst mit dem MessSystem vertraut machen oder benötigen Sie weitere BlowerDoor MessSysteme für die Luftdichtheitsmessung großer Gebäude: Die BlowerDoor GmbH bietet günstige Miet-Konditionen für BlowerDoor MessSysteme und Zubehör an.

## Baustellenbegleitung

Bei Bedarf unterstützen wir Sie kompetent bei der Durchführung der BlowerDoor Messung auch auf der Baustelle – fordern Sie Ihr individuelles Angebot an!

#### Eintrag im Anbieterverzeichnis für BlowerDoor Messungen

Als BlowerDoor Messteam ist Ihr Eintrag in unserer online-Datenbank kostenfrei. Bitte kontaktieren Sie uns per E-Mail an <u>info@blowerdoor.de</u>, wenn Sie einen Adresseintrag mit Verlinkung Ihrer E-Mail-Adresse und Website in Deutschlands größtem Anbieterverzeichnis für BlowerDoor Tests wünschen.

#### KompetenzCenter

Alle BlowerDoor Messteams erhalten kostenfrei einen Zugang zu unserem virtuellen KompetenzCenter auf <u>www.blowerdoor.de</u>, in dem wir regelmäßig über Neuigkeiten informieren und Wissenswertes zum Download bereithalten. Bitte kontaktieren Sie uns, sofern Sie noch keine Kundennummer und Zugangsdaten von der BlowerDoor GmbH erhalten haben.

### Werbematerial für BlowerDoor Messteams

Auf Wunsch erhalten BlowerDoor Messteams kostenfrei eine professionell aufbereitete Druckdatei zur BlowerDoor Messung mit eigenen Kontaktdaten sowie eigenem Firmenlogo (Ansichtsexemplar unter <u>www.blowerdoor.de</u>). Bei Interesse senden Sie bitte eine E-Mail mit Ihrer vollständigen Anschrift sowie Ihr Firmenlogo in druckfähiger Auflösung als JPG-Datei an <u>info@blowerdoor.de</u>.

## **Technischer Support**

Sollte es doch einmal technische Probleme bei der Durchführung der BlowerDoor Messung geben, steht Ihnen unser Support-Team in der Regel ganztägig während unserer Geschäftszeiten kostenfrei zur Verfügung: E-Mail <u>support@blowerdoor.de</u> Telefon: +49(0)5044/975-57 (gebührenpflichtiger Anruf ins deutsche Festnetz).

# Garantieerklärung

#### Garantiegegenstand:

#### Minneapolis BlowerDoor MiniFan, BlowerDoor Standard und BlowerDoor MultipleFan

Die BlowerDoor GmbH bietet neben der gesetzlichen Gewährleistung eine Garantie von insgesamt vier Jahren auf das komplette BlowerDoor MessSystem an (BlowerDoor Messgebläse inklusive Blenden und Gebläsekappe, Druckmessgerät DG-1000, Einbaurahmen und Plane, Drehzahlregler, Schlauchset, Zubehörtasche). Die Garantie beginnt mit Kaufdatum des MessSystems. Berücksichtigt werden alle Garantieansprüche, welche der BlowerDoor GmbH innerhalb der Garantiezeit schriftlich angezeigt werden.

Erfordern Garantieansprüche einen mehr als 7-tägigen Verbleib der Messtechnik im Hause BlowerDoor GmbH, erhält der Kunde auf Wunsch für die Dauer der Reparatur leihweise eine entsprechende Ersatzkomponente. Die BlowerDoor GmbH übernimmt die Versandkosten zum Kunden auf Basis normaler Frachtkosten. Nach Instandsetzung und Rückerhalt des bemängelten Messgerätes sendet der Kunde die geliehene Messtechnik unverzüglich auf seine Kosten an die BlowerDoor GmbH zurück. Die Kosten sowie das Risiko eines Verlustes oder einer Beschädigung auf dem Wege zu oder von der Stelle, welche die Garantieansprüche entgegennimmt, trägt der jeweilige Versender.

Garantieansprüche können nicht berücksichtigt werden, wenn das Messgerät bzw. der Garantiegegenstand

- nicht spezifikationsgemäß betrieben wurde, z. B. durch unsachgemäße Behandlung und Lagerung sowie insbesondere auch durch die Nichtbeachtung der Betriebsanleitung sowie durch unterlassene Wartung.
- durch nicht hierfür autorisierte Werkstätten oder andere Personen geöffnet oder repariert worden ist.
- Schäden aufweist, die auf Abnutzung oder Verschleiß zurückzuführen sind.

Die BlowerDoor GmbH leistet nach dieser Garantieerklärung nur, wenn der Garantiefall umgehend, ohne Verzögerung, schriftlich bei der BlowerDoor GmbH angezeigt wird.

Folgeschäden, insbesondere Vermögensschäden, die dem Kunden durch den Ausfall des Geräts entstehen, sind nicht durch die Garantie abgedeckt.

Mit Garantieleistung wird die BlowerDoor GmbH Eigentümer der ersetzten Teile.

## Abwicklung/Herausgabe

Zur Entgegennahme von Garantieansprüchen ist nur die BlowerDoor GmbH, Zum Energie- und Umweltzentrum 1 in 31832 Springe-Eldagsen/Deutschland befugt (Tel.: +49(0)5044/975-40).

Der Kunde schickt das bemängelte Messgerät oder die Teilkomponente an die BlowerDoor GmbH. Die BlowerDoor GmbH übernimmt die Kosten des Rücktransports auf Basis normaler Frachtkosten.

Die Kosten sowie das Risiko eines Verlustes oder einer Beschädigung auf dem Wege zu oder von der Stelle, welche die Garantieansprüche entgegennimmt, trägt der jeweilige Versender.

© BlowerDoor GmbH / 2024

BlowerDoor GmbH MessSysteme für Luftdichtheit • Zum Energie- und Umweltzentrum 1 • D-31832 Springe-Eldagsen Telefon +49 5044 975-40 • Telefax +49 5044 975-44 • info@blowerdoor.de • www.blowerdoor.de